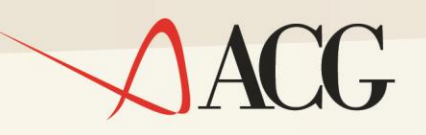

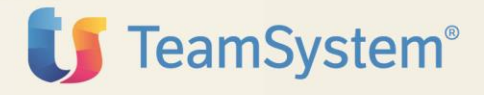

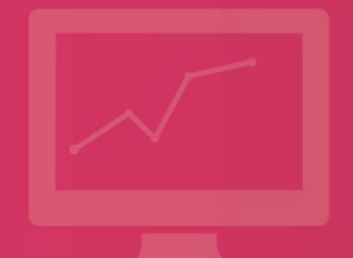

Guida Applicativa

# ACG Integrazione Tustena CRM

Guida Applicativa

# ACG Upgrade Integrazione Tustena CRM

(5733-X04)

е

### ACG Integrazione Tustena CRM

(5733-X07)

Seconda Edizione (Giugno 2015)

ACG Upgrade Integrazione Tustena CRM (5733-X04)

ACG Integrazione Tustena <u>CRM</u> (5733-X07)

© Copyright ACG S.r.l. 2014. Tutti i diritti riservati

**Nota:** Prima di utilizzare questo prodotto e le relative informazioni, consultare la sezione "Note e Trademarks" a pagina 6.

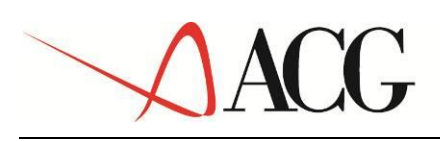

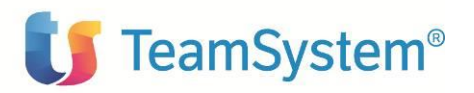

# INDICE

| Indice       |                                                 |
|--------------|-------------------------------------------------|
| Note e Trac  | demarks6                                        |
| A chi è rivo | lto questo manuale8                             |
| Requisiti eo | informazioni correlate9                         |
| Come invia   | re i propri commenti10                          |
| Stay conne   | cted with ACG Vision411                         |
| 1. Intro     | duzione12                                       |
| 2. Attiv     | azione del prodotto                             |
| 2.1 Insta    | llazione modulo ICT13                           |
| 2.2 Setu     | o ICT lato CRM Tustena13                        |
| 2.2.1        | Configurazione Connettore13                     |
| 2.2.2        | Impostazione Valuta22                           |
| 2.2.3        | Personalizzazione documenti di vendita25        |
| 2.2.4        | Aggiornamento prodottoTustena26                 |
| 2.3 Set      | up ICT Lato ACG27                               |
| 2.3.1        | Installazione di ICT su ACG V3.8.027            |
| 2.3.2        | Installazione di ICT su ACG Vision427           |
| 2.3.3        | Personalizzazione del Cliente Generico TUSTEN28 |
| 2.3.4        | Prima estrazione dati da ACG29                  |
| 3. Entit     | a' e strutture dati oggetto di Integrazione32   |
| 3.1 Str      | utture dati di proprieta' di ACG32              |
| 3.2 Str      | utture dati di entrambe le procedure34          |
| 4. Gest      | one Operativa                                   |
| 4.1 Ins      | erimento/Aggiornamento dati da Tustena36        |
| 4.1.1        | Configurazione Azienda                          |
| 4.1.2        | Configurazione Utenti40                         |

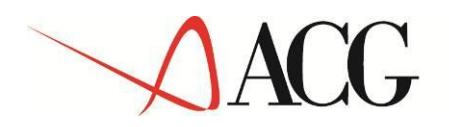

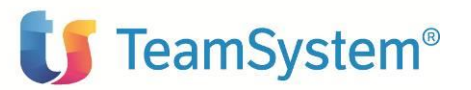

| 4.1    | .3     | Creazione nuovo Cliente                 | 42 |
|--------|--------|-----------------------------------------|----|
| 4.1    | .4     | Modifica anagrafica Cliente             | 45 |
| 4.1    | .5     | Creazione contatto associato al Cliente | 49 |
| 4.1    | .6     | Creazione Preventivo                    | 50 |
| 4.1    | .7     | Creazione Ordine                        | 58 |
| 4.2    | Inse   | rimento/Aggiornamento dati da ACG       | 53 |
| 4.3    | Data   | a base di frontiera: GETU               | 53 |
| 4.4    | Sinc   | ronizzazione dei dati                   | 54 |
| Append | dice - | - Tabelle del GETU                      | 70 |

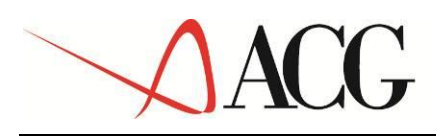

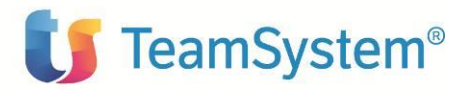

### NOTE E TRADEMARKS

#### © Copyright ACG S.r.l. 2014. Tutti i diritti riservati.

ACG e ACG Vision4 sono marchi di ACG S.r.l., con socio unico e soggetta all'attività di direzione e coordinamento di TeamSystem S.p.A., sede legale in in via Yuri Gagarin, 205 – 61122 Pesaro (PU), Cap. Soc. € 100.000 i.v., codice fiscale e iscrizione al Registro delle Imprese di Milano n. 08419500965 (di seguito "ACG") - Tutti i diritti riservati.

I marchi e loghi riportati nel presente documento diversi da ACG e ACG Vision4 (ivi inclusi, a mero titolo esemplificativo e non esaustivo, IBM, il logo IBM, Adobe, il logo Adobe, PostScript, il logo PostScript, Intel, il logo Intel, Intel Inside, il logo Intel Inside, Intel Centrino, il logo Intel Centrino, Celeron, Intel Xeon, Intel SpeedStep, Itanium e Pentium, Linux, Microsoft, Windows, Windows NT e il logo di Windows, UNIX, Java, Novell, il logo Novell, openSUSE e il logo openSUSE, AS/400, BladeCenter, Cognos, DB2, DB2 Universal Database, eServer, i5/OS, iSeries, OpenPower, OS/400, POWER, Power Systems, pSeries, Rational, System i, System i5, System p, System p5, System Storage, System x, WebSphere, etc.) sono di titolarità di soggetti terzi. ACG rispetta i diritti di proprietà intellettuale di terzi.

Tutti i contenuti del presente documento e i diritti ad essi correlati sono riservati. Tali contenuti pertanto possono essere consultati esclusivamente per finalità d'informazione personale, essendo espressamente vietato ogni diverso utilizzo senza il preventivo consenso scritto di ACG.

Sebbene sia stata usata ogni ragionevole cura nel raccogliere e presentare le informazioni contenute nel presente documento, nessuna garanzia è prestata in ordine alla loro esattezza, completezza, utilità, né ai loro possibili impieghi da parte degli utenti; è pertanto esclusa ogni responsabilità di ACG per errori, inesattezze od omissioni relative a dette informazioni. I contenuti del presente documento sono soggetti a continuo aggiornamento e sono da ritenersi puramente indicativi e suscettibili di eventuali errori e/o imprecisioni.

ACG può introdurre miglioramenti e/o variazioni ai prodotti e/o programmi descritti nel presente documento in qualsiasi momento e senza preavviso.

Il presente documento può contenere informazioni che riguardano programmi e propositi futuri, che vengono descritti di volta in volta mediante l'utilizzo di termini come "attendersi", "stimare", "prevedere", "prospettare" e "programmare". Tali dichiarazioni per loro natura non comportano alcun impegno a carico di ACG, che pertanto non assume in relazione ad essi alcuna responsabilità di realizzazione.

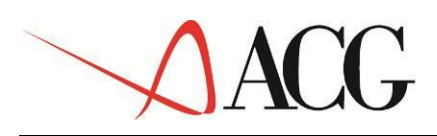

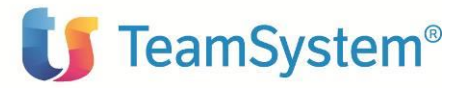

Qualunque riferimento a siti web diversi da www.acginfo.it è fornito a solo titolo esemplificativo e non costituisce invito all'utilizzo e/o navigazione. I contenuti dei siti web referenziati non sono parte dei prodotti ACG e il loro eventuale utilizzo da parte dell'utente è effettuato a suo esclusivo rischio. Le informazioni relative a prodotti non ACG contenute nel presente documento sono fornite dai rispettivi fornitori, dagli annunci pubblicitari e da informazioni liberamente disponibili. ACG non ha collaudato tali prodotti e non può confermarne l'accuratezza delle prestazioni, la compatibilità con i prodotti ACG o qualunque altra caratteristica. Qualunque richiesta sulle caratteristiche operative dei prodotti non ACG deve essere rivolta direttamente ai rispettivi fornitori.

Fatti salvi i danni causati da dolo o colpa grave, ACG non assume nessuna responsabilità circa i contenuti del presente documento. In particolare, tali contenuti non rappresentano una promessa o garanzia relativa all'idoneità a determinati scopi dei prodotti ACG oppure alla non violazione, da parte dei prodotti ACG stessi, di leggi di qualsivoglia natura.

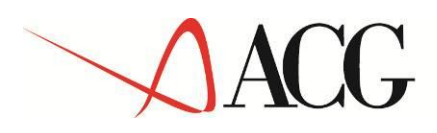

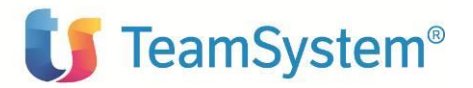

# A CHI È RIVOLTO QUESTO MANUALE

La Guida Applicativa di ACG Vision4 Integrazione Tustena CRM è destinata agli utenti che devono gestire i processi aziendali di gestione del CRM e/o del gestionale ACG e le loro integrazioni.

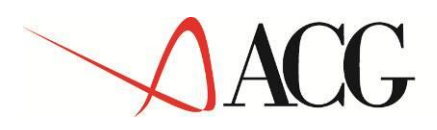

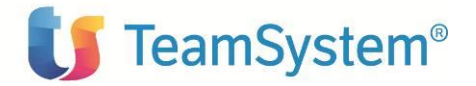

## **REQUISITI ED INFORMAZIONI CORRELATE**

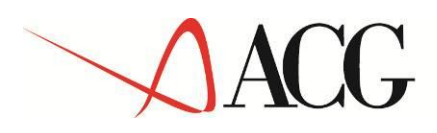

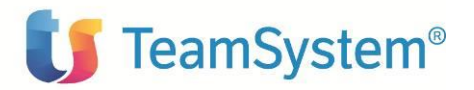

### COME INVIARE I PROPRI COMMENTI

I commenti degli utenti sono importanti per fornire informazioni particolarmente accurate e sempre più utili. Se vi sono commenti sul manuale o su qualsiasi altra documentazione ACG Vison4, potete inviarla seguendo una delle seguenti modalità:

- On line nel sito http://www.teamsystem.com/ACG/ utilizzando il form review del Contatti
- Inviando una mail con i commenti alla casella di posta: posta@acg.teamsystem.com

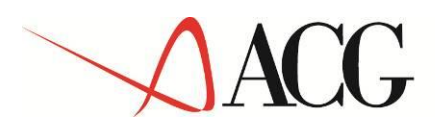

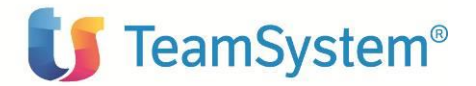

# STAY CONNECTED WITH ACG VISION4

Isito della soluzione ACG Vision4: <u>http://www.teamsystem.com/ACG/</u>

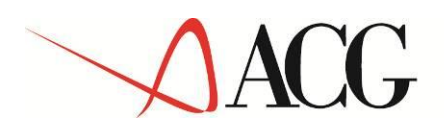

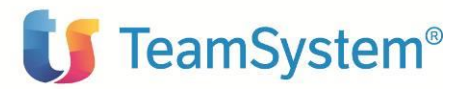

### **1.** INTRODUZIONE

In questo documento vengono descritte le caratteristiche e funzionalità di ICT, l'applicazione realizzata da **TeamSystem** per consentire l'integrazione tra il gestionale ACG e l'applicazione CRM Tustena .

ICT permette l'integrazione di CRM Tustena verso applicazioni ACG V.3.8.0 (DB400) e ACG Vision4 (DB2 e DB400).

L'integrazione fra le due applicazione non richiede una gestione personalizzata delle entità trattate.

La comunicazione fra i due prodotti avviene tramite un database di frontiera, denominato GETU: si tratta di una struttura dati intermedia, fisicamente collocata nello stesso server dati, in cui risiede il database di ACG. Questo tipo di architettura, fornisce importanti vantaggi in termini di flessibilità ed estendibilità dell'integrazione.

Come rappresentato nello schema sotto, l'integrazione è bidirezionale: i dati presenti nel gestionale ACG vengono acquisiti nel CRM Tustena, transitando per il GETU; viceversa le informazioni registrate sul CRM Tustena, vengono importate in ACG, sempre transitando per il GETU.

La sincronizzazione dei dati, nei due sensi, avviene tramite una apposita funzione schedulabile dall'utente.

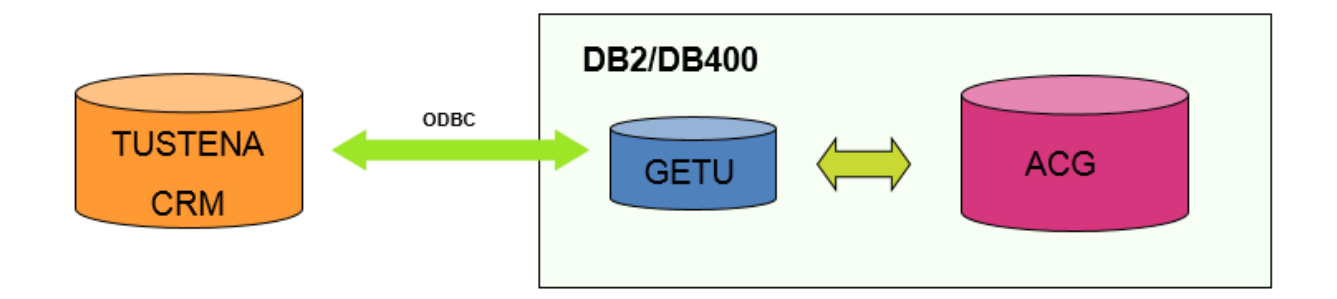

E' importante sottolineare che obiettivo del presente documento è la descrizione del modulo di integrazione ICT, pertanto per dettagli relativi ai singoli moduli, oggetto dell'integrazione, si rimanda alle specifiche documentazioni.

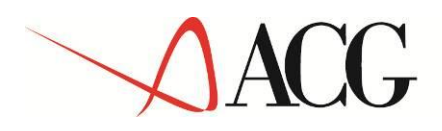

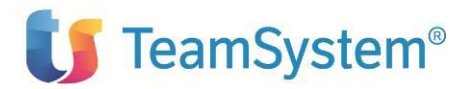

### 2. ATTIVAZIONE DEL PRODOTTO

Lo scenario prerequisito alla installazione ed attivazione del modulo ICT, è la presenza dei due prodotti, oggetto dell'integrazione, CRM Tustena ed ACG (V.3.8.0 oppure Vision4) attivi.

I passi necessari per attivare il modulo ICT e rendere operativa l'integrazione del CRM Tustena con il gestionale ACG sono i seguenti :

- 1. Installazione del modulo ICT
- 2. Configurazione Integrazione lato CRM Tustena
- 3. Configurazione Integrazione Lato ACG e Sincronizzazzione dati di avvio

Nei successivi paragrafi descriviamo in dettaglio i singoli passi di integrazione.

#### 2.1 INSTALLAZIONE MODULO ICT

Procedere all'installazione del modulo ICT seguendo i passi di installazione descritti nei documenti:

- 5733-X04 ACG Upgrade Integrazione Tustena CRM Guida Installazione V1R1M0 nel caso nel caso di integrazione con le ACG V3.8.0
- 5733-X07 ACG Integrazione Tustena CRM Guida Installazione V1R1M0 nel caso di integrazione con le ACG Vision4: ambiente solo Vision4 e ambiente misto (Amministrazione Vision 4 e Logistica V3.8.0).

### 2.2 SETUP ICT LATO CRM TUSTENA

#### 2.2.1 Configurazione Connettore

Per attivare la connessione tra il modulo CRM Tustena (da questo momento per semplicita' solo Tustena o CRM) e il Gestionale ACG è necessario che l'amministratore di sistema personalizzi la **configurazione del Connettore** secondo quanto di seguito descritto. Questa operazione va effettuata una sola volta, in fase di avvio del prodotto ICT, a meno di successive variazioni dei parametri richiesti.

1. Connettersi all'applicazione Tustena con le credenziali fornite dall'amministratore di sistema:

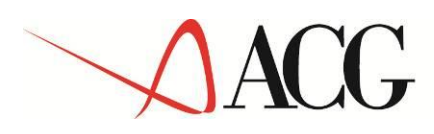

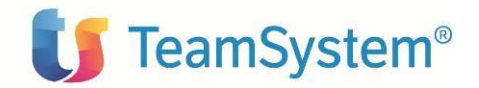

| E-mail utente | <b>t</b> ustena                |
|---------------|--------------------------------|
| Password      |                                |
| Accedi        |                                |
| Recupera      | Tustena CRM 15.0.8.7326 db.355 |

2. Una volta connesso, accedere alla configurazione del Plugin di integrazione con ACG, selezionando sul menu bar : *Setup/Configurazioni/ ACG Plugin*, come evidenziato nel pannello sotto:

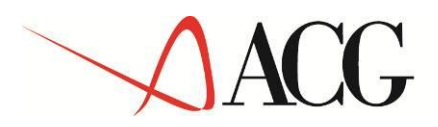

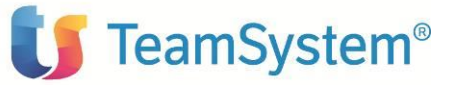

|                    | CRM    | MAIL CENTER                       | HELP DESK                      | ARCHIVIO                           | REPORT                   | VENDITE                  | SERVICE         | DATABASE           | SETUP                       | ESCI                               |                  |
|--------------------|--------|-----------------------------------|--------------------------------|------------------------------------|--------------------------|--------------------------|-----------------|--------------------|-----------------------------|------------------------------------|------------------|
| tosteria           | Utenti | Gestione accoun                   | t Azienda                      | Configurazioni                     | Moduli di                | Stampa                   | Layout Studio   | Configurazio       | ne Portale                  | Importa dati                       | Record eliminati |
| Tustena            |        |                                   |                                |                                    |                          |                          |                 |                    |                             |                                    | Lisa Destri      |
| ACG S.r.l.         |        | Help                              |                                |                                    |                          |                          |                 |                    |                             |                                    |                  |
| Web Mail           |        | Configurazion                     | ie                             |                                    |                          |                          |                 |                    |                             |                                    |                  |
| Personalizza       |        |                                   |                                |                                    |                          |                          |                 |                    |                             |                                    |                  |
| Elementi recenti   | >      | In questa sezior                  | e amministra                   | tiva è possibile                   | personalizz              | are le confi             | gurazioni della | tua azienda.       |                             |                                    |                  |
| Attività rapida    | _      |                                   |                                |                                    |                          |                          |                 |                    |                             |                                    |                  |
|                    |        | Oui è possibile                   | definire le zo                 | one da assegn                      | are ai com               | nerciali ner             | r Oui è possi   | ibile inserire i   | loghi azir                  | dali da usare r                    | velle stampe di  |
| Oggi lavoro per:   |        | filtrare tutte le                 | attività in base               | e alla zona di a                   | appartenenz              | a assegnata              | preventivi e    | ordini.            | login uzn                   |                                    | and orampe an    |
| ACG S.r.l.         | •      | alle aziende, ai                  | contatti e ai le               | ad.                                |                          |                          |                 |                    |                             |                                    |                  |
| ·                  |        | Valutazione                       | aziende                        |                                    |                          |                          | Valute          |                    |                             |                                    |                  |
| Onzioni            |        | Qui è possibile                   | definire dei p                 | arametri di va                     | alutazione de            | elle aziende             | e Decidi qua    | l'è la valuta      | principale                  | dell'azienda.                      | Aggiungi una     |
| Opzioni            |        | per avere veloce                  | amente un rist                 | contro visivo su                   |                          | i dei cilenti.           | principale i    | utilizzata nei     | calcoli all'                | interno delle v                    | arie sezioni di  |
|                    |        |                                   |                                |                                    |                          |                          | Tustena.        |                    |                             |                                    |                  |
| - ACG Plugin       | Dive   | Links                             |                                |                                    |                          |                          | Progress        | ivi                |                             |                                    |                  |
| Configurazione     | Plugi  | In questa sezio                   | ne è possibile                 | definire dei c                     | ollegamenti              | ipertestual              | i Quièpossi     | bile impostare     | la numera                   | azione automatio                   | ca di numerose   |
|                    | _      | predefiniti che j                 | a partire dalle                | o ad esempio (<br>e relative sched | dı velocizzar<br>le.     | e la ricerca             | a schede e do   | cumenti.           |                             |                                    |                  |
|                    |        |                                   |                                |                                    |                          |                          |                 | -                  |                             |                                    |                  |
| + 🔁 Assets         |        | Titoli predet                     | initi<br>moostare i tit        | oli predefiniti t                  | tra i quali ca           | rà nossibile             | Manuten         | zione              | potrano                     | o effettuare                       | operazioni di    |
| 🗄 📄 Calendario     |        | scegliere durant                  | e la creazione                 | di ticket e atti                   | ività.                   | ira possibile            | manutenzio      | ne quali ad es     | empio l'eli                 | minazione di sch                   | iede obsolete o  |
| 🕀 🛅 Campagne       |        |                                   |                                |                                    |                          |                          | la cancellaz    | ione di appunt     | amenti fiss                 | ati in un interva                  | lo selezionato.  |
| 🗄 🛅 Catalogo       |        | Wizard                            |                                |                                    |                          |                          | Tasse           |                    |                             |                                    |                  |
| 🛨 📄 Commesse       |        | Lo wizard perme                   | ette di creare a               | agevolmente g                      | ruppi, uffici            | e utenti.                | Qui è possil    | bile inserire il v | valore per                  | entuale della ta                   | ssa applicata ai |
| 🗄 📄 Gestione campi | aggiı  |                                   |                                |                                    |                          |                          | prodotti e i    | nei preventiv      | crizione ch<br>i. il valore | ie verra riportat<br>verra usato n | a nelle schede   |
| 🕀 📄 Help Desk      |        |                                   |                                |                                    |                          |                          | automatico      | le tasse sui pr    | eventivi, p                 | ermettendo di a                    | issegnare tasse  |
| 🗄 🔚 Liste          |        |                                   |                                |                                    |                          |                          | diverse a se    | conda del pro      | dotto.                      |                                    |                  |
|                    |        | Pagamenti                         |                                |                                    |                          |                          | Consegn         | e                  |                             |                                    |                  |
| E Conne App        |        | Qui è possibile                   | inserire una                   | descrizione o                      | delle varie              | tipologie d              | i In questa s   | ezione è poss      | ibile inseri                | re le modalità d                   | i consegna che   |
|                    |        | documenti. Sa                     | so in azienda<br>arà anche     | possibile as                       | elocemente<br>segnare le | inserire ne<br>tipologie | i saranno suo   | cessivamente       | selezionad                  | iii nei aocumenti                  | •                |
| 🛨 🧮 Permessi avanz | ati    | direttamente a                    | clienti, in                    | modo che q                         | uando si s               | viluppa ur               | ı               |                    |                             |                                    |                  |
| 🗄 📄 Service        |        | preventivo per<br>automatico la m | un determini<br>odalità di pag | ato ciiente il<br>amento predef    | sistema sel<br>inita.    | ezioneră ir              | ו               |                    |                             |                                    |                  |
| 🗄 🛅 Vendite        |        |                                   | ouunta ur pag                  | amento preder                      |                          |                          | _               |                    |                             |                                    |                  |
|                    |        | -                                 |                                |                                    |                          |                          | -               |                    |                             |                                    |                  |

3. Selezionando *Configurazione Plugin* si apre il seguente pannello di configurazione:

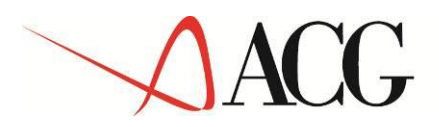

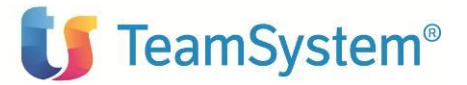

|                    | Utenti     | Gestione account Azi                 | enda Configurazioni Moduli   | di Stampa L | ayout Studio Configurazion | e Portale Importa d         | dati Record eliminat       |
|--------------------|------------|--------------------------------------|------------------------------|-------------|----------------------------|-----------------------------|----------------------------|
| stena              |            |                                      |                              |             |                            |                             | Lisa Destri -              |
| G S.r.l.           |            | Configurazione Plugin                |                              |             |                            |                             |                            |
| eb Mail            |            |                                      |                              |             |                            |                             |                            |
| rsonalizza         |            | Accesso al Server GET                | <u> </u>                     |             | Eventi su oggetti          |                             |                            |
| menti recenti      | >          | Tipo DB                              | AS400                        | •           | Tipo                       | G->T                        | T->G                       |
| ività rapida       |            | Server                               | 192.168.178.55               |             | Tasse                      | ✓ Importa                   | M Blocca                   |
|                    |            | Database                             |                              |             | Categorie Catalogo         | ✓ Importa                   | ✓ Blocca                   |
|                    |            | Account                              | ACG_ICT2                     |             | Zone                       | <ul> <li>Importa</li> </ul> | 🗹 Esporta                  |
| gi lavoro per:     | -          | Password                             | ACG ICT2                     |             | Unità di misura            | <ul> <li>Importa</li> </ul> | <ul> <li>Blocca</li> </ul> |
| a S.r.i.           | •          |                                      |                              |             | Trasporto                  | 🗹 Importa                   | Blocca                     |
|                    |            | Autenticazione                       |                              |             | Aspetto                    | <ul> <li>Importa</li> </ul> | <ul> <li>Blocca</li> </ul> |
| zioni              |            | Account di accesso                   | Admin Name Admin Surnam      | ie 员        | Causali                    | ✓ Importa                   | Blocca                     |
|                    |            | Mannatura Tion-SDitt                 |                              |             | Listini                    | ✓ Importa                   | Blocca                     |
| ACG Plugin         |            |                                      | ACG ICT2                     | •           | Vettore                    | ✓ Importa                   | Blocca                     |
| - Configurazione   | Plugin     | ACG 3.1.1.                           |                              |             | Valute                     | V Importa                   | Blocca                     |
| - 🕒 Log del Plugin |            | AZIENDA Z                            | ACG_ICIS                     | •           | Clienti/Aziende            |                             | Sporta                     |
| Approvazioni       |            | Codici di default                    |                              |             | Contact                    | V Importa                   | Esporta                    |
| Archivio           |            | Spese di spedizione                  |                              |             | Articoli/Catalogo          |                             |                            |
| Assets             |            | Spese di incasso                     |                              |             | Breventivi                 |                             | I Diocca                   |
| 🗧 Calendario       |            |                                      |                              |             | Ordini                     |                             | Esporta                    |
| Campagne           |            | Account                              |                              |             | Graini                     | ✓ Importa                   | ✓ Esporta                  |
| 🗧 Catalogo         |            | Gruppo predefinito di<br>caricamento | System Administrators        | •           | Fatture                    | ✓ Importa                   | M Blocca                   |
| Commesse           |            | Tipologia di account                 | Utente                       | •           | DDT                        | ✓ Importa                   | 🗹 Esporta                  |
| Gestione campi a   | nggiun     |                                      |                              |             | Utenti/Agenti              | 🗹 Importa                   | Esporta                    |
| Help Desk          |            | Recupero prezzi/scor                 | tilistino                    |             | Eventi di cistema          |                             |                            |
| Liste              |            | Url sistema ACG                      | 192.168.178.84               | 9080        | Thread di importazione     | <b>V</b>                    |                            |
| Modulo Invoice     |            | A                                    |                              |             | Timeout thread (ms) min    |                             |                            |
| Offline App        |            | Accesso ACG per recu                 |                              |             | (1000)                     | 10000                       |                            |
| Opportunita        |            |                                      | A3400                        | ·           | Blocco Campi Layout        | $\checkmark$                |                            |
| Dormossi avanza    | <b>4</b> 1 | Server                               | 192.168.178.55               |             |                            | Selezion                    | a/Deseleziona Tutto        |
| Service            | u          | EndPoint                             | acgv415ICT2/services/WS0     | 014         |                            |                             |                            |
| Vendite            |            | Database                             |                              |             |                            |                             |                            |
|                    | >          | Account                              | ACGMASTER                    |             |                            |                             |                            |
|                    | /          | Password                             | ACGMASTER                    |             |                            |                             |                            |
|                    |            | Log                                  |                              |             |                            |                             |                            |
|                    |            | Livello di dettaglio                 | Alto - Informazioni di debug | •           |                            |                             |                            |
|                    |            |                                      |                              |             |                            |                             |                            |

4. Il pannello richiede tutte le informazioni necessarie al corretto colloquio tra le due applicazioni. Di seguito il dettaglio dei parametri da configurare, sezione per sezione.

Al termine dell'immissione di ogni sezione pigiare il bottone "**Salva**" prima di imputare i dati della successiva sezione.

• <u>Sezione: Accesso al Server GETU</u> - vanno indicati i parametri del sistema (AS400 o DB2) su cui risiede il Data Base di frontiera.

Tipo DB: indicare AS400 o DB2;

**Server** : indicare l'indirizzo Ip del server su cui risiede il GETU, nel caso di DB2, va indicato l'indirizzo IP completo di porta;

**Database :** nel caso di DB400 non compilare, nel caso di DB2 indicare il nome del Database;

Account : indicare l'utente di accesso alle ACG;

Password: indicare la password dell'utente di accesso alle ACG;

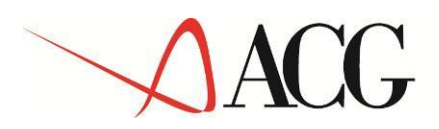

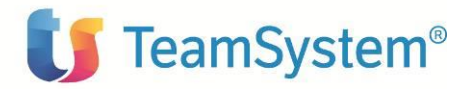

Sotto i due pannelli di esempio nel caso di AS400 e DB2.

| Accesso al Server G | ETU            |   |
|---------------------|----------------|---|
| Tipo DB             | AS400          | • |
| Server              | 192.168.178.55 |   |
| Database            |                |   |
| Account             | ACG_ICT2       |   |
| Password            | ACG_ICT2       |   |

| Accesso al Server GETU |                      |
|------------------------|----------------------|
| Tipo DB                | DB2 🔻                |
| Server                 | 192.168.178.83:50000 |
| Database               | VISION4              |
| Account                | USRV4AMM             |
| Password               | usrv4amm             |

**N. B:** un suggerimento: per il recupero dei dati da indicare in questa sezione è quello di connettersi alle ACG, ed aprire la sessione SQL da *Strumenti/SQL Command:* 

| Applicazioni ACG | Preferiti | Cronologia | Strumenti                                                                                                    | Aiuto                              |
|------------------|-----------|------------|----------------------------------------------------------------------------------------------------|------------------------------------|
|                  |           |            | <ul> <li>              ■ Debug      </li> <li>             ■ Impostazio         </li> <li>             SQL Comm         </li> <li>             © Lancio oper         </li> </ul> | ni<br>and<br>razione<br>4SQLCOMMAI |

Appare il seguente pannello in cui sono evidenziati i parametri necessari alla personalizzazione della sezione:

| E SQL Command       |                    |              |            |           | ? _ >    |
|---------------------|--------------------|--------------|------------|-----------|----------|
| URL:                | SQL Query Executer | Server Type: | DB2        | User:     | USRV4AMM |
| Information System: |                    | Company:     | ELIKA_PROD | Inst. id: | OY3JA    |

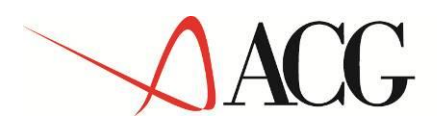

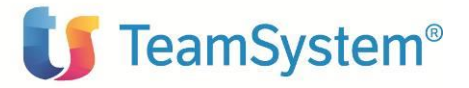

• <u>Sezione: Autenticazione</u> – va indicato, selezionandolo da quelli esistenti, l'utente Amministratore del CRM Tustena

• <u>Sezione: Mappatura Tier->Ditte ACG</u> – questa sezione consente di creare un collegamento fra *l'azienda CRM Tustena e il Sistema Informativo ACG*.

8

In Tustena è possibile definire piu aziende (vedere nel *Capitolo 4. Gestione operativa* del presente manuale i passi necessari alla creazione di una azienda); in questa sezione viene creato il collegamento con il Sistema Informativo ACG, selezionandolo dalla lista.

| Mappatura Tier->Ditte ACG |          |   |  |  |  |
|---------------------------|----------|---|--|--|--|
| ACG S.r.l.                | ACG_ICT2 | ۲ |  |  |  |
| AZIENDA 2                 | ACG_ICT3 | ۲ |  |  |  |

Nella lista verranno evidenziati solo i Sistemi informativi, presenti sul server indicato nella Sezione *Accesso al Server GETU* (precedentemente descritta), sui quali è stato effettuato, in fase di installazione del modulo ICT, il setup dei dati (vedi paragrafo 3.3 Setup sui Sistemi Informativi applicativi, del documento di installazione del modulo ICT).

- <u>Sezione: Codici di Default</u> non compilare questa sezione.
- <u>Sezione: Account</u> va indicato un utente con diritti di amministratore, per non aver problemi di restrizione sui dati.

| •                                    |                       |  |
|--------------------------------------|-----------------------|--|
| Account                              |                       |  |
| Gruppo predefinito di<br>caricamento | System Administrators |  |
| Tipologia di account                 | Utente                |  |

• <u>Sezione: Recupero prezzi/Sconti Listino</u> – i parametri di questa sezione, consentono di recuperare, in fase di immissione da Tustena di un ordine o di un preventivo, i prezzi e gli sconti direttamente dall'applicazione ACG, secondo le regole del gestionale. Va indicato l'indirizzo IP e la porta del sistema su cui è installata la *Web Application ACG*.

| Recupero prezzi/scontilistino |                |      |  |  |  |  |  |
|-------------------------------|----------------|------|--|--|--|--|--|
| Url sistema ACG               | 192.168.178.84 | 9080 |  |  |  |  |  |

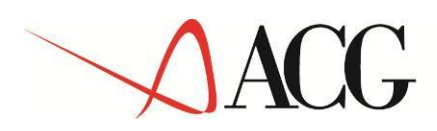

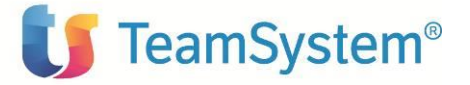

• <u>Sezione: Accesso ACG per recupero prezzi</u> – i parametri di questa sezione consentono di recuperare in fase di immissione da Tustena di un ordine o di un preventivo i prezzi e gli sconti direttamente dall'applicazione ACG, secondo le regole del gestionale. Vanno indicati i parametri del sistema (AS400 o DB2) su cui risiede il *Data Base del gestionale ACG*:

**Tipo DB:** indicare AS400 o DB2;

**Server** : indicare l'indirizzo Ip del server su cui risiede il Data base ACG, nel caso di DB2, va indicato l'indirizzo IP completo di porta;

**Database :** nel caso di DB400 non compilare, nel caso di DB2 indicare il nome del Database;

**EndPoint :** indicare XXXX/Services/WS0014, dove XXXX indica il nome della Web Application Vision4;

Account : indicare l'utente di accesso alle ACG;

Password: indicare la password dell'utente di accesso alle ACG;

Sotto i due pannelli di esempio nel caso di AS400 e DB2.

| Tipo DB             | AS400 V                     |
|---------------------|-----------------------------|
| Server              | 192.168.178.55              |
| EndPoint            | acgv415ICT2/services/WS0014 |
| Database            |                             |
| Account             | ACGMASTER                   |
| Password            | ACGMASTER                   |
| Account<br>Password | ACGMASTER<br>ACGMASTER      |

### Accesso ACG per recupero prezzi

#### Accesso ACG per recupero prezzi

| Tipo DB  | DB2 🔻                 |
|----------|-----------------------|
| Server   | 192.168.178.83:50000  |
| EndPoint | acgv4/services/WS0014 |
| Database | VISION4               |
| Account  | USRV4AMM              |
| Password | usrv4amm              |

• <u>Sezione: Log</u> –in questa sezione è possibile impostare il livello di dettaglio delle informazioni presenti nel log di Tustena.

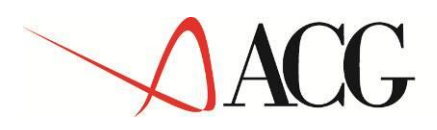

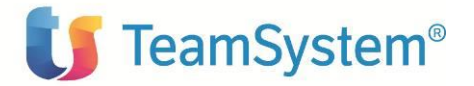

|                      | Basso - Solo Errori                                |
|----------------------|----------------------------------------------------|
|                      | Medio - Informazioni di esecuzione                 |
|                      | Alto - Informazioni di debug                       |
| Log                  | Massimo - Informazioni di debug con tutte le query |
| Livello di dettaglio | Alto - Informazioni di debug 🔹                     |

Il log è visualizzabile selezionando sul menu bar : Setup/Configurazioni/ ACG Plugin/Log del *Plugin*, come evidenziato nel pannello sotto:

|                    | RM    | MAIL CENTER      | HELP DESK                  | ARCHIVIO        | REPORT      | VENDITE  | SERVICE       | DATABASE     | SETUP      |
|--------------------|-------|------------------|----------------------------|-----------------|-------------|----------|---------------|--------------|------------|
|                    | tenti | Gestione accoun  | t Azienda                  | Configurazioni  | Moduli di   | Stampa L | ayout Studio. | Configurazio | ne Portale |
| Tustena            |       |                  |                            |                 |             |          |               |              |            |
| ACG S.r.I.         |       | Log del Plugin   |                            |                 |             |          |               |              |            |
| Web Mail           |       |                  |                            |                 |             |          |               |              |            |
| Web Mail           | -     | Log della giorna | ata                        |                 |             |          |               |              |            |
| Personalizza       | -     | 22/10/2014 23.4  | 0.17 Debua:                | Roundtrip ended | . No update | es found |               |              |            |
| Elementi recenti   | >     | 22/10/2014 23.4  | 0.06 Debug:                | Roundtrip ended | . No update | es found |               |              |            |
| Attività rapida    |       | 22/10/2014 23.3  | 9.55 Debug:                | Roundtrip ended | . No update | es found |               |              |            |
|                    | _     | 22/10/2014 23.3  | 9.44 Debug:                | Roundtrip ended | . No update | es found |               |              |            |
|                    |       | 22/10/2014 23.3  | 9.34 Debug:                | Roundtrip ended | . No update | es found |               |              |            |
| Oggi lavoro per:   | _     | 22/10/2014 23.3  | 9.23 Debug:                | Roundtrip ended | No update   | es round |               |              |            |
| ACG S.r.l.         | •     | 22/10/2014 23.3  | 9.12 Debug:                | Roundtrip ended | No update   | es found |               |              |            |
| L                  | _     | 22/10/2014 23.3  | 8.50 Debug:                | Roundtrip ended | . No update | es found |               |              |            |
|                    |       | 22/10/2014 23.3  | 8.40 Debug:                | Roundtrip ended | . No update | es found |               |              |            |
| Opzioni            |       | 22/10/2014 23.3  | 8.29 Debug:                | Roundtrip ended | . No update | es found |               |              |            |
|                    |       | 22/10/2014 23.3  | 8.18 Debug:                | Roundtrip ended | . No update | es found |               |              |            |
|                    | _     | 22/10/2014 23.3  | 8.07 Debug:                | Roundtrip ended | . No update | es found |               |              |            |
| 🖻 🗁 ACG Plugin     |       | 22/10/2014 23.3  | 7.56 Debug:                | Roundtrip ended | . No update | es found |               |              |            |
| Configurazione Plu | ugi   | 22/10/2014 23.3  | 7.46 Debug:                | Roundtrip ended | . No update | es found |               |              |            |
| Log del Plugin     |       | 22/10/2014 23.3  | 7.35 Debug:<br>7.24 Debug: | Roundtrip ended | No update   | es found |               |              |            |
|                    | -     | 2/10/2014 23.3   | 7.13 Debug:                | Roundtrip ended | . No update | es found |               |              |            |
|                    |       | 22/10/2014 23.3  | 7.02 Debug:                | Roundtrip ended | . No update | es found |               | -            |            |
|                    |       | 22/10/2014 23.3  | 6.52 Debug:                | Roundtrip ended | . No update | es found |               |              |            |
| 🗄 🔚 Assets         |       | 22/10/2014 23.3  | 6.41 Debug:                | Roundtrip ended | . No update | es found |               |              |            |
| 🗄 🔚 Calendario     |       | 22/10/2014 23.3  | 6.30 Debug:                | Roundtrip ended | . No update | es found |               |              |            |
| 🗄 🔚 Campagne       |       | 22/10/2014 23.3  | 6.18 Debug:                | Roundtrip ended | . No update | es found |               |              |            |
| 🗄 🔚 Catalogo       |       | 22/10/2014 23.3  | 6.07 Debug:                | Roundtrip ended | . No update | es found |               |              |            |
|                    |       | 22/10/2014 23.3  | 5.57 Debug:<br>5.46 Debug: | Roundtrip ended | No update   | es round |               |              |            |
| Costiono compi og  |       | 22/10/2014 23.3  | 5.35 Debug:                | Roundtrip ended | . No update | es found |               |              |            |
|                    | git   | 22/10/2014 23.3  | 5.24 Debug:                | Roundtrip ended | . No update | es found |               |              |            |
| Help Desk          |       | 22/10/2014 23.3  | 5.13 Debug:                | Roundtrip ended | . No update | es found |               |              |            |
| 🗄 🔚 Liste          |       | 22/10/2014 23.3  | 5.03 Debug:                | Roundtrip ended | . No update | es found |               |              |            |
| 🗄 🔚 Modulo Invoice |       | 22/10/2014 23.3  | 4.52 Debug:                | Roundtrip ended | . No update | es found |               |              |            |
| 🗄 🔚 Offline App    |       | 22/10/2014 23.3  | 4.41 Debug:                | Roundtrip ended | . No update | es found |               |              |            |
| 🕂 🔚 Opportunità    |       | 22/10/2014 23.3  | 4.30 Debug:                | Roundtrip ended | No update   | es round |               |              |            |
|                    |       | 22/10/2014 23.3  | 4.09 Debug:                | Roundtrip ended | . No update | es found |               |              |            |
|                    |       | 22/10/2014 23.3  | 3.58 Debua:                | Roundtrip ended | . No update | es found |               |              |            |
| Permessi avanzati  |       | 22/10/2014 23.3  | 3.47 Debug:                | Roundtrip ended | . No update | es found |               |              |            |
| 🛨 📄 Service        |       | 22/10/2014 23.3  | 3.36 Debug:                | Roundtrip ended | . No update | es found |               |              |            |
| 🕀 🔚 Vendite        |       | 22/10/2014 23.3  | 3.25 Debug:                | Roundtrip ended | . No update | es found |               |              |            |
| >                  |       | 22/10/2014 23.3  | 3.13 Debug:                | Roundtrip ended | . No update | es tound |               |              |            |
| -                  |       | 22/10/2014 23.3  | 3.02 Debug:                | Kounatrip ended | . No update | es round |               |              |            |

Nota tecnica: il log del plugin e' una visione parziale del log di Tustena, limitata nel tempo, per una visualizzazione completa del log e' possibile :

- 1. Da linea comandi lanciare: net use  $\underline{\xxx.xxx.xx\C\$}$  password /USER:administrator 2. Da esplora risorse aprire la cartella:
- © Copyright ACG S.r.l. Tutti i diritti riservati.

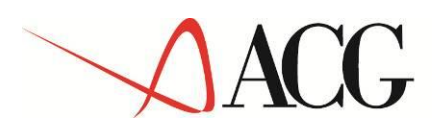

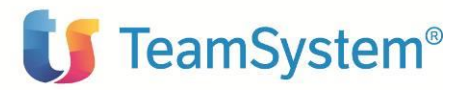

#### <u>\\</u> <u>xxx.xxx.xxx.xx</u>

\c\$\inetpub\wwwroot\tustena\_v4\App\_Data\Log\AcgPlugin

l'indirizzo xxx.xxx.xxx deve essere sostituito con quello della macchina tustena

che si sta utilizzando.

Al posto di *password* deve essere indicata la password di accesso all'utente con diritti di amministratore.

Al posto di administrator deve essere indicato uno user con diritti di amministratore.

<u>Sezione: Eventi su oggetti</u> –in questa sezione sono evidenziate tutte le entita' che sono oggetto di integrazione fra il CRM Tustena e il gestionale ACG. Per ogni Oggetto va impostato il tipo di flusso consentito sia dal Gestionale verso Tustena che viceversa. La schermata riporta i valori da impostare in fase di setup:

| Eventi su oggetti  |           |           |
|--------------------|-----------|-----------|
| Tipo               | G->T      | T->G      |
| Tasse              | 🗹 Importa | 🗹 Blocca  |
| Categorie Catalogo | 🗹 Importa | ✓ Blocca  |
| Zone               | 🗹 Importa | 🗹 Esporta |
| Unità di misura    | 🗹 Importa | ✓ Blocca  |
| Trasporto          | 🗹 Importa | ✓ Blocca  |
| Aspetto            | 🗹 Importa | ✓ Blocca  |
| Causali            | 🗹 Importa | ✓ Blocca  |
| Listini            | 🗹 Importa | ✓ Blocca  |
| Vettore            | 🗹 Importa | ✓ Blocca  |
| Valute             | 🗹 Importa | ✓ Blocca  |
| Clienti/Aziende    | 🗹 Importa | 🗹 Esporta |
| Contact            | 🗹 Importa | 🗹 Esporta |
| Articoli/Catalogo  | 🗹 Importa | ✓ Blocca  |
| Preventivi         | 🗹 Importa | 🗹 Esporta |
| Ordini             | 🗹 Importa | 🗹 Esporta |
| Fatture            | 🗹 Importa | ✓ Blocca  |
| DDT                | 🗹 Importa | 🗹 Esporta |
| Utenti/Agenti      | 🗹 Importa | 🗌 Esporta |

<u>Sezione: Eventi di sistema</u> –in questa sezione è possibile attivare/disattivare e/o personalizzare la gestione degli eventi di sistema che si occupano della importazione dei dati dal Getu verso Tustena:

**Tread di importazione:** consente di Attivare/Disattivare il connettore in importazione del plugin che si occupa della importazione in Tustena dei dati presenti sul Getu, a seguito di una operazione di esportazione dal gestionale ACG. Questo campo deve essere *Disattivato* durante la prima importazione dei dati dal gestionale ACG: solo quando l'azione di esportazione da ACG, si è conclusa con successo (il GETU è stato completa-

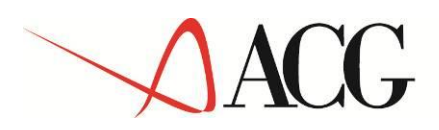

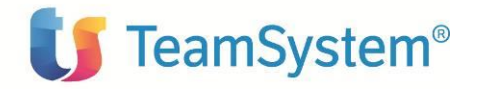

mente caricato), tale campo deve essere *Attivato*, affinchè il CRM Tustena venga popolato. A regime deve sempre essere Attivato ;

**Timeout thread :** indicare l'intervallo di tempo (in millisecondi) che intercorre fra un ciclo di importazione e il successivo;

Blocco Campi Layout: questo campo non va modificato;

| Eventi di sistema                 |              |
|-----------------------------------|--------------|
| Thread di importazione            | $\checkmark$ |
| Timeout thread (ms) min<br>(1000) | 10000        |
| Blocco Campi Lavout               | $\checkmark$ |

#### 2.2.2 Impostazione Valuta

E' necessario impostare in Tustena la valuta aziendale entrando nella specifica funzione dal seguente path: *Setup/Configurazioni/Opzioni/Valute*. Entrare nella funzione e controllare che la valuta aziendale sia impostata e sia corretta.

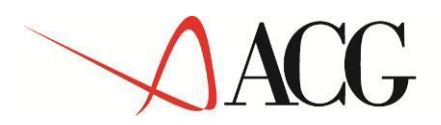

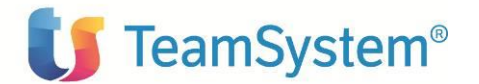

| CRM                                                                                                    | MAIL CENT  | ER HELP D      | ESK ARCHIVIO R                 | EPORT VENDITE              | SERVICE DAT        | ABASE SETUP ES       | a                   |              |                |              | 6 <b>0</b> 7% |
|----------------------------------------------------------------------------------------------------|------------|----------------|--------------------------------|----------------------------|--------------------|----------------------|---------------------|--------------|----------------|--------------|---------------|
| Utenti                                                                                                    | Gestione a | count Azier    | da Configurazioni              | Hoduli di Stampa L         | ayout Studio Co    | nfigurazione Portale | Importa dati Record | eliminati    |                | * 8          |               |
| istena                                                                                                    |            |                |                                |                            |                    |                      |                     | atteo paladi | no - Lunedi 15 | Dicembre 201 | 4, 17.35.3    |
| CG S.r.L                                                                                                    | Valute     |                |                                |                            |                    |                      |                     |              |                |              |               |
| /eb Mail                                                                                                    |            |                |                                |                            |                    | Valut                | ta aziendale DOLLAR | 0            |                |              |               |
| ersonaizza<br>Iementi recenti                                                                                                    | D Cambi    | a valuta azien | dale                           |                            |                    |                      |                     | _            |                |              |               |
| ttività rapida                                                                                                    |            |                |                                |                            |                    | Freemake             |                     |              |                |              |               |
|                                                                                                    | Valuta     | 51             | Cambio vers<br>mbolo aziendale | o valuta Cambio<br>azienda | o da valuta<br>ale | * O                  | Numero<br>Decimali  |              |                |              |               |
| pgi lavoro per:                                                                                                    |            |                |                                |                            |                    | 1.500,00 1,500.00    |                     |              |                |              |               |
| G S.r.l.                                                                                                    |            |                |                                |                            |                    |                      | O Aggiung           | a 1          |                |              |               |
| zioni                                                                                                    |            |                |                                |                            |                    |                      |                     | _            |                |              |               |
|                                                                                                    | VALUTA     | SIMBOLO        | CAMBIO VERSO VAL.              | . CAMBIO DA VALUT          | FORMATO            | NUMERO DECIMALI      | MODIFICA            |              |                |              |               |
| C ACG Plugin                                                                                                    | EURO       | EURO           | 0                              | 0                          | 1.500,00           | 2                    | / MODIFICA          | Θ            |                |              |               |
| Archivio Assets                                                                                                    | DOLLARD    | D              | 1                              | 1                          | 1.500,00           | 0                    | MODIFICA            |              |                |              |               |
| Calendario                                                                                                    |            |                |                                |                            |                    |                      |                     |              |                |              |               |
| Campagne Catalogo Commesse Gostione campi aggi Help Desk Liste Modulo Invoice                                                                                                    |            |                |                                |                            |                    |                      |                     |              |                |              |               |
| Campagne Catalogo Commesse Gestione campi aggi Help Desk Liste Modulo Invoice Offline App Opportunità Opportunità Opportani Calori Attività Caforazioni accer Caffgarazioni fasce Caffgarazioni fasce Caffgarazioni fascer Caffgarazioni fascer Caffgarazioni fascer                                                                                                    |            |                |                                |                            |                    |                      |                     |              |                |              |               |
| Campagne Catalogo Catalogo Catalogo Catalogo Gestione Campi aggi Help Desk Liste Modulo Invoice Oppion Opportunità Oppion Attività rapida Catologi Attività Colori Attività Configurazioni Acce Configurazioni Acce Configurazioni |            |                |                                |                            |                    |                      |                     |              |                |              |               |
| Campagne Catalogo Catalogo Catalogo Commesse Gestione campi aggi Help Desk Liste Offline App Opportanità Opportanità Opportanità Catori Attività Calori Attività Calori Attività Calori Attività Calori Attività Catori Attività Catori Attivi |            |                |                                |                            |                    |                      |                     |              |                |              |               |
| Campagne Catalogo Catalogo Commesse Gestione campi aggi Help Desk Uste Modulo Invoice Offline App Opportunità Opportunità Opportani Catività rapida Catività rapida Catività rapida Catività rapida Catività Catività Cativ |            |                |                                |                            |                    |                      |                     |              |                |              |               |
| Campagne Catalogo Catalogo Cat |            |                |                                |                            |                    |                      |                     |              |                |              |               |
| Campagne Catalogo Catalogo Catalogo Commesse Gestione campi aggi Help Desk Liste Modulo Invoice Offline App Oportunità Opzioni Atività rapida Caels List Coefigarationi accei Fincato di Opt In Gestione Flussi Gestione Flussi Gestione regole Links Logé chiamate Logé                                                                                                    |            |                |                                |                            |                    |                      |                     |              |                |              |               |
| Campagne Catalogo Catalogo Catalogo Catalogo Catalogo Catalogo Gestione campi aggi Help Desk Litte Modelo Izvoice Opportunità Opportunità Opportunità Catek List Configurazioni accer Fibri di nicerca Configurazioni accer Fibri di nicerca Configurazioni accer Fibri di nicerca Gestione Flussi Gestione Flussi Gestione regole Links Log di chiamate Log Manyte Gescoffic Parametri aggiuttiv                                                                                                    |            |                |                                |                            |                    |                      |                     |              |                |              |               |
| Campagne Catalogo Catalogo Cat |            |                |                                |                            |                    |                      |                     |              |                |              |               |
| Campagne Catalogo Catalogo Catalogo Catalogo Cammesse Gestione campi aggi Help Desk Liste Modulo Invoice Offline App Ogorotwnith Ogorioni Catoritic Configuration fasc Catorigaration fasc Catorigaration fasc Catorigaration fasc Gestione Flusti Logh Log di chiamate Logh Mappe e Geocodino Progressivo aziento Progressivo aziento |            |                |                                |                            |                    |                      |                     |              |                |              |               |
| Campagne Catalogo Catalogo Cat |            |                |                                |                            |                    |                      |                     |              |                |              |               |

Per cambiare la valuta Aziendale (ad es. ad EURO), pigiare il bottone *Cambia Valuta aziendale* e selezionare sul pannello che appare la valuta di interesse (Nel nostro esempio *EURO*):

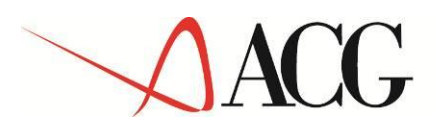

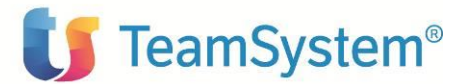

| ACOVE USRVEAMM-DEL X                                    | 😰 Google 🛛 🛪 🔨 New Tab X 🗸 🔯 Acg Vision 4 Version 1.4 / 🗙 🗸 📣 ACGv4 USRV4AMM-DEI - X 🖉 😋 = Turtera CRM =                                                                                                    | × O O × |
|---------------------------------------------------------|----------------------------------------------------------------------------------------------------|---------|
| ← → C 🗋 192.168.22                                      | 20.251:84/ACGSrl/admin/Configuration.aspx?m=78:dgb=18:si=68                                                                                                    | 54 🏠 🚍  |
| Attivitā rapida                                         | ATTENZIONEI Cambiando la valuta aziendale i prezzi del catalogo non verrarno aggiornati. Sará necessario<br>cambiare i prezzi a mano.                                                                                                    | ŕ       |
| Oggi lavoro per:                                        | Prodotti attualmente rel catalogo 54                                                                                                    |         |
| CG S.r.l. •                                             | Dopo aver cambiato la valuta aziendale reimpostare i cambi da e verso la valuta aziendale.                                                                                                    |         |
| pzioni                                                  | Selezionare nuova valuta aziendale                                                                                                    |         |
|                                                         | Selectionare muova valuta aziendale                                                                                                    |         |
| ACG Plugin                                              | EURO                                                                                                    |         |
| e 🛅 Approvazioni                                        | Contract of the second second se |         |
| e C Archivio                                            |                                                                                                    |         |
| Calendario                                              |                                                                                                    |         |
| • Campagne                                              |                                                                                                    |         |
| E Catalogo                                              |                                                                                                    |         |
| 🗉 🛅 Commesse                                            |                                                                                                    |         |
| 🗄 🛅 Gestione campi aggi                                 |                                                                                                    |         |
| E Melp Desk                                             |                                                                                                    |         |
| * Modulo Invoice                                        |                                                                                                    |         |
| Offline App                                             |                                                                                                    |         |
| 🗉 🛅 Opportunità                                         |                                                                                                    |         |
| B 🔁 Opzioni                                             |                                                                                                    |         |
| <ul> <li>Attività rapida</li> <li>Check List</li> </ul> |                                                                                                    |         |
| Colori Attività                                         |                                                                                                    |         |
| - Configurazione Fasc                                   |                                                                                                    |         |
| - 🗅 Configurazioni accer                                |                                                                                                    |         |
| <ul> <li>Pibri di ricerca</li> </ul>                    |                                                                                                    |         |
| - D Fincato di Opt In                                   |                                                                                                    |         |
| Gestione Plussi                                         |                                                                                                    |         |
| D Links                                                 |                                                                                                    |         |
| - D Log di chiamate                                     |                                                                                                    |         |
| - 🗅 Loghi                                               |                                                                                                    |         |
| - 🗅 Manutenzione                                        |                                                                                                    |         |
| - Mappe e Geocodifici                                   |                                                                                                    |         |
| Parametri aggiuntiv                                     |                                                                                                    |         |
| - C Progressivo contatti                                |                                                                                                    |         |
| - D Relazioni                                           |                                                                                                    |         |
| D. Schamilliste a tabal                                 |                                                                                                    |         |

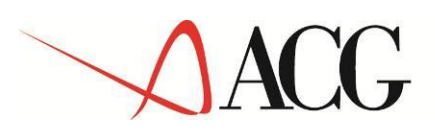

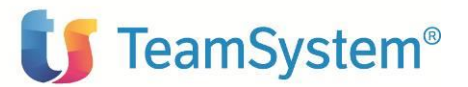

| CG S r l                 | Valute |                 |                  |                 |             |                                                                                                    |                    |   |
|--------------------------|--------|-----------------|------------------|-----------------|-------------|----------------------------------------------------------------------------------------------------|--------------------|---|
| Veb Mail                 |        |                 |                  |                 |             |                                                                                                    |                    |   |
| Jersonalizza             |        |                 |                  |                 |             | Va                                                                                                    | luta aziendale EUR |   |
| ilementi recenti         | Cambia | a valuta aziend | lale             |                 |             |                                                                                                    |                    | _ |
| ittività rapida          |        |                 |                  |                 |             |                                                                                                    |                    |   |
|                          |        |                 | Cambio verso     | o valuta Cambio | da valuta F | ormato N                                                                                                    | lumero             |   |
|                          | Valuta | Sin             | nbolo aziendale  | azienda         | le          | <ul> <li>Image: Image: Ima</li></ul> | Decimali           |   |
| ggi lavoro per:          |        |                 |                  |                 |             | 1.500,00 1,500.00                                                                                                    |                    |   |
| CG S.r.l. 🔻              |        |                 |                  |                 |             |                                                                                                    |                    |   |
|                          |        |                 |                  |                 |             |                                                                                                    | G Agglungi         |   |
| pzioni                   |        |                 |                  |                 |             |                                                                                                    |                    | - |
|                          | VALUTA | SIMBOLO         | CAMBIO VERSO VAL | CAMBIO DA VALUT | FORMATO     | NUMERO DECIMALI                                                                                                    | MODIFICA           | ш |
| 🗄 🔚 ACG Plugin           | FURO   | FURO            | 1                | 1               | 1 500.00    | 2                                                                                                    |                    |   |
| 🗄 🤚 Approvazioni         | Lono   | LONO            | -                | -               | 1.500,00    | 2                                                                                                    | - mounter          |   |
| 🗄 🔚 Archivio             |        | D               | 0                | 0               | 1 500 00    | 0                                                                                                    | / MODIFICA         |   |
| - 🔁 Assets               | 0010   | -               | Ŭ                | ľ               | 21500,00    | Ĭ                                                                                                    |                    |   |
| Calendario               |        |                 |                  |                 |             |                                                                                                    |                    | _ |
| Campagne                 |        |                 |                  |                 |             |                                                                                                    |                    |   |
| Catalogo                 |        |                 |                  |                 |             |                                                                                                    |                    |   |
| Commesse                 |        |                 |                  |                 |             |                                                                                                    |                    |   |
| Bestione campi aggi      |        |                 |                  |                 |             |                                                                                                    |                    |   |
|                          |        |                 |                  |                 |             |                                                                                                    |                    |   |
|                          |        |                 |                  |                 |             |                                                                                                    |                    |   |
|                          |        |                 |                  |                 |             |                                                                                                    |                    |   |
| - Copportunità           |        |                 |                  |                 |             |                                                                                                    |                    |   |
|                          |        |                 |                  |                 |             |                                                                                                    |                    |   |
| Attività rapida          |        |                 |                  |                 |             |                                                                                                    |                    |   |
| Check List               |        |                 |                  |                 |             |                                                                                                    |                    |   |
| Colori Attività          |        |                 |                  |                 |             |                                                                                                    |                    |   |
| - 🕒 Configurazione Fasc  |        |                 |                  |                 |             |                                                                                                    |                    |   |
| — 🗋 Configurazioni acce: |        |                 |                  |                 |             |                                                                                                    |                    |   |
| - 🕒 Filtri di ricerca    |        |                 |                  |                 |             |                                                                                                    |                    |   |
| 🕒 Fincato di Opt In      |        |                 |                  |                 |             |                                                                                                    |                    |   |
| Gestione Flussi          |        |                 |                  |                 |             |                                                                                                    |                    |   |
| Gestione regole          |        |                 |                  |                 |             |                                                                                                    |                    |   |
| Links                    |        |                 |                  |                 |             |                                                                                                    |                    |   |
| Log di chiamate          |        |                 |                  |                 |             |                                                                                                    |                    |   |
| - Logni                  |        |                 |                  |                 |             |                                                                                                    |                    |   |
| Manucenzione             |        |                 |                  |                 |             |                                                                                                    |                    |   |
| Parametri aggiuntiv      |        |                 |                  |                 |             |                                                                                                    |                    |   |
| Progressivo aziende      |        |                 |                  |                 |             |                                                                                                    |                    |   |
| Progressivo contatti     |        |                 |                  |                 |             |                                                                                                    |                    |   |
| Relazioni                |        |                 |                  |                 |             |                                                                                                    |                    |   |
| Schemi liste e tabel     |        |                 |                  |                 |             |                                                                                                    |                    |   |
| Team                     |        |                 |                  |                 |             |                                                                                                    |                    |   |
| - Tipologie EMail        |        |                 |                  |                 |             |                                                                                                    |                    |   |
| 🕒 Titoli predefiniti     |        |                 |                  |                 |             |                                                                                                    |                    |   |
| 🕒 Valutazione aziende    |        |                 |                  |                 |             |                                                                                                    |                    |   |
| Malute                   |        |                 |                  |                 |             |                                                                                                    |                    |   |

### 2.2.3 Personalizzazione documenti di vendita

E' possibile effettuare delle personalizzazioni ai documenti di vendita, utilizzando la funzione "Conf documenti, raggiungibile al path Setup/Configurazioni/Vendite/Conf. Documenti. Vedi pannello sotto:

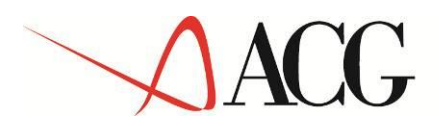

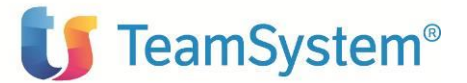

|                                                                                                    | CRM           | MAIL CENTER                    | HELP DESK                                                                                                    | ARCHIVIO                                                                            | REPORT        | VENDITE               | SERVICE                  | DATABASE SETU                                                                                                    | JP ESCI   |                  |                 |
|----------------------------------------------------------------------------------------------------|---------------|--------------------------------|----------------------------------------------------------------------------------------------------|-------------------------------------------------------------------------------------|---------------|-----------------------|--------------------------|----------------------------------------------------------------------------------------------------|-----------|------------------|-----------------|
|                                                                                                    | Utenti        | Gestione accoun                | t Azienda                                                                                                    | Configurazion                                                                       | i) Moduli d   | i Stampa L            | ayout Studio.            | Configurazione Po                                                                                                    | ortale In | nporta dati      | Record eliminat |
| Tustena         ACG S.r.l.         Web Mail         Personalizza         Elementi recenti         Attività rapida         Oggi lavoro per:         ACG S.r.l.         Oggi lavoro per:         ACG S.r.l.         Image: Comparison of the system of the system o                                                                                                    | CRM<br>Utenti | MAIL CENTER<br>Gestione accoun | HELP DESK<br>t Azienda<br>e Preventivi-<br>Aspetto Ester<br>Porto<br>Vettore<br>Trasporte<br>Costi e Guad<br>lo descrizion<br>cutte le condi | ARCHIVIO<br>Configurazion<br>riore<br>lagni<br>e lunga del prod<br>izioni di pagame | dotto<br>ento | VENDITE<br>i Stampa L | SERVICE<br>.ayout Studio | DATABASE SETU<br>Configurazione Po<br>tipo servizio<br>tipo servizio<br>tipo riferimento<br>tipo descrizione<br>tipo omaggio<br>tione IVA su omaggi<br>merce | P ESCI    | :<br>nporta dati | Record eliminat |
| Conf. clohe pr     Conf. clohe pr     Conf. cl | ati<br>nti    |                                |                                                                                                    |                                                                                     |               |                       |                          |                                                                                                    |           |                  |                 |

In questo pannello, nella sezione "Conf righe documenti" (la sezione Conf documenti e' obsoleta e non va modificata), e' possibile scegliere le tipologie di righe da gestire nei documenti di vendita. I tipi di riga gestiti da ACG, nei documenti di vendita sono: Merce, Nota, Valore, Omaggio.

### 2.2.4 Aggiornamento prodottoTustena

Nel caso fosse necessario aggiornare il prodotto Tustena, e' necessario eseguire i passi indicati nel seguente link:

http://wiki.tustena.com/Tech.Installazione-ed-Aggiornamento.ashx?HL=installazione

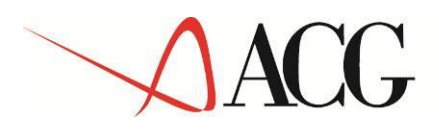

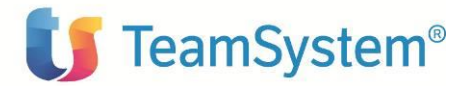

# 2.3 SETUP ICT LATO ACG

Al termine della installazione del modulo ICT (secondo quanto indicato nella Guida di Installazione del prodotto), verificare quanto segue :

### 2.3.1 Installazione di ICT su ACG V3.8.0

Nel caso di installazione del prodotto ICT su ACG V3.8.0, collegarsi alla web application Vision4, e verificare che sia presente il Service bus 1.5.0 e la voce di menu *"Integrazione CRM Tustena",* come nella schermata sotto :

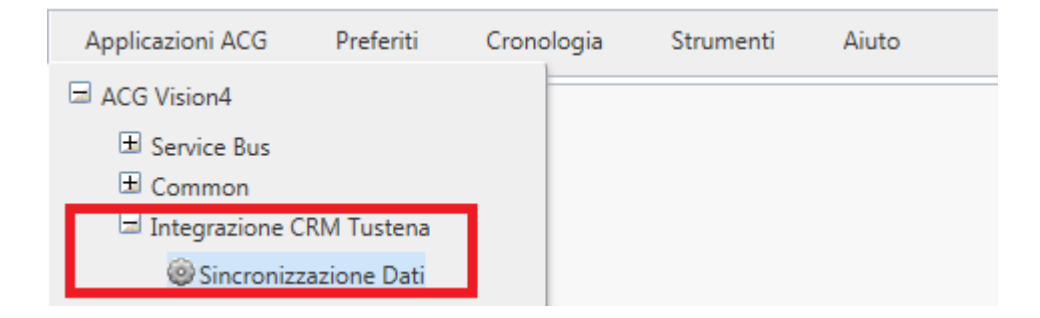

L'azione *Sincronizzazione Dati*, consente di lanciare manualmente o schedulare la sincronizzazione dei dati in entrata/uscita fra i prodotti CRM Tustena e il gestionale ACG, come descritto in modo dettagliato nel *Capitolo 4 Gestione Operativa*.

L'utilizzo del gestionale ACG, continua secondo i processi gia' adottati dal cliente.

### 2.3.2 Installazione di ICT su ACG Vision4

Nel caso di installazione del prodotto ICT su ACG Vision4, collegarsi alla web application Vision4, e verificare che sia presente la nuova voce di menu *"Integrazione CRM Tustena"*, come nella schermata sotto :

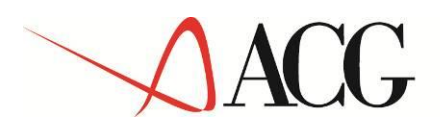

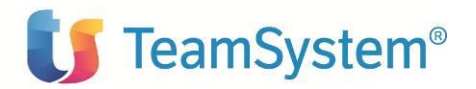

| Applicazioni ACG  | Preferiti   | Cronologia | Strumenti | Aiuto |
|-------------------|-------------|------------|-----------|-------|
| ACG Vision4       |             |            |           |       |
| 🗄 Manufacturing   |             |            |           |       |
|                   |             |            |           |       |
| 🗄 Common          |             |            |           |       |
| 🗄 Supply Chain    |             |            |           |       |
| 🗄 Finance         |             |            |           |       |
| Controlling       |             |            |           |       |
| 🛨 Tesoreria       |             |            |           |       |
| 🖾 Integrazione Cl | RM Tustena  |            |           |       |
| Sincronizza       | azione Dati |            |           |       |
| 🗄 CRM             | 4ICTSinc    | rDati      |           |       |
|                   |             |            |           |       |

L'azione *Sincronizzazione Dati*, consente di lanciare manualmente o schedulare la sincronizzazione dei dati in entrata/uscita fra i prodotti CRM Tustena e il gestionale ACG, come descritto in modo dettagliato nel *Capito 4 Gestione Operativa*.

L'utilizzo del gestionale ACG, continua secondo i processi gia' adottati dal cliente.

### 2.3.3 Personalizzazione del Cliente Generico TUSTEN

L'installazione del modulo ICT crea nel gestionale ACG un *Cliente generico TUSTEN* che viene utilizzato in fase di sincronizzazione dei dati, per reperire alcune informazioni non presenti nel CRM, ma indispensabili per il gestionale (ad esempio la Banca di appoggio del cliente, l' IBAN, durante l' immissione di un Preventivo o di un Ordine, con Modalita' di Pagamento diversa da Contanti).

E' compito dell'utente personalizzare il Cliente Generico TUSTEN con i dati che ritiene opportuno adottare come valori di default aggiornando eventualmente quelli impostati in fase di setup.

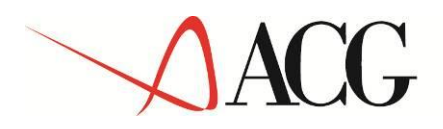

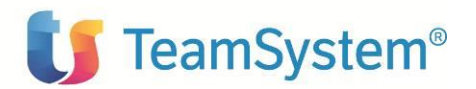

| Applicazioni ACG Preferiti Cro         | nologia Strumenti Aiuto   |                                     |              |
|----------------------------------------|---------------------------|-------------------------------------|--------------|
| Anagrafico Clienti > Apri TUSTEN - EL  | IKA_PROD                  |                                     | ? ¥ _ 🗆      |
| 🖬 🔛 🖝 🗠 🗙                              |                           |                                     |              |
|                                        |                           | Azienda                             | *            |
| Cliente TUSTEN                         |                           | Stato                               | Attivo       |
| Ragione sociale Clente generico per Tu | stena                     |                                     |              |
|                                        | Dati (                    | CBI Coord. Bancarie Ind. Aggiuntivi |              |
| Dati di Base Dati commerciali Dati co  | ntabili/fatturazione      |                                     |              |
| Cod. di ricerca                        | TUSTENA                   | Azienda Intercompany                | <b>.</b>     |
| Indirizzo                              | Via Bergamo, 18           |                                     |              |
|                                        |                           | Località                            | Milano       |
| Provincia                              | MI 🔍 Milano               | CAP                                 |              |
| Partita IVA                            |                           | Cod. fiscale/P.IVA CEE              |              |
| Divisa                                 | U 🚇 Moneta di scambio UEM | Settore logistico                   |              |
| Fornitore corrispondente               |                           |                                     |              |
| Persona                                | Giuridica 🗸               |                                     |              |
| Persona da contattare                  |                           | N. telefono                         |              |
| N. cellulare                           |                           | Indirizzo elettronico               |              |
| Nazione                                | IT 🖳 Italia               | Lingua                              | 0 🖳 ITALIANO |
| Fax                                    |                           | Nota                                |              |
| Paese a fiscalità privilegiata         |                           | Codice fiscale estero               |              |
| Codice stato estero                    | P                         | Stato federato                      |              |
|                                        |                           | Codice IVA estero                   |              |

### 2.3.4 Prima estrazione dati da ACG

Al termine dell'installazione del modulo ICT, prima di entrare a regime con l'integrazione, è necessario effettuare una prima sincronizzazione dei dati: vengono estratte dal gestionale ACG tutte le *entita' oggetto di integrazione* (vedi capitolo 3 per dettaglio entita' oggetto di integrazione) e vengono importate nel modulo CRM Tustena.

Eseguire i passi sotto dettagliati:

- 1. Verificare che il parametro T*read di importazione* sia disattivato (vedi paragrafo *2.2 Se-tup ICT lato CRM Tustena*, per una descrizione del parametro);
- 2. Collegarsi con l'applicazione ACG Vision4, e lanciare l'azione *Sincronizzazione dati*, dal menu *Integrazione CRM Tustena*:
- 3. Appare il pannello di Sincronizzazione dei dati: nel *Tab Estrazione*, selezionare tutte le entita' oggetto di Integrazione da ACG verso Tustena (vedi pannello sotto):

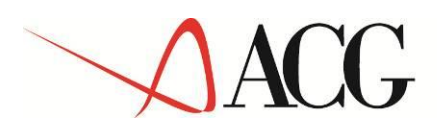

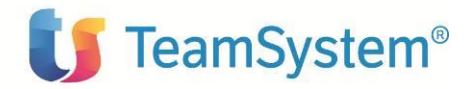

| Applicazioni ACG Pre       | eferiti Cronologia | Strumenti Aiuto |              |
|----------------------------|--------------------|-----------------|--------------|
| Sincronizzazione dati -    | ELIKA_PROD         |                 | ? ¥ _ □ ×    |
| Estrazione Ricezione       |                    |                 |              |
| Clienti                    | $\checkmark$       | Contatti        | $\checkmark$ |
| Dati contabili clienti     | $\checkmark$       | Agenti          | $\checkmark$ |
| Ordini                     | $\checkmark$       | Categorie       | $\checkmark$ |
| Altri Documenti di Vendita | $\checkmark$       | Trascodifiche   | $\checkmark$ |
| Articoli                   | $\checkmark$       | Classe articoli | $\checkmark$ |
|                            |                    | Esegui          |              |
| Schedulazione lavoro       |                    |                 |              |
|                            |                    |                 |              |
|                            |                    |                 |              |

- 4. Cliccando sul bottone Esegui, o schedulando la prima estrazione, tramite l'apposita sezione di *Schedulazione lavoro*, viene eseguita l'estrazione dei dati, dal data base ACG verso il data base di frontiera (ACG  $\rightarrow$  GETU ):
- 5. Premere OK, al messaggio di lancio della schedulazione:

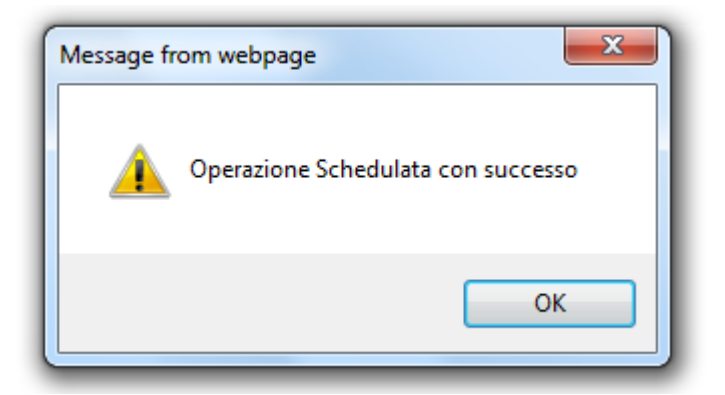

- 6. Il tempo impiegato dall'elaborazione è in funzione della quantità di dati da sincronizzare.
- 7. E' possibile monitorare l'esecuzione dell'elaborazione dalla lista di attività ACG:

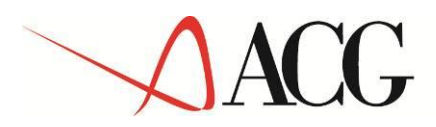

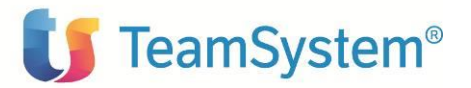

| Applicazioni ACG Preferit    | ti Cronologia Str | umenti Aiuto    |           |
|------------------------------|-------------------|-----------------|-----------|
| Sincronizzazione dati - ELIK | KA_PROD           |                 | ? ¥ _ 🗆 × |
| Estrazione Ricezione         |                   |                 |           |
| Clienti                      | $\checkmark$      | Contatti        |           |
| Dati contabili clienti       | $\checkmark$      | Agenti          |           |
| Ordini                       | $\checkmark$      | Categorie       |           |
| Altri Documenti di Vendita   | $\checkmark$      | Trascodifiche   |           |
| Articoli                     | $\checkmark$      | Classe articoli |           |
|                              |                   | Esegui          |           |
| Schedulazione lavoro         |                   |                 |           |

8. Verificare sulla lista Attivita' se l'azione di sincronizzazione dei dati viene sottomessa e termina con successo:

|   | Log delle a   | ttivita' - ACGAPP              |            |              |                                                            | ? _ 🗆                                                                                                    |
|---|---------------|--------------------------------|------------|--------------|------------------------------------------------------------|----------------------------------------------------------------------------------------------------|
| C | ata limite in | iziale 01/10/2014 📷 finale     | 27/10/20   | 14 🗮 Utente  | ACG_ICT                                                    |                                                                                                    |
|   | .og delle att | 🕅 🅎 Query trovati 250 elementi |            |              |                                                            | <ul> <li>() </li> <li>() </li> <li>()  </li> <li>()  </li> <li>()  </li> <li>()  </li> <li>()  </li> <li>()  </li> <li>()  </li> <li>()  </li> <li>()   ()  ()  ()  () ()  () ()  () () () ()  () ()  () () () ()  () () () () ()  () () <p< th=""></p<></li></ul> |
|   | Stato         | Operazione                     | Data       | Ora          | Descrizione stato                                          | Utente                                                                                                    |
|   | ~             | Sincronizzazione dati ICT CRM  | 20/10/2014 | 17:53:01.648 | Elaborazione terminata con successo : ICT_Sincronizzazione | ACG_ICT                                                                                                    |
|   | ~             | Sincronizzazione dati ICT CRM  | 20/10/2014 | 17:39:30.954 | Elaborazione terminata con successo : ICT_Sincronizzazione | ACG_ICT                                                                                                    |

- Solo quando l'azione di Sincronizzazione dei dati si è conclusa con successo, i dati ACG sono stati registrati correttamente sul data base di frontiera, è necessario, collegarsi da Tustena al pannello di Configurazione del Plugin, e attivare il parametro Tread di importazione. Partira' in questo modo la prima importazione dei dati ACG, dal GETU, nel modulo CRM Tustena.
- 10. Da questo momento in poi, a meno di eccezioni, stabilite dall'utente, il parametro T*read di importazione.,* va tenuto sempre Attivato in modo da lasciare sempre operativa l'integrazione a due vie (Estrazione/Importazione), fra il CRM Tustena e il gestionale ACG, tramite il data base di frontiera.

Per la completa descrizione della funzione di *Sincronizzazione dei dati* si rimanda al *Capitolo 4 Gestione Operativa*.

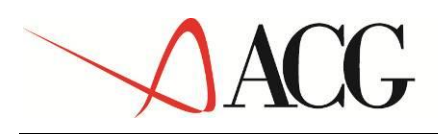

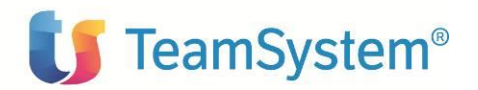

# **3.** ENTITA' E STRUTTURE DATI OGGETTO DI INTEGRAZIONE

### 3.1 STRUTTURE DATI DI PROPRIETA' DI ACG

I seguenti dati, oggetto di integrazione, vengono gestiti nel gestionale ACG; l'integrazione è, pertanto, mono direzionale: da ACG verso il CRM.

Per queste strutture dati il CRM Tustena lavora in sola lettura: importa i dati dal database di frontiera e blocca eventuali immissioni/modifiche, allertando l'utente al salvataggio.

#### Dettaglio delle strutture dati:

- <u>Aziende</u>: le aziende di ACG, sono comparabili con i Tiers del CRM. Pertanto, qualora su Tustena sia attiva una licenza MultiTier, sara' possibile, in fase di configurazione, definire quali aziende ACG (che corrispondono ai Sistemi Informativi) collegare ai Tier del CRM. Nel *capitolo 4. Gestione Operativa*, viene descritto il processo di creazione di una azienda Tustena, mentre si rimanda al *paragrafo 2.2 Setup ICT lato Tustena* per quanto riguarda la configurazione del legame Tier-Sistema Informativo ACG.
- <u>Aliquote IVA</u>: le aliquote IVA ACG vengono importate in Tustena, durante la fase di prima importazione da ACG (descritta nel paragrafo 2.3.4), con *l'estrazione delle Transcodifiche*. Successive fasi di estrazione delle transcodifiche, aggiornano la base dati Tustena, con le modifiche intercorse in ACG per variazioni o nuovi codici.
- <u>Aree</u>: le Zone ACG vengono importate in Tustena, durante la fase di prima importazione da ACG (descritta nel paragrafo 2.3.4), con *l'estrazione delle Transcodifiche*. Successive fasi di estrazione delle transcodifiche, aggiornano la base dati Tustena, con le modifiche intercorse in ACG per variazioni o nuovi codici.
- <u>Aspetto Esteriore</u>: i codici relativi all'Aspetto Esteriore dei Beni ACG, vengono importati in Tustena, durante la fase di prima importazione da ACG (descritta nel paragrafo 2.3.4), con *l'estrazione delle Transcodifiche*. Successive fasi di estrazione delle transcodifiche aggiornano la base dati Tustena, solo per eventuali nuovi codici.
- <u>Listini</u>: i Listini ACG vengono importati in Tustena durante la fase di prima importazione da ACG (descritta nel paragrafo 2.3.4), con *l'estrazione delle Trancodifiche*. Successive fasi di estrazione

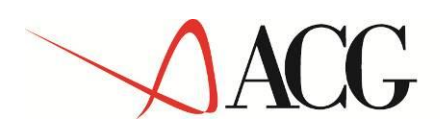

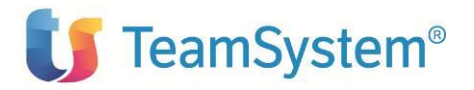

delle transcodifiche, aggiornano la base dati Tustena, con le modifiche intercorse in ACG per variazioni o nuovi codici.

- <u>Modalita' di pagamento</u>: le Modalita' di pagamento ACG vengono importate in Tustena, durante la fase di prima importazione da ACG (descritta nel paragrafo 2.3.4), con l'estrazione delle *Transcodifiche*. Successive fasi di estrazione delle transcodifiche, aggiornano la base dati Tustena, con le modifiche intercorse in ACG per variazioni o nuovi codici.
- <u>Porto</u>: le Modalita' di Consegna ACG vengono importate in Tustena, durante la fase di prima importazione da ACG (descritta nel paragrafo 2.3.4), con *l'estrazione delle Transcodifiche*. Successive fasi di estrazione delle transcodifiche, aggiornano la base dati Tustena, solo per eventuali nuovi codici.
- <u>Unita' di Misura</u> : le Unita' di Misura ACG vengono importate in Tustena, durante la fase di prima importazione da ACG (descritta nel paragrafo 2.3.4), con *l'estrazione delle Transcodifiche*. Successive fasi di estrazione delle transcodifiche, aggiornano la base dati Tustena, con le modifiche intercorse in ACG per variazioni o nuovi codici.
- <u>Valute e cambi</u>: le Valute con i relativi cambi ACG vengono importate in Tustena, durante la fase di prima importazione da ACG (descritta nel paragrafo 2.3.4), con *l'estrazione delle Transcodifiche*. Successive fasi di estrazione delle transcodifiche, aggiornano la base dati Tustena, con le modifiche intercorse in ACG per variazioni o nuovi codici.
- <u>Vettore</u>: i Vettori ACG vengono importati in Tustena, durante la fase di prima importazione da ACG (descritta nel paragrafo 2.3.4), con *l'estrazione delle Transcodifiche*. Successive fasi di estrazione delle transcodifiche, aggiornano la base dati Tustena, con le modifiche intercorse in ACG per variazioni o nuovi codici.
- <u>Fatture</u>: le Fatture presenti in ACG vengono importati in Tustena durante la fase di prima importazione da ACG (descritta nel paragrafo 2.3.4), con *l'estrazione degli Altri Documenti di Vendita*. Successive fasi di estrazione degli Altri Documenti di Vendita, aggiornano la base dati Tustena con le nuove fatture inserite in ACG e con eventuali modifiche alle fatture precedentemente importate.
- <u>Fatture Accompagnatorie</u>: le Fatture Accompagnatorie presenti in ACG vengono importati in Tustena durante la fase di prima importazione da ACG (descritta nel paragrafo 2.3.4), con *l'estrazione degli Altri Documenti di Vendita*. Successive fasi di estrazione degli Altri Documenti di Vendita, aggiornano la base dati Tustena con le nuove fatture accompagnatorie inserite in ACG e con eventuali modifiche alle fatture accompagnatorie precedentemente importate.

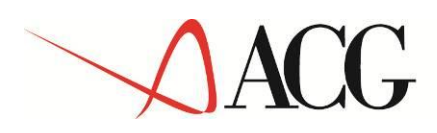

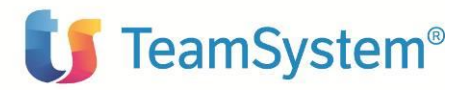

- <u>Note di Credito</u>: le Note di Credito presenti in ACG vengono importati in Tustena durante la fase di prima importazione da ACG (descritta nel paragrafo 2.3.4), con l'estrazione degli Altri Documenti di Vendita. Successive fasi di estrazione degli Altri Documenti di Vendita, aggiornano la base dati Tustena con le nuove Note di Credito inserite in ACG e con eventuali modifiche alle Note di Credito precedentemente importate.
- <u>Situazione Contabile Cliente</u>: la Situazione Contabile dei clienti presenti in ACG (estratto conto a partite aperte), vengono importate in Tustena, durante la fase di prima importazione da ACG (descritta nel paragrafo 2.3.4), con *l'estrazione dei Dati Contabili Clienti* e puo' essere consultata, direttamente dal CRM, in modo controllato e profilato dai diversi utenti dell'applicazione. Successive fasi di estrazione dei Dati Contabili Clienti, aggiornano la base dati Tustena con la Situazione Contabile dei nuovi Clienti immessi nel gestionale ACG e con le eventuali modifiche apportate alla situazione contabile dei clienti precedentemente importati.
- <u>Articoli</u> : gli Articoli ACG, vengono importati in Tustena, durante la fase di prima importazione da ACG (descritta nel paragrafo 2.3.4) con *l'estrazione degli Articoli*. Successive fasi di estrazione degli Articoli, aggiornano la base dati Tustena, con le modifiche intercorse in ACG per variazioni o nuovi codici.
- <u>Agenti</u>: gli Agenti presenti in ACG vengono importati in Tustena durante la fase di prima importazione da ACG (descritta nel paragrafo 2.3.4), con *l'estrazione degli Agenti*. Successive fasi di estrazione degli Agenti, aggiornano la base dati Tustena, con le modifiche intercorse in ACG per variazioni o nuovi codici.
- <u>Classe Merceologica</u>: le classi merceologiche degli Articoli ACG, vengono importate in Tustena, durante la fase di prima importazione da ACG (descritta nel paragrafo 2.3.4), con *l'estrazione della Classe Articoli*. Successive fasi di estrazione della Classe Articoli, aggiornano la base dati Tustena, solo per eventuali nuovi codici.

### **3.2** STRUTTURE DATI DI ENTRAMBE LE PROCEDURE

I seguenti dati, oggetto di integrazione, vengono trattati allo stesso modo in entrambi gli ambienti. L'integrazione è, quindi, bidirezionale intesa da ACG verso il CRM Tustena e viceversa. Per queste strutture dati, dopo la prima importazione in Tustena dal gestionale ACG, è possibile inserire nuovi dati e modificare quelli esistenti, sia dal gestionale ACG che da Tustena (con le limitazioni che verranno successivamente specificate). Gli aggiornamenti vengono registrati sul data base di frontiera e tramite la sincronizzazione, nelle due direzioni, i data base vengono allineati.

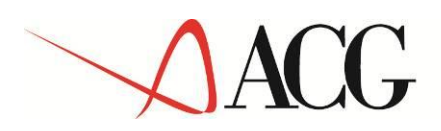

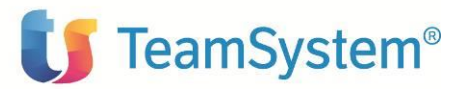

#### Dettaglio delle strutture dati:

- <u>Clienti</u>: i Clienti presenti in ACG, vengono importati in Tustena durante la fase di prima importazione da ACG (descritta nel paragrafo 2.3.4), con *l'estrazione dei Clienti*. I Clienti importati da ACG vengono marcati come "Sincronizzati": su tali Clienti (Aziende in Tustena) le operazioni di modifica anagrafica (Partiva IVA, Ragione Sociale, Codice Fiscale, le condizioni) sono consentite solo da ACG, mentre da Tustena è possibile modificare i dati legati al CRM (telefono, email, ecc.), inviando le modifiche al gestionale. E', inoltre, possibile dal CRM creare nuovi clienti che, una volta sincronizzati con il gestionale ACG, potranno essere completati con tutte le informazioni tipiche direttamente dal gestionale.
- <u>Contatti:</u> *la gestione dei contatti non è presente nel caso di integrazione con le ACG V3.8.* I Contatti presenti in ACG Vision4 vengono importati in Tustena durante la fase di prima importazione da ACG (descritta nel paragrafo 2.3.4), con *l'estrazione dei Contatti*. E' possibile dal CRM inserire nuovi contatti o modificare contatti precedentemente importati.
- <u>Preventivi:</u> i Preventivi presenti in ACG vengono importati in Tustena durante la fase di prima importazione da ACG (descritta nel paragrafo 2.3.4), con *l'estrazione dei Preventivi*. E' possibile dal CRM inserire nuovi preventivi, che una volta sincronizzati con ACG, passano in carico al gestionale per il normale iter e non possono piu' essere modificati da Tustena, un opportuno messaggio informa l'utente.
- Ordini: gli Ordini presenti in ACG vengono importati in Tustena durante la fase di prima importazione da ACG (descritta nel paragrafo 2.3.4), con *l'estrazione degli Ordini*. E' possibile dal CRM inserire nuovi ordini, che una volta sincronizzati con ACG, passano in carico al gestionale per il normale iter di evasione e fatturazione e non possono piu' essere modificarli da Tustena, un opportuno messaggio informa l'utente.

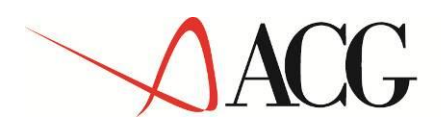

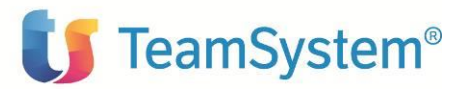

# 4. GESTIONE OPERATIVA

In questo capitolo vengono dettagliati i principali processi operativi oggetto di integrazione, fra il CRM Tustena e il gestionale ACG .

In particolare, vengono descritti i passi necessari all'inserimento/aggiornamento dei dati, oggetto di integrazione, lato CRM Tustena, con le relative ripercussioni nel gestionale ACG e viceversa.

### 4.1 INSERIMENTO/AGGIORNAMENTO DATI DA TUSTENA

#### 4.1.1 Configurazione Azienda

In fase di prima installazione, è necessario configurare la struttura organizzativa dell'Azienda in Tustena.

- 1. Connettersi all'applicazione Tustena con le credenziali fornite dall'amministratore di sistema;
- 2. Una volta connesso, procedere al setup dell'azienda Tustena selezionando sul menu bar : *Se-tup/Azienda* come evidenziato nel pannello sotto :

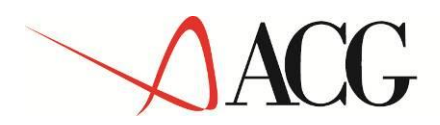

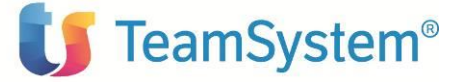

| o tustena        | CRM MAIL CENTER HELP                        | DESK ARCHIVIO REPORT VENE                      | DITE SER  | RVICE DATAB         | ASE SETUP E      | SCI          |               |
|------------------|---------------------------------------------|------------------------------------------------|-----------|---------------------|------------------|--------------|---------------|
|                  | Utenti Gestione account Azie                | nda Configurazioni Moduli di Stamp             | a Layout  | Studio Configu      | razione Portale  | Importa dati | Record elimin |
| ustena           |                                             |                                                |           |                     |                  |              |               |
| ACG S.r.l.       | Amministrazione profilo azio                | enda                                           |           |                     |                  |              |               |
| Neb Mail         | Multi Azienda Messaggistica                 |                                                |           |                     |                  |              |               |
| Personalizza     | Setup Azienda Gruppi Uffici (               | Configurazione protocol Opzioni Dati           | Bancari S | Sicurezza Organi    | gramma           |              |               |
| Elementi recenti | > Raciono cocialo                           | ACC 5 1                                        |           |                     |                  |              |               |
| Attività rapida  | Telefono                                    | ACG S.T.I.                                     | In        | ndirizzo            |                  |              |               |
|                  | Eax                                         |                                                | Ci        | ittà                |                  |              |               |
| ggi lavoro per:  |                                             |                                                | C/        | AP                  |                  |              |               |
| CG S.r.l.        | E-mail                                      |                                                | Pr        | rovincia            |                  |              |               |
|                  | Sito Web                                    |                                                | Re        | egione              |                  |              |               |
| etup Azienda     |                                             |                                                | St        | tato                |                  |              |               |
| ede              | Profilo                                     |                                                |           |                     |                  |              |               |
|                  | Indici di ricerca                           | < 1 Kb                                         |           |                     |                  |              |               |
|                  | Spazio disco assegnato                      | 250 Mb                                         |           |                     |                  |              |               |
|                  | Spazio disco occupato                       | < 1 Kb                                         |           |                     |                  |              |               |
|                  | Configurazioni                              |                                                |           |                     |                  |              |               |
|                  | Asianda 0                                   |                                                |           | Caseli fila - Nasau | file colorionato |              |               |
|                  | Azienda ~<br>Giorpi predefiniti per chiuder | ACG S.r.I.                                     |           | Scegii nie Nessui   | The selezionato  |              |               |
|                  | un lead                                     | 90                                             |           | 🖰 Aggiungi Logo     | Cancella Log     | go           |               |
|                  | Link per VoIP                               | voip:                                          |           |                     |                  |              |               |
|                  | Prefisso internazionale<br>dell'azienda     |                                                |           |                     |                  |              |               |
|                  | Prefisso di binding                         | ACGSrl                                         |           |                     |                  |              |               |
|                  | Modalità Attività                           | Attività Standard                              |           |                     |                  |              |               |
|                  | 🗌 Città / Comuni normalizza                 | ti (solo per italia)                           |           |                     |                  |              |               |
|                  | 🔲 Indirizzo Normalizzato                    |                                                |           |                     |                  |              |               |
|                  | Ruoli aziendali codificati                  |                                                |           |                     |                  |              |               |
|                  | Abilita approvazione Attiv                  | ità EMail                                      |           |                     |                  |              |               |
|                  | Abilita approvazione Attiv                  | ità Fax                                        |           |                     |                  |              |               |
|                  | Registro delle opposizioni                  |                                                |           |                     |                  |              |               |
|                  | Dati per WebGate                            |                                                |           |                     |                  |              |               |
|                  | Codice aziendale                            | A8B14207-5227-4C6B-8414-<br>CF50E252B355 12345 |           |                     |                  |              |               |
|                  | Utente proprietario se non sp               | ecificato Admin Name Admin Surname             | 8         |                     |                  |              |               |
|                  | Generete Html Form                          |                                                |           |                     |                  |              |               |
|                  |                                             |                                                |           |                     |                  |              |               |
|                  |                                             |                                                |           |                     |                  |              | 🔚 Salva       |

3. Se presente una struttura "multiaziendale", si configurano le n aziende dal *tab Multi Azienda*.

| CRM N    | MAIL CE  | ENTER    | HELP     | DESK   | ARCHIVIO       | REPO  | ORT     | VENDIT    | E S   | ERVICE     | DA    | TABASE     | SETUP      | ESCI             |               |
|----------|----------|----------|----------|--------|----------------|-------|---------|-----------|-------|------------|-------|------------|------------|------------------|---------------|
| Utenti   | Gestion  | e accoun | t Azi    | enda   | Configurazion  | i Mod | luli di | Stampa    | Layo  | out Studio | Co    | nfigurazio | ne Portale | Importa dati     | Record elimi  |
| Ammir    | nistrazi | one pro  | filo azi | ienda  |                |       |         |           |       |            |       |            |            |                  |               |
| Multi A  | zienda   | Messag   | gistica  |        |                |       |         |           |       |            |       |            |            |                  |               |
| Setup Az | zienda   | Gruppi   | Uffici   | Config | urazione proto | col O | pzion   | i Dati Ba | ncari | Sicurezz   | za O  | rganigram  | ma         |                  |               |
|          |          |          |          |        |                |       |         |           |       |            |       |            | н          | lai a disposizio | one 19 Aziend |
| NOME     | AZIENDA  | 4        |          |        |                | P     | ARTIT   | TA IVA    |       | TELE       | EFONO | )          | UT         | ENTI             | AT            |
| AZIEND   | A 2      |          |          |        |                |       |         |           |       |            |       |            | 1/1        |                  | Z             |
|          |          |          |          |        |                |       |         |           |       |            |       |            |            |                  | 📄 Aggiung     |

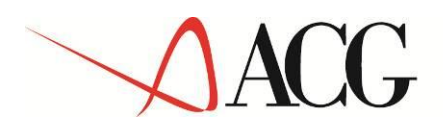

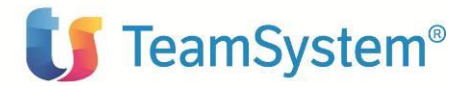

In questa finestra viene presentata la lista delle aziende definite ed è possibile crearne una nuova, tramite il bottone *Aggiungi*.

| CRM    | MAIL CE     | NTER      | HELP DES     | ARCHIVIO         | REPORT    | VENDIT     | SERVICE                                              | DATABASE                                                                    | SETUP                                      | ESCI                                                         |                                |
|--------|-------------|-----------|--------------|------------------|-----------|------------|------------------------------------------------------|-----------------------------------------------------------------------------|--------------------------------------------|--------------------------------------------------------------|--------------------------------|
| Utenti | Gestion     | e account | Azienda      | Configurazioni   | Moduli di | Stampa     | Layout Studio                                        | Configurazio                                                                | ne Portale                                 | Importa dati                                                 | Record eliminati               |
| ▶ Amm  | ninistrazio | one prof  | ilo azienda  | I                |           |            |                                                      |                                                                             |                                            |                                                              |                                |
| Multi  | Azienda     | Messagg   | istica       |                  |           |            |                                                      |                                                                             |                                            |                                                              |                                |
| Setup  | Azienda     | Gruppi l  | Jffici Confi | gurazione protoc | ol Opzion | i Dati Bar | ncari Sicurezza                                      | a Organigram                                                                | ma                                         |                                                              |                                |
| Dati   | dell'azieı  | nda       |              |                  |           |            |                                                      |                                                                             | Н                                          | lai a disposizio                                             | ne 18 Aziende                  |
| Ragio  | one sociale | e         | Azienda 3    | 3                |           | 1          | Indirizzo                                            |                                                                             |                                            |                                                              |                                |
| Telef  | ono         |           |              |                  |           |            | Città                                                |                                                                             |                                            |                                                              |                                |
| Fax    |             |           |              |                  |           |            | Provincia                                            |                                                                             |                                            |                                                              |                                |
| E-ma   | ail         |           |              |                  |           |            | Regione                                              |                                                                             |                                            |                                                              |                                |
| Sito   | Web         |           |              |                  |           |            | Stato                                                |                                                                             | Seleziona                                  | a                                                            | •                              |
| Attiv  | a           |           | <b>√</b>     |                  |           |            | CAP                                                  |                                                                             |                                            |                                                              |                                |
| Dati   | di gestio   | ne        |              |                  |           | _          |                                                      |                                                                             |                                            |                                                              |                                |
| Prefis | sso di bind | ling      | ACGsrl       |                  |           | 1          | Prefisso                                             | di binding                                                                  |                                            |                                                              |                                |
| Num    | ero di Acc  | ount      | 1            |                  |           |            | il prefisso<br>nell'url de<br>Ad esemp<br>quest'azie | di binding verr<br>ll'applicazione.<br>io, se il prefiss<br>nda sarà http:, | à utilizzato<br>o è "foo" l'<br>//address. | o per identificare<br>url dell'applicazi<br>of.crm/foo/today | l'azienda<br>one per<br>v.aspx |
| Acco   | unt di ac   | cesso de  | ll'azienda   |                  |           |            |                                                      |                                                                             |                                            |                                                              |                                |
| ⊖u     | SERNAME     |           |              |                  |           | ¢          | COGNOME                                              |                                                                             | IMPE                                       | ERSONA                                                       |                                |
| admir  | n@admin.co  | om        |              | Nome Adm         | in        | Co         | gnome Admin                                          |                                                                             | IMPE                                       | RSONA                                                        |                                |
|        |             |           |              |                  |           |            |                                                      |                                                                             |                                            | 🙆 Annu                                                       | ılla 📔 Salva                   |

Nel pannello di definizione di una Nuova azienda è necessario inserire la *Ragione Sociale*, il *Prefisso di Binding* (che comparirà nella url) e *l'Account di accesso;* i restanti campi sono opzionali.

Al salvataggio l'azienda viene creata e compare nella liste delle Aziende.

| CRM                      | MAIL C                    | ENTER     | HELP    | DESK    | ARCHIV      | 10 R   | EPORT       | VENDIT  | ES    | ERVICE    | DATABASE     | SETUP                 | ESCI                     |                      |
|--------------------------|---------------------------|-----------|---------|---------|-------------|--------|-------------|---------|-------|-----------|--------------|-----------------------|--------------------------|----------------------|
| Utenti                   | Gestion                   | ne accoui | nt Az   | ienda   | Configura   | zioni  | Moduli di : | Stampa  | Layo  | ut Studio | Configurazio | one Portale           | Importa dati             | Record elimina       |
| Amm                      | inistrazi                 | ione pro  | filo az | ienda   |             |        |             |         |       |           |              |                       |                          |                      |
| Multi                    | Azienda                   | Messag    | gistica |         |             |        |             |         |       |           |              |                       |                          |                      |
| Setup A                  | Azienda                   | Gruppi    | Uffici  | Configu | urazione pr | otocol | Opzioni     | Dati Ba | ncari | Sicurezza | Organigran   | nma                   |                          |                      |
|                          |                           |           |         |         |             |        |             |         |       |           |              |                       |                          |                      |
|                          |                           |           |         |         |             |        |             |         |       |           |              | н                     | lai a disposizio         | one 18 Aziende       |
| NOME                     | AZIEND                    | A         |         |         |             |        | PARTIT      | A IVA   |       | TELEF     | ONO          | H                     | lai a disposizio<br>ENTI | one 18 Aziende<br>AT |
|                          | E <b>AZIEND</b> A<br>DA 2 | A         |         |         |             |        | PARTIT      | A IVA   |       | TELEF     | ONO          | H<br>UT<br>1/1        | lai a disposizio<br>ENTI | one 18 Aziende<br>AT |
| NOME<br>AZIENI<br>AZIENI | DA 2                      | A         |         |         |             |        | PARTIT      | A IVA   |       | TELEF     | ONO          | H<br>UT<br>1/1<br>1/1 | lai a disposizio<br>ENTI | AT                   |

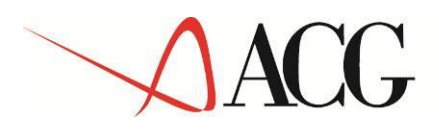

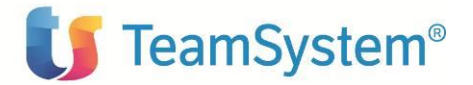

- 4. A questo punto è possibile abilitare l'accesso alle varie aziende per i diversi utenti del CRM.
- 5. Prima di configurare gli utenti, sarà opportuno anche creare dei **Gruppi** di lavoro con accessi dedicati alle varie funzioni del CRM.

| Utenti Gestione account       Azienda       Configurazioni       Moduli di Stampa       Layout Studio       Configurazione Portale       Importa dati       Record e         Amministrazione profilo azienda       Multi Azienda       Messaggistica       Setup Azienda       Organigramma         Multi Azienda       Messaggistica       Setup Azienda       Gruppi       Organigramma         Profilo del gruppo       Annulla       Si         Gruppo       Abilita note interne sulle attività       Visualizza calendario ufficio         Dispende dai gruppi:       Sistem Adiania       Sistem Adiania         Gruppi       Image: Sistem Adiania       Sistem Adiania       Sistem Adiania         Giobal       Image: Sistem Adiania       Sistem Adiania       Sistem Adiania         Malica CRM       Oggi       Image: Sistem Adiania       Sistem Adiania         Image: Sistem Adiania       Sistem Adiania       Sistem Adiania       Sistem Adiania         Image: Sistem Adiania       Image: Sistem Adiania       Sistem Adiania       Sistem Adiania         Image: Sistem Adiania       Image: Sistem Adiania       Sistem Adiania       Sistem Adiania         Image: Sistem Adiania       Image: Sistem Adiania       Sistem Adiania       Sistem Adiania         Image: Sistem Adiania       Sistem Adiania                                                                                                    | CRM     | MAIL CENTER                            | HELP DESK    | ARCHIVIO         | REPORT VENDI       | E SERVICE                         | DATABASE                              | SETUP                   | ESCI                               |                |
|----------------------------------------------------------------------------------------------------|---------|----------------------------------------|--------------|------------------|--------------------|-----------------------------------|---------------------------------------|-------------------------|------------------------------------|----------------|
| Amministrazione profilo azienda         Multi Azienda       Messaggistica         Setup Azienda       Gruppi         Uffici       Configurazione protocol       Opzioni         Profilo del gruppo       Abulita note interne sulle attività         Urgo       Help Desk 1º Livello       Visualizza calendario ufficio         Dipende dai gruppi:       Dipende dai gruppi:         Gruppi       Dipende dai gruppi:         Gruppi       Dipende dai gruppi:         Gruppi       Dipende dai gruppi:         Gruppi       Dipende dai gruppi:         Gruppi       Dipende dai gruppi:         Gruppi       Dipende dai gruppi:         Gruppi       Dipende dai gruppi:         Gruppi       Dipende dai gruppi:         Gruppi       Dipende dai gruppi:         Gruppi       Dipende dai gruppi:         Gruppi       Dipende dai gruppi:         Gruppi       Gai         Gibbal       Gibbal         Help Deski       Aziende         Contatti       Gruppi:         Gruppi:       Gruppi:         Gruppi:       Gruppi:         Contatti       Gruppi:         Promemoria       Appunti         Mai center                                                                                                    | Jtenti  | Gestione account                       | Azienda      | Configurazioni   | Moduli di Stampa   | Layout Studio                     | Configurazion                         | e Portale               | Importa dati                       | Record elimina |
| Multi Azienda       Messaggistica         Setup Azienda       Gruppi         Uffici       Configurazione protocol.       Opzioni       Dati Bancari       Sicurezza       Organigramma         Profilo del gruppo       Annulla       Sicurezza       Sicurezza       Organigramma         Gruppo       Abilita note interne sulle attività       Visualizza calendario ufficio         Dipende dai gruppi:       Dipende dai gruppi:       Sicurezza         Seture       Dipende dai gruppi:       Sicurezza         Gruppi       Dipende dai gruppi:       Sicurezza         Seture       Dipende dai gruppi:       Sicurezza         Seture       Dipende dai gruppi:       Sicurezza         Gruppi       Casta       Sicurezza         Gruppi       Casta       Sicurezza         Gruppi       Casta       Sicurezza         Gruppi       Casta       Sicurezza         Gruppi       Casta       Sicurezza         Gruppi       Casta       Sicurezza         Gruppi       Casta       Sicurezza         Gruppi       Casta       Sicurezza         Gruppi       Casta       Sicurezza         Gruppi       Casta       Sicureza         Grupp                                                                                                    | Amm     | inistrazione profi                     | lo azienda   |                  |                    |                                   |                                       |                         |                                    |                |
| Setup Azienda       Gruppi       Uffici       Configurazione protocol       Opzioni       Dati Bancari       Sicurezza       Organigramma         Profilo del gruppo       Gruppi       Abilita note interne sulle attività       Visualizza calendario ufficio         Gruppi       Dipende dai gruppi:       Dipende dai gruppi:       System Administrators         Gruppi       Dipende dai gruppi:       System Administrators         Global       Gestione permessi menu       In questa fase è possibile assegnare i permessi di visualizzazione dei menu gruppo che si sta inserendo o modificando.         Gi Aziende       Contatti       Juitando il menu principale non si selezionano i sottomenu, opri singolo menu dev'essere spuntato.         Promenoria       Appunti       Messaggi       Idea         Mail center       Mail center       Mail center         Mail center       Mail center       Ticket report                                                                                                    | Multi   | Azienda Messaggi                       | stica        |                  |                    |                                   |                                       |                         |                                    |                |
| Profilo del gruppo         Gruppa         Help Desk 1° Livello         Gruppi         Image: Struppi         Image: Strup                                                                                                    | Setup A | Azienda Gruppi U                       | ffici Config | urazione protoco | ol Opzioni Dati Ba | ancari Sicurezza                  | a Organigramn                         | na                      |                                    |                |
| <b>Profilo del gruppo</b>                                                                                                    |         |                                        |              |                  |                    |                                   |                                       |                         |                                    |                |
| Profilo del gruppo         Gruppo         Help Desk 1º Livello         Sruppi         Image: System Administrators         Global         Image: System Administrators         Global         Image: System Administrators         Image: System Administrators         Image: System Administrators                                                                                                    |         |                                        |              |                  |                    |                                   |                                       |                         | 😢 Annul                            | la 🔚 Salva     |
| Abilita note interne sulle attività         Help Desk 1° Livello         Gruppi         Image: System Administrators         Image: System Administrators         Image: System Administ                                                                                                    | Profi   | ilo del gruppo                         |              |                  |                    |                                   |                                       |                         |                                    |                |
| Gruppi       Dipende dai gruppi:         By       By         G       By         G       G         G       G         G       Contatti         G       Contatti         G       Contatti         G       Contatti         G       G         G       Opportunità         Promozioni       Supuntando il menu principale non si selezionano i sottomenu, ogni singolo menu dev'essere spuntato.         G       G         Messaggi       Idaa         Mail center       Meip Desk         G                                                                                                    | Help    | po<br>Desk 1º Livello                  |              |                  |                    | Abilita note                      | interne sulle at                      | tività                  |                                    |                |
| Gruppi       Dipende dai gruppi:         System Administrators         Global         Image: Signed addition of the system administrators         Image: Signed addition of the system addition of the system addition of the s                                                                                                    |         |                                        |              |                  |                    | Visualizza ci                     | alendario ufficio                     | )                       |                                    |                |
|                                                                                                    | Gruj    | ррі                                    |              |                  | ▲ <b></b>          | Dipende<br>System /               | dai gruppi:<br>Administrators         |                         |                                    |                |
|                                                                                                    |         |                                        |              |                  | 1                  | Global                            |                                       |                         |                                    |                |
|                                                                                                    |         |                                        |              |                  |                    |                                   |                                       |                         |                                    |                |
|                                                                                                    |         |                                        |              |                  | -                  | 4                                 |                                       |                         |                                    | -              |
| Gestione permessi menu   In questa fase è possibile assegnare i permessi di visualizzazione dei menu al gruppo che si sta inserendo o modificando.   Gli stessi permessi possono essere assegnati da SETUP => Menu   V   Aziende   V   Contatti   V   Lead   Opportunità   Promozioni   Campagne   Attività   Promemoria   Appunti   Messaggi   Idea   Mail center   V   Ticket                                                                                                    |         |                                        |              |                  |                    |                                   |                                       |                         |                                    |                |
| In questa fase è possibile assegnare i permessi di visualizzazione dei menu al gruppo che si sta inserendo o modificando.         Gli stessi permessi possono essere assegnati da SETUP => Menu         Image: Image: Image                                                                            | ÷       | CRM                                    |              |                  |                    | Gestione pern                     | nessi menu                            |                         |                                    |                |
| Gli stessi permessi possono essere assegnati da SETUP => Menu<br>Aziende<br>Contatti<br>Contatti<br>Cead<br>Promozioni<br>Campagne<br>Attività<br>Promemoria<br>Appunti<br>Messaggi<br>I dea<br>Mail center<br>Mail center<br>Ticket<br>D conformationi                                                                                                    |         | 🔽 🕒 Oggi                               |              |                  |                    | In questa fase<br>dei menu al gru | è possibile asse<br>Ippo che si sta i | gnare i pe<br>inserendo | rmessi di visual<br>o modificando. | izzazione      |
| <ul> <li>Contatti</li> <li>Contatti</li> <li>Contatti</li> <li>Opportunità</li> <li>Promozioni</li> <li>Campagne</li> <li>Attività</li> <li>Promemoria</li> <li>Appunti</li> <li>Messaggi</li> <li>I dea</li> <li>Mail center</li> <li>Mail center</li> <li>Mail center</li> <li>Ticket report</li> </ul>                                                                                                    |         | 🔽 🕒 Aziende                            |              |                  |                    | Gli stessi perme                  | essi possono es                       | sere asseg              | inati da SETUP                     | => Menu        |
| Campagne   Attività   Promemoria   Appunti   Messaggi   Idea   Idea <td></td> <td> 🔽 🕒 Contatti</td> <td></td> <td></td> <td></td> <td>Attenzione</td> <td></td> <td></td> <td></td> <td></td>                                                                                                    |         | 🔽 🕒 Contatti                           |              |                  |                    | Attenzione                        |                                       |                         |                                    |                |
| <ul> <li>Promozioni</li> <li>Campagne</li> <li>Attività</li> <li>Promemoria</li> <li>Appunti</li> <li>Messaggi</li> <li>Idea</li> <li>Help Desk</li> <li>V Ticket report</li> </ul>                                                                                                    |         | 🔽 📑 Leau<br>🎦 🕒 Opportuni              | tà           |                  |                    | Spuntando il m                    | enu principale r                      | non si sele             | zionano i sottor                   | nenu,          |
| Campagne   Attività   Promemoria   Appunti   Messaggi   I dea   I dea                                                                                                    |         | Promozior                              | ni           |                  |                    | ogin angolo me                    | and dev essere .                      | spuntato.               |                                    |                |
|                                                                                                    |         | 🔄 🕒 Campagn<br>🔽 🏱 Attività            | e            |                  |                    |                                   |                                       |                         |                                    |                |
|                                                                                                    |         | Promemo                                | ria          |                  |                    |                                   |                                       |                         |                                    |                |
| Messaggi     Messaggi     Gea     Gea |         | 🖸 🕒 Appunti                            |              |                  |                    |                                   |                                       |                         |                                    |                |
| Mail center     Help Desk     Ticket     Ticket                                                                                                    |         | ······································ |              |                  |                    |                                   |                                       |                         |                                    |                |
| Image: Second second second         | ÷       | 🗋 🕒 Mail center                        |              |                  |                    |                                   |                                       |                         |                                    |                |
|                                                                                                    |         | Help Desk                              |              |                  |                    |                                   |                                       |                         |                                    |                |
|                                                                                                    |         | ···· 🔽 🕒 Ticket rep                    | ort          |                  |                    |                                   |                                       |                         |                                    |                |
|                                                                                                    |         | - Configura                            | zioni        |                  |                    |                                   |                                       |                         |                                    |                |

6. Nel caso di Multi azienda, per fissare dal CRM l'azienda con cui operare, è necessario selezionare dalla lista presente nel campo *Oggi lavoro per* l'azienda di interesse.

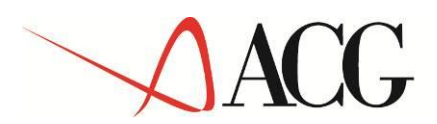

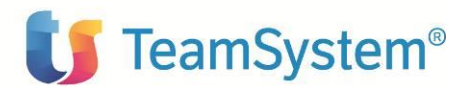

| o tustena            | l |
|----------------------|---|
| Tustena              |   |
| ACG S.r.l.           |   |
| Web Mail             |   |
| Personalizza         |   |
| Elementi recenti 🔷 🕨 | ſ |
| Attività rapida      |   |
|                      |   |
| Oggi lavoro per:     |   |
| ACG S.r.l. 🔻         |   |
|                      | • |
| Opzioni              |   |
| Nuova azienda        |   |

### 4.1.2 Configurazione Utenti

Gli utenti vengono creati direttamente nel CRM.

Dal menu Setup→Utenti→Nuovo Utente si creano le singole utenze, assegnandole al Gruppo di competenza.

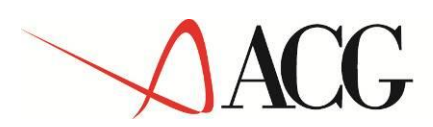

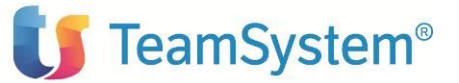

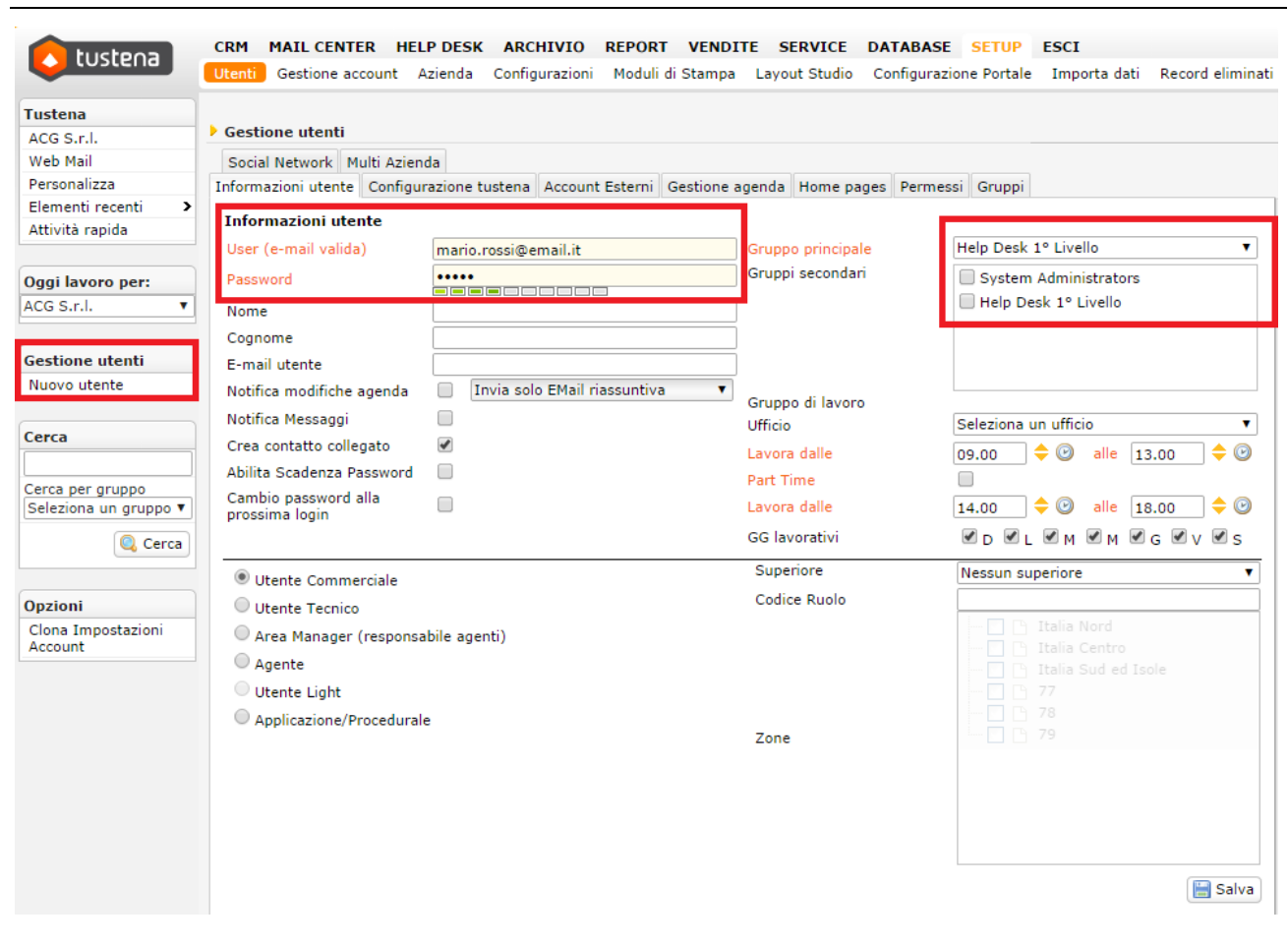

Nel tabbed *Permessi* è possibile dettagliare la profilazione dei singoli utenti specificando, relativamente alle singole entita' presenti nel CRM, i diritti di *Visualizzazione, Creazione, Modifica ed Eliminazione*.

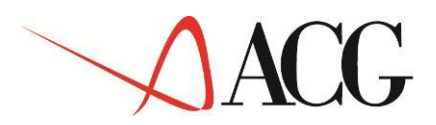

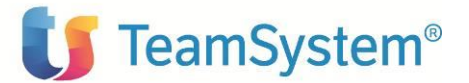

| RM MAIL CENTER                                 | HELP DESK            | ARCHIVIO        | REPORT VEND      | ITE SERVICE                                                                                                    | DATABASE         | SETUP        | ESCI         |                  |           |
|------------------------------------------------|----------------------|-----------------|------------------|----------------------------------------------------------------------------------------------------|------------------|--------------|--------------|------------------|-----------|
| Jtenti Gestione accou                          | nt Azienda Co        | onfigurazioni   | Moduli di Stamp  | a Layout Studio                                                                                                    | o Configurazion  | e Portale    | Importa dati | Record eliminati |           |
|                                                |                      |                 |                  |                                                                                                    |                  |              |              |                  |           |
| Gestione utenti                                |                      |                 |                  |                                                                                                    |                  |              |              |                  |           |
| Social Network Multi                           | Azienda              |                 |                  |                                                                                                    |                  |              |              |                  |           |
| nformazioni utente Co                          | onfigurazione tuste  | ena Account l   | Esterni Gestione | agenda Home p                                                                                                    | pages Permessi   | Gruppi       |              |                  |           |
| Permessi                                       |                      |                 |                  |                                                                                                    |                  |              |              | 🖁 Marco Pe       | elli      |
| ELEMENTO                                       | VISUALIZZA           | CREA            | MODIFICA         | ELIMINA                                                                                                    |                  |              |              | marco@due        | eruote.it |
| Aziende                                        |                      | <b>v</b>        |                  |                                                                                                    |                  |              |              |                  |           |
| Contatti                                       |                      | <b>v</b>        |                  |                                                                                                    |                  |              |              |                  |           |
| Lead                                           |                      | <b>«</b>        |                  | <ul> <li>Image: A start of the start of the start of</li></ul> | Convertire in az | ziende/con   | tatti        |                  |           |
| Opportunità                                    |                      | <b></b>         |                  |                                                                                                    |                  |              |              |                  |           |
| Catalogo Prodotti                              |                      | <b>√</b>        |                  |                                                                                                    |                  |              |              |                  |           |
| Preventivi                                     |                      | <b>√</b>        |                  |                                                                                                    |                  |              |              |                  |           |
| Ordini                                         |                      | <b>«</b>        |                  | <ul> <li>Image: A start of the start of the start of</li></ul> |                  |              |              |                  |           |
| Fatture                                        |                      | <b></b>         |                  |                                                                                                    |                  |              |              |                  |           |
| DDT                                            |                      | <b>v</b>        |                  | <ul> <li>Image: A start of the start of the start of</li></ul> |                  |              |              |                  |           |
| Ticket                                         |                      | <b>√</b>        |                  |                                                                                                    | 🖉 Autoassegnazio | one dei tick | et           |                  |           |
| Report                                         |                      | <b>√</b>        |                  |                                                                                                    |                  |              |              |                  |           |
| Contratti                                      | <b>\$</b>            | <b>«</b>        |                  |                                                                                                    |                  |              |              |                  |           |
| Commesse                                       |                      | <b>v</b>        |                  | <ul> <li>Image: A start of the start of the start of</li></ul> |                  |              |              |                  |           |
| Interventi                                     |                      |                 |                  |                                                                                                    |                  |              |              |                  |           |
| Permessi Generali                              |                      |                 |                  |                                                                                                    |                  |              |              |                  |           |
| 🗹 Abilitato 🗆 Non /                            | Abilitato 🔲 Eredi    | itato / Default |                  |                                                                                                    |                  |              |              |                  |           |
|                                                |                      |                 |                  |                                                                                                    |                  |              |              |                  |           |
| Permessi globali                               |                      |                 |                  |                                                                                                    |                  |              |              |                  |           |
| Permetti personali:                            | zzazione Layout Ti   | ustena (Eredit  | ato: 🗹 )         |                                                                                                    |                  |              |              |                  |           |
| Permetti spostame                              | nto dei moduli in    | Oggi (Ereditat  | o: 🗹)            |                                                                                                    |                  |              |              |                  |           |
| Permetti l'utilizzo o<br>Permetti l'utilizzo o | lella chat interna ( | (Ereditato: 🗹   | )                |                                                                                                    |                  |              |              |                  |           |
| Visualizza anagrafi                            | che senza zona (E    | reditato: 🗹 )   |                  |                                                                                                    |                  |              |              |                  |           |
| Permetti l'invio di l                          | Messaggi interni (l  | Ereditato: 🔟)   | )                |                                                                                                    |                  |              |              |                  |           |

#### 4.1.3 Creazione nuovo Cliente

La creazione di una nuova anagrafica cliente può avvenire nell'ambito di due processi:

- 1. Come risultato della conversione di un lead (generato ad es da campagne di marketing)
- 2. a fronte di interazione telefonica, face-to face (es eventi, fiere), in quei casi per i quali il "potenziale" cliente richiede direttamente un preventivo/ordine, per cui è necessario inserire un'anagrafica cliente

Documentiamo il caso 2, che è il caso più generico.

Dal menu CRM $\rightarrow$ Aziende $\rightarrow$ Nuova Azienda si apre il pannello di immissione di una nuova Anagrafica Cliente (Azienda in Tustena):

| $\checkmark$                  | ACC                  | ר<br>ד                                                         |                 | U                                    | TeamS                      | ystem           |
|-------------------------------|----------------------|----------------------------------------------------------------|-----------------|--------------------------------------|----------------------------|-----------------|
| o tustena                     | CRM MAIL CENTER      | HELP DESK ARCHIVIO REPORT<br>de Contatti Lead Opportunità Pror | VENDITE SERVICE | E <b>DATABASE</b><br>Attività Promem | SETUP ESCI                 | Idea            |
| Tustena                       |                      |                                                                |                 | •                                    |                            |                 |
| ACG S.r.l.                    | Gestione aziende     |                                                                |                 |                                      |                            |                 |
| Web Mail                      | Νυονο                |                                                                |                 |                                      |                            |                 |
| Personalizza                  |                      |                                                                |                 |                                      |                            |                 |
| Elementi recenti >            | Informazioni aziend  | a                                                              |                 |                                      | annulla 🤁                  | E Salva         |
| Attivita rapida               |                      | Mario Rossi & Co S.p.A. 🥥                                      | Codice a        | zienda                               | Automatico                 |                 |
| 0                             | Ragione sociale      |                                                                | Partita I       | VA                                   | 8398399393833993xx         |                 |
| ACC S r L                     | Persona Fisica       |                                                                | Codice f        | scale                                |                            |                 |
| RC0 3.1.1.                    | Indirizzo            | viale Europa 1450                                              | Settore         |                                      | Seleziona un settore       | •               |
| Onziani                       | Città                | Roma                                                           | Origine         |                                      | Seleziona una origine      | •               |
| Nuova azienda                 | Provincia            |                                                                | Tipo azie       | enda                                 | Seleziona un tipo          | <b>T</b>        |
| Ricerca avanzata              | Regione              |                                                                | Fatturat        | 0                                    |                            |                 |
| Link esterni >                | Nazione              | Seleziona 🔻                                                    | Dipende         | -<br>nti                             |                            |                 |
| Nuovo >                       | CAP                  |                                                                | IBAN            |                                      |                            |                 |
|                               | Telefono             | 0634937439xx                                                   | Valutazi        | one                                  | Seleziona una valutazione. |                 |
| Cerca                         | Cellulare            |                                                                | Description     |                                      | [                          |                 |
|                               | Centrale             |                                                                | Proprieta       | ario                                 |                            | <u><u> </u></u> |
| + O Carca                     | Fax                  |                                                                | Commer          | ciale                                |                            | <u></u>         |
| Gerca                         | E-Mail               | • i 😯                                                          |                 |                                      |                            |                 |
|                               | Consenso MailingList | 2                                                              |                 |                                      |                            |                 |
| I Miei Preferiti              | Sito web             |                                                                | Categori        | e                                    |                            |                 |
| <b>%</b> Gestione Preferiti   | Relazioni            | •                                                              | -               |                                      |                            |                 |
|                               | Collegato a          |                                                                |                 |                                      |                            |                 |
|                               |                      |                                                                | 7               |                                      | Aggiungi categoria         |                 |
| Inserimento Rapido<br>Azienda |                      |                                                                | Zona            |                                      |                            |                 |
| Ragione sociale               |                      |                                                                | Gruppo          | di lavoro                            | Gruppo Generico            | <b>v</b>        |
|                               |                      |                                                                | Sync Mo         | bile                                 |                            |                 |
| Telefono                      |                      |                                                                | Non con         | tattare                              |                            |                 |
| <b>5</b>                      |                      |                                                                | Cliente o       | la                                   |                            |                 |
| E-mail                        |                      |                                                                | Data pro        | ssimo contatto                       |                            |                 |
|                               |                      |                                                                | Portal at       | tivo                                 |                            |                 |

L'inserimento di una nuova anagrafica, sia nel caso di Persona Fisica, che nel caso di Persona Giuridica, prevede come dato obbligatorio solo la *Ragione Sociale*.

L'anagrafica viene completata in Tustena con tutti i possibili dati (Indirizzo, Citta', Provincia, Regione, Nazione, Telefono, Cellulare, Fax, eMail, Partita IVA, ecc) che però non sono obbligatori.

Il processo prevede che l'anagrafica del cliente possa essere inviata al Gestionale in due modi:

1. per sincronizzazione "forzata", selezionando il flag "Sincronizza con ACG" (caso meno frequente)

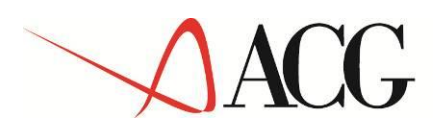

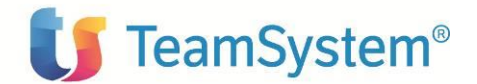

| Descrizione società          |           |             | 🔁 Annulla 🛛 🔡 S |
|------------------------------|-----------|-------------|-----------------|
|                              |           |             |                 |
|                              |           |             |                 |
| Latitude                     |           |             |                 |
| Longitude                    |           |             |                 |
| Tipo indirizzo               |           |             |                 |
| Sede *                       |           |             |                 |
| Ragione sociale              |           |             |                 |
| Indirizzo                    |           |             |                 |
| Città                        |           |             |                 |
| Provincia                    |           |             |                 |
| Regione                      |           |             |                 |
| Nazione                      | Seleziona | T           |                 |
| CAP                          |           |             |                 |
| E-mail                       |           |             |                 |
| Telefono                     |           |             |                 |
| Fax                          |           |             |                 |
| Indirizzo da altra azienda 🔑 | 2         | 🛁 🗶         |                 |
| Referente di sede 🔑          |           | 🚨 🗙         |                 |
| Sede legale                  |           |             |                 |
|                              |           |             |                 |
|                              |           | 🐻 Comandi 🔝 |                 |
|                              |           |             |                 |
| Campi aggiuntivi             | _         |             |                 |
| Sincronizza con Acg 🛛 🗹      | 1         |             |                 |
| Sotto Categoria              |           | T           |                 |
| Categoria                    |           | •           |                 |
| Macro Categoria              |           | ¥           |                 |
| Raggruppamento 3<br>cliente  |           | ¥           |                 |

2. nel momento della sincronizzazione del primo preventivo o ordine legato alla anagrafica in immissione (caso più frequente). *Flag Sincronizza con ACG* non selezionato.

Nel primo caso, al salvataggio dell'anagrafica, appare il messaggio che informa l'utente dell'avvenuta sincronizzazione con il gestionale ACG.

Nel secondo caso, al salvataggio dell'anagrafica, non viene dato il messaggio dell'avvenuta sincronizzazione. L'anagrafica rimane "sospesa" nel CRM fino a quando un preventivo o un ordine, legato a tale cliente, non viene sincronizzato con ACG (salvato con uno stato=Chiuso-Accettato, come viene documentato in seguito).

Quando in Tustena appare il messaggio "l'Anagrafica è stata sincronizzata con il gestionale ACG", i dati relativi all'anagrafica del cliente, sono stati registrati sul data base di frontiera, con

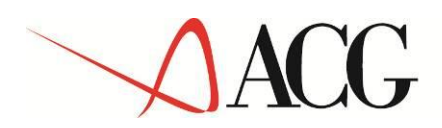

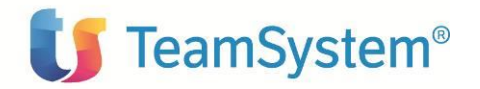

l'indicazione che l'anagrafica è da sincronizzare con ACG (flag GT02\_SYNCGE=1, come verra' descritto in seguito).

Quando da ACG viene lanciata l'azione di sincronizzazione in ricezione (documentata in seguito) i clienti "da sincronizzare con ACG" vengono importati dal Getu in ACG, tramite immissione di massa Clienti di ACG.

Il programma di Immissione di massa controlla che i dati inseriti siano formalmente corretti (Partita IVA, Provincia, Nazione, etc) e, per i dati non presenti nel CRM (ad es. Banca di Appoggio) ma indispensabili al gestionale, li recupera dal Cliente Generico Tusten.

Quando il Cliente passa in ACG, è necessario prevedere un processo amministrativo interno (manuale) che validi queste anagrafiche.

#### 4.1.4 Modifica anagrafica Cliente

In Tustena per visualizzare o modificare l'Anagrafica di un cliente (sincronizzata o meno con ACG) è necessario seguire il seguente percorso:

dal menu' CRM $\rightarrow$ Aziende $\rightarrow$ Cerca

| tuctooa              | CRM    | MAIL CE    | ENTER H  | HELP DESK | C AR |                 | ORT VEND    | ITE SERVI | CE DAT   | ABASE  | SETUP  | ESCI         |          |
|----------------------|--------|------------|----------|-----------|------|-----------------|-------------|-----------|----------|--------|--------|--------------|----------|
| tostena              | Oggi   | Agenda     | Aziende  | Contatti  | Lead | Opportunità     | Promozioni  | Campagne  | Attività | Promem | oria A | ppunti       | Mes      |
| Tustena              |        |            |          |           |      |                 |             |           |          |        |        |              |          |
| ACG S.r.l.           | Gest   | ione azie  | nde      |           |      |                 |             |           |          |        |        |              |          |
| Web Mail             |        |            |          | ABC       | D    | EFGH            | IJKL        | MNOF      | 2 Q R    | STU    | V W    | I X Y        | <b>Z</b> |
| Personalizza         |        |            |          |           | 0    | Cos'ho cercato? | mario rossi |           |          |        |        |              |          |
| Elementi recenti >   | ⊖ AZIE | ENDA       |          |           |      |                 | E SOCIETÀ   |           |          |        |        | ⊖ <b>стт</b> | À        |
|                      |        |            |          |           | , 7  |                 |             |           |          |        | , 7    |              |          |
| Oggi lavoro per:     | MARIO  | ROSSI & CO | ) S.P.A. |           |      |                 |             |           |          |        |        |              |          |
| ACG S.r.l. 🔻         | MARIO  | ROSSI 2    |          |           |      |                 |             |           |          |        |        | ROMA         |          |
|                      | MARIO  | ROSSI 3    |          |           |      |                 |             |           |          |        |        | ROMA         |          |
| Opzioni              |        |            |          |           |      |                 |             |           |          |        |        |              |          |
| Nuova azienda        | Elemen | nti: 3     |          |           |      |                 |             |           |          |        |        |              |          |
| Ricerca avanzata     |        |            |          |           |      |                 |             |           |          |        |        |              |          |
| Link esterni >       |        |            |          |           |      |                 |             |           |          |        |        |              |          |
| Nuovo >              |        |            |          |           |      |                 |             |           |          |        |        |              |          |
|                      |        |            |          |           |      |                 |             |           |          |        |        |              |          |
| Cerca<br>mario rossi |        |            |          |           |      |                 |             |           |          |        |        |              |          |
| Cerca                |        |            |          |           |      |                 |             |           |          |        |        |              |          |

Selezionando l'Azienda di interesse dalla Lista, si entra nella gestione del cliente.

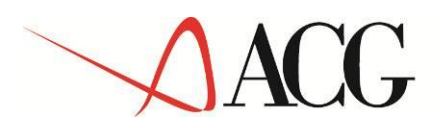

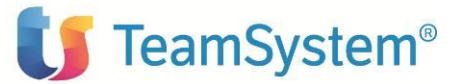

| 🛆 tustena                  | CITER CENTER            | HELP DESK ARCHIVILL DEDADT           | VENDITE SERVICE DATABASE           | SETUR ESCI                 |         |
|----------------------------|-------------------------|--------------------------------------|------------------------------------|----------------------------|---------|
| -                          | Oggi Agenda Aziende     | Contatti Lead Opportunità Pro        | mozioni Campagne Attività Prom     | emoria Appunti Messaggi Id | lea     |
| stena                      |                         | _                                    |                                    |                            | Lisa De |
| CG S.r.l.                  | Mario Rossi & Co S.p.   | A.                                   |                                    |                            |         |
| eb Mail                    | Vendite Prodotti Tick   | et Contratti Parco Macchine Condizio | ni Database Statistiche Elussi Soc | ial Network                |         |
| ersonalizza                | Azienda Contatti Estrat | tto conto Attività Opportunità Docur | enti Commesse Interventi Riscontr  | i fatture Recupero crediti | 5 NK    |
| ementi recenti 🔹 🔪         |                         |                                      |                                    |                            |         |
| tività rapida.             | Informazioni azienda    |                                      | Q Os                               | serva 🥒 Modifica 🛛 🐻 Coman | di 🔻    |
| jgi lavoro per:            |                         |                                      |                                    |                            |         |
| G S.r.l. 🔻                 | Ragione sociale         | Mario Rossi & Co S.p.A.              | Codice azienda                     | 110025                     |         |
|                            | Indirizzo               | viale Europa 1450                    | Partita IVA                        | 83983993938                |         |
| zioni                      | Città                   |                                      | Codice fiscale                     |                            |         |
| uova azienda               | Provincia               |                                      | Origine                            |                            |         |
| icerca avanzata            | Regione                 |                                      | Settore                            |                            |         |
| nk esterni 🔹 🔪             | Nazione                 | Italia                               | Tipo azienda                       |                            |         |
| JOVO >                     | CAP                     |                                      | Fatturato                          | 0,00                       |         |
|                            | Telefono                | 0634937439xx (                       | Dipendenti                         |                            |         |
| rca                        |                         |                                      | IBAN                               |                            |         |
| ario rossi                 | Cellulare               |                                      | Valutazione                        |                            |         |
| Cerca                      | Fax                     |                                      | Valucazione                        |                            |         |
|                            | E-Mail                  |                                      | Categorie                          |                            |         |
|                            | Consenso MailingList    |                                      | Proprietario                       | Marco Pelli                |         |
| 1iei Preferiti             | Sito web                |                                      | Commerciale                        |                            |         |
| Gestione Preferiti         | Mala tanàna a           |                                      | Zona                               |                            |         |
|                            | Valutazione             | 0 100                                | Gruppo di lavoro                   | Gruppo Generico            |         |
|                            |                         |                                      | Portal attivo                      |                            |         |
| serimento Rapido<br>cienda |                         |                                      | Password per il Portal             |                            |         |
| gione sociale              |                         |                                      | Sync Mobile                        |                            |         |
| lefono                     |                         |                                      | Non contattare                     |                            |         |
|                            |                         |                                      | Cliente da                         | 27/10/2014                 |         |
| mail                       |                         |                                      | Data ultimo contatto               |                            |         |
| 🔚 Salva                    |                         |                                      | Data prossimo<br>contatto          |                            |         |
|                            |                         |                                      | Data inserimento                   | 27/10/2014                 |         |

La modifica di una anagrafica cliente, gia' sincronizzata con ACG, è consentita da Tustena solo per i dati legati al CRM (Telefono, email, ecc.) mentre la modifica degli altri campi è possibile solo dal gestionale ACG.

Gli aggiornamenti all'anagrafica Cliente, effettuati sul gestionale ACG, vengono registrati sul Getu, marcando l'anagrafica come *da sincronizzare con il CRM (flag GT02\_SYNCTU=1)*.

Alla successiva fase di sincronizzazione in Estrazione (da ACG verso Tustena), tutti i dati aggiornati in ACG transitano in Tustena, incluso il Codice Cliente (generato da ACG):

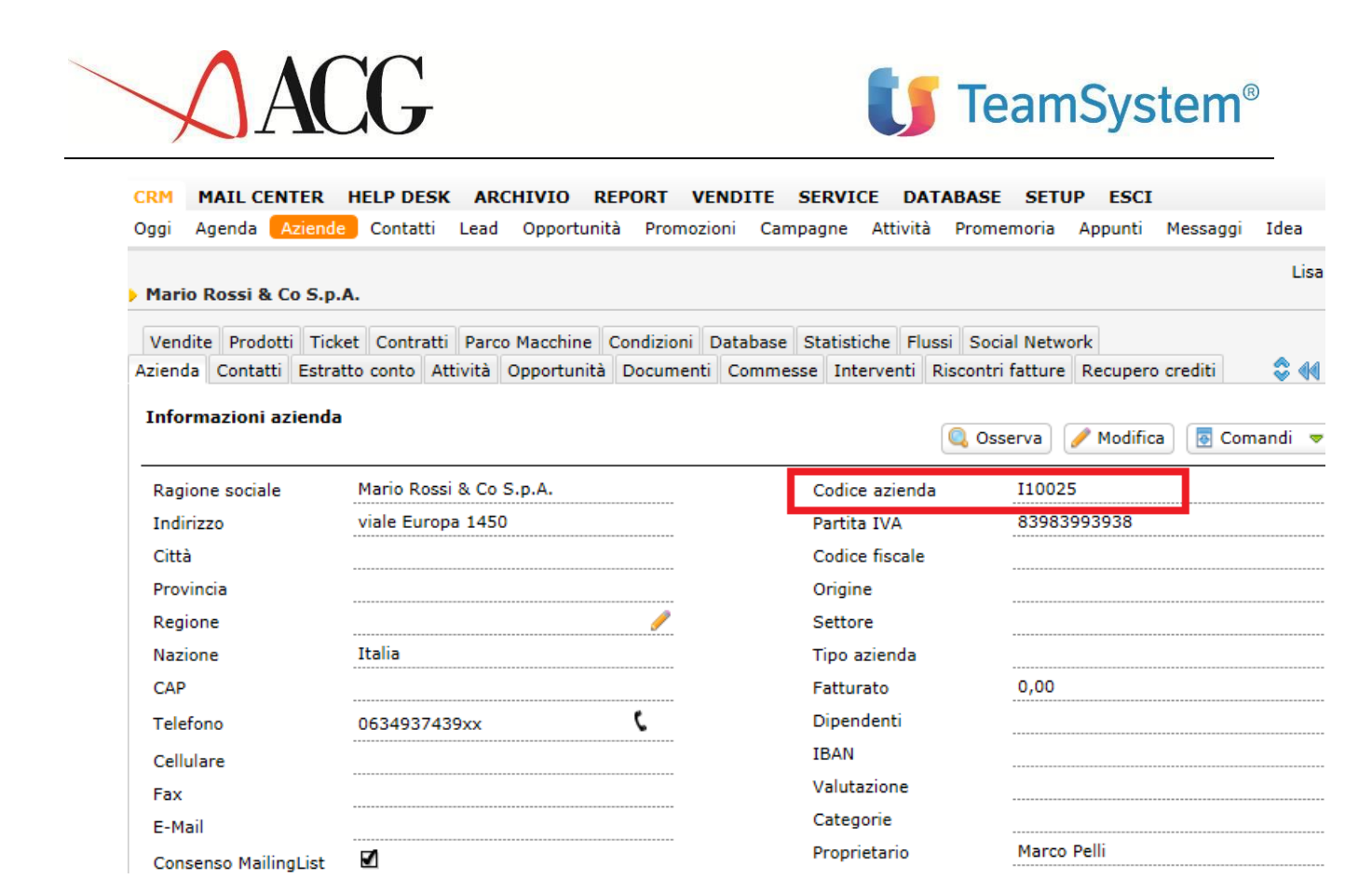

Se dal gestionale ACG, vengono impostati sul cliente dati Contabili/Commerciali di default (Listino, Porto, Vettore, ecc.), tali dati, in Tustena, sono visualizzabili nel *Tab Condizioni del Cliente* e, in fase di immissione di un Preventivo o di un Ordine, vengono presentati come default.

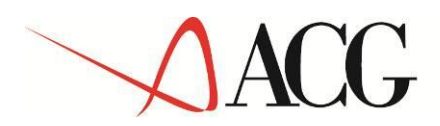

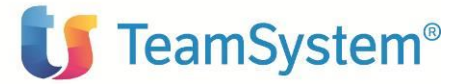

| ji Ageno              | la Aziende                                                                                                    | Contatti                             | Lead            | Opport | unità Pro | omozioni  | Campa   | gne Atti                                                              | ività                                   | Promemo     | ria A   | ppunti           | Messagg   | i Id |
|-----------------------|----------------------------------------------------------------------------------------------------|--------------------------------------|-----------------|--------|-----------|-----------|---------|-----------------------------------------------------------------------|-----------------------------------------|-------------|---------|------------------|-----------|------|
| estione a             | ziende                                                                                                    |                                      |                 |        |           |           |         |                                                                       |                                         |             |         |                  |           |      |
| andita D              | adatti Tiekat                                                                                                    | Contratti                            | Darra           | Maashi | o Condini |           | hare C  | tatistishe                                                            | Elucci                                  | Corial A    | Laturad |                  |           |      |
| endite Pr<br>enda Cor | ntatti Estratto                                                                                                    | conto At                             | Parco<br>tività |        |           | ioni Data | ommesse | Interver                                                              | nti Ris                                 | scontri fat | ture R  | (<br>lecuper     | o crediti | 4    |
| Aodalità d            | i nagamento pr                                                                                                    | edefinite                            |                 |        |           |           |         |                                                                       |                                         |             |         |                  |           |      |
|                       | r pagamento pi                                                                                                    | edennite                             |                 |        |           |           |         |                                                                       |                                         |             |         |                  |           |      |
| MODA                  | LITÀ DI PAGAM                                                                                                    | ENTO                                 |                 | NOTE   |           |           |         |                                                                       |                                         | FORNI       | FORE    |                  | Ū.        |      |
|                       |                                                                                                    |                                      |                 |        |           |           |         |                                                                       |                                         |             | -       |                  | Acciunci  |      |
|                       |                                                                                                    |                                      | _               |        |           |           |         |                                                                       |                                         | Tutti       |         |                  | Agglungi  |      |
|                       |                                                                                                    |                                      |                 |        |           |           |         |                                                                       |                                         |             |         |                  |           |      |
|                       |                                                                                                    |                                      |                 |        |           |           |         |                                                                       |                                         |             |         |                  | 🔲 Salı    | (a)  |
|                       |                                                                                                    |                                      |                 |        |           |           |         |                                                                       |                                         |             |         |                  | 📄 Salv    | /a   |
| ltre cond             | izioni                                                                                                    |                                      |                 |        |           |           |         |                                                                       |                                         |             |         |                  | 📄 Salv    | /a   |
| Altre cond            | izioni<br>TIP(                                                                                                    | D                                    |                 |        |           |           |         | VALORE                                                                |                                         |             |         |                  | E Salv    | /a   |
| Altre cond            | izioni<br>TIP(<br>Ritenuta d'ac                                                                                          | D<br>cconto                          |                 |        |           |           |         | VALORE                                                                |                                         |             |         |                  | Salv      | /a   |
| Altre cond            | izioni<br>TIP(<br>Ritenuta d'ac<br>IVA predefini                                                                         | D<br>cconto<br>ita                   |                 |        |           |           |         | VALORE                                                                | iona                                    |             |         | <b>•</b>         | Salv      | /a   |
| Altre cond            | izioni<br>TIP(<br>Ritenuta d'ac<br>IVA predefini<br>Banca                                                                | D<br>cconto<br>ta                    |                 |        |           |           | ,       | VALORE<br>Selez<br>Selez                                              | iona                                    |             |         | <b>v</b>         | Salv      | /a   |
| Altre cond            | izioni<br>TIPO<br>Ritenuta d'ac<br>IVA predefini<br>Banca<br>IBAN                                                        | D<br>cconto<br>ta                    |                 |        |           |           |         | Selez<br>Selez                                                        | iona                                    |             |         | <b>v</b>         | Salv      | /a   |
| Altre cond            | IZIONI<br>TIPO<br>Ritenuta d'aco<br>IVA predefini<br>Banca<br>IBAN<br>Listino prede                                      | D<br>cconto<br>ta<br>finito          |                 |        |           |           |         | VALORE<br>Selez<br>Selez<br>LISTI                                     | iona<br>iona<br>NO LW                   |             |         | *                | Salv      | /a   |
| Altre cond<br>ATTIVA  | izioni<br>TIP(<br>Ritenuta d'ac<br>IVA predefini<br>Banca<br>IBAN<br>Listino prede<br>Porto predefi                      | D<br>conto<br>ita<br>finito<br>nito  |                 |        |           |           |         | VALORE<br>Selez<br>Selez<br>LISTI<br>Porto                            | iona<br>iona<br>NO LW<br>Franco         | ·           |         | *<br>*<br>*      | Salv      | /a   |
| Altre cond<br>ATTIVA  | izioni<br>TIPO<br>Ritenuta d'ac<br>IVA predefini<br>Banca<br>IBAN<br>Listino prede<br>Porto predefi<br>Aspetto           | D<br>conto<br>ita<br>finito<br>nito  |                 |        |           |           |         | VALORE<br>Selez<br>Selez<br>LISTI<br>Porto<br>Selez                   | iona<br>iona<br>NO LW<br>Franco<br>iona |             |         | *<br>*<br>*      | Salv      | /a   |
| Altre cond<br>ATTIVA  | izioni<br>TIPO<br>Ritenuta d'aco<br>IVA predefini<br>Banca<br>IBAN<br>Listino predefi<br>Aspetto<br>Vettore              | D<br>cconto<br>ta<br>finito<br>nito  |                 |        |           |           | Azie    | VALORE<br>Selez<br>LISTI<br>Porto<br>Selez<br>nda P                   | iona<br>iona<br>NO LW<br>Franco<br>iona |             |         | *<br>*<br>*      |           | /a   |
| Altre cond<br>ATTIVA  | IZIONI<br>TIPO<br>Ritenuta d'aco<br>IVA predefini<br>Banca<br>IBAN<br>Listino predefi<br>Aspetto<br>Vettore<br>Trasporto | D<br>cconto<br>ita<br>finito<br>nito |                 |        |           |           | Azie    | VALORE<br>Selez<br>Selez<br>LISTI<br>Porto<br>Selez<br>nda P<br>Selez | iona<br>iona<br>NO LW<br>Franco<br>iona |             |         | *<br>*<br>*<br>* |           | /a   |

Nel *Tab Estratto conto* è possibile visualizzare la Situazione contabile del cliente, importata da ACG:

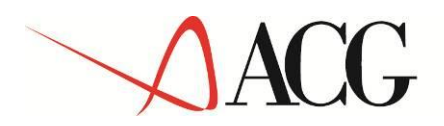

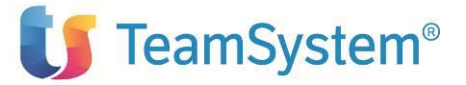

| cadenze                       |                         |           |             |            | umenti Comi | lesse Interv | Riscontri  | Tatture R | ecupero credit | i 😵     |
|-------------------------------|-------------------------|-----------|-------------|------------|-------------|--------------|------------|-----------|----------------|---------|
| STATO                         | DATA DOC                | NUM DOC   | DESCRIZI    | IMPORTO    | D/A         | DIVISA       | DATA SC.   | EURO.     | DATA MOV.      | NR. MOV |
| 8                             | 30/04/2014              | 351       | Vendite     | 307.193,34 | D           | EURO         | 30/04/2014 | 307193,34 | 30/04/2014     | 330     |
| •                             |                         | 0         | Contante    | 307.193,34 |             | EURO         | 30/04/2014 | 307193,34 |                | 330     |
| 0                             |                         | 0         | Partita 201 | 307.193,34 | D           | EURO         |            | 307193,34 |                | 0       |
| 8                             | 30/05/2014              | 372       | Vendite     | 342.169,85 | D           | EURO         | 30/05/2014 | 342169,85 | 30/05/2014     | 351     |
| •                             |                         | 0         | Contante    | 342.169,85 |             | EURO         | 30/05/2014 | 342169,85 |                | 351     |
| 0                             |                         | 0         | Partita 201 | 342.169,85 | D           | EURO         |            | 342169,85 |                | 0       |
| <b>Analisi R</b><br>Saldo Con | <b>ischio</b><br>tabile | D 649.363 | 3,19        |            |             |              |            |           |                |         |
| Esposizior                    | ie                      | 0,00      |             |            |             |              |            |           |                |         |
| Partite Av                    | ere                     | 0,00      |             |            |             |              |            |           |                |         |
| Rischio                       |                         | 649.363,1 | 19          |            |             |              |            |           |                |         |
| Scaduto                       |                         | 649.363,1 | 19          |            |             |              |            |           |                |         |
| A Scadere                     | •                       | 0,00      |             |            |             |              |            |           |                |         |
|                               |                         |           |             |            |             |              |            |           |                |         |

### 4.1.5 Creazione contatto associato al Cliente

La creazione del contatto avviene in relazione ad un cliente esistente.

Selezionando il *tabbed Contatti* (partendo dal cliente precedentemente creato), si può aggiungere un Contatto esistente, oppure creare un nuovo contatto

| CRM MAILCENTER HELPDESK ARCHIVIO REPORT VENDI<br>Oggi Agenda Aziende Contatti Lead Opportunità Promozioni<br>Mario Rossi & Co S.p.A.                            | T <b>E SERVICE DATABASE SETUP ESCI</b><br>Campagne Attività Promemoria Appunti Messaggi Idea                                                                                                    |
|----------------------------------------------------------------------------------------------------|----------------------------------------------------------------------------------------------------|
| Flussi Social Network<br>Recupero crediti Vendite Prodotti Ticket Contratti Parco Macchine<br>Azienda Contatti Estratto conto Attività Opportunità Documenti Co | z Condizioni Database Statistiche<br>mmesse Interventi Riscontri fatture                                                                                                    |
| Nessun reco                                                                                                    | <sup>™</sup> Aggiungi Contatto Esistente <sup>™</sup> Nuovo contatto <sup>™</sup> Mario Rossi & Co S.p.A. <sup>™</sup> viale Europa 1450 <sup>™</sup> Roma <sup>™</sup> 0634937439xx <sup>™</sup> 0634937439xx <sup>™</sup> Partita IVA: 839839393833993xx <sup>™</sup> <sup>™</sup> Partita IVA: 839839393833993xx <sup>™</sup> <sup>™</sup> Partita IVA: 839839393833993xx <sup>™</sup> <sup>™</sup> 1000000000000000000000000000000000000 |
|                                                                                                    |                                                                                                    |

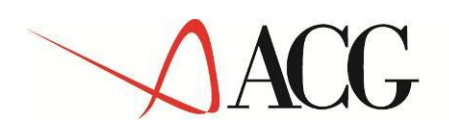

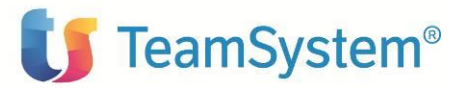

Al momento del salvataggio, i dati vengono trasferiti al gestionale (il trasferimento avviene sempre tramite il Getu, nello stesso modo specificato per la creazione di una anagrafica cliente).

| CRM MAIL CENT                                                  | ER HELP DESK ARCHIVIO REPORT                | VENDITE SERVICE DATABASE                                                                   | SETUP ESCI<br>emoria Appunti Mes  | saggi Idea     |                                                                          |
|----------------------------------------------------------------|---------------------------------------------|--------------------------------------------------------------------------------------------|-----------------------------------|----------------|--------------------------------------------------------------------------|
| <ul> <li>Elena Bianchi</li> <li>Contatto Attività (</li> </ul> | Commesse Vendite Opportunità Documenti      | <ul> <li>L'oggetto è stato sincronizz</li> <li>Ticket Database Flussi Social Ne</li> </ul> | ato correttamente con il<br>twork | Gestionale ACG | ×                                                                        |
| Informazioni con                                               | itatto                                      | Q Os                                                                                       | serva 🥒 Modifica                  | 🐻 Comandi 📼    | 💄 Elena Bianchi                                                          |
| Titolo<br>Nome                                                 | Sig.na<br>Elena                             | Codice<br>Telefono 1                                                                       | 22-14<br>0673873xxx               | c              | Via Panisperna xx<br>Roma<br>2 0673873xxx                                |
| Cognome<br>Azienda<br>Altre aziende                            | Bianchi<br>Mario Rossi & Co S.p.A.          | Telefono 2<br>Cellulare 1                                                                  |                                   | د<br>د         | Mario Rossi & Co S.p.A.                                                  |
| Tel. azienda<br>Indirizzo<br>Città                             | 0634937439xx C<br>Via Panisperna xx<br>Roma | Cellulare 2<br>Fax<br>Skype                                                                |                                   | د              | <ul> <li>U63493/439xx</li> <li>Partita IVA: 8398399393833993x</li> </ul> |
| Provincia<br>Regione<br>Nazione                                |                                             | E-Mail<br>Consenso MailingList<br>Data di nascita                                          | <b>⊻</b><br>29/10/1989            |                |                                                                          |
| CAP<br>Ruolo aziendale                                         |                                             | Luogo di nascita<br>Origine                                                                |                                   |                |                                                                          |
| Codice fiscale<br>Partita IVA<br>Assistente                    |                                             | Sesso<br>Zona<br>Gruppo di lavoro                                                          | F<br>Gruppo Generico              |                |                                                                          |
| Tel. assistente<br>Sito web                                    |                                             | Proprietario<br>Commerciale                                                                | Marco Pelli                       |                |                                                                          |
| Categorie                                                      |                                             | Portal attivo<br>Password per il Portal                                                    |                                   |                |                                                                          |

E' Importante sottolineare che se viene creato un Contatto, senza alcuna associazione ad un cliente, il salvataggio non effettua alcuna sincronizzazione verso ACG.

**Nota**: La gestione dei Contatti in ACG è prevista soltanto nella Vision4. Pertanto, nel caso di ICT installato su ambiente V3.8, tutti i dati dei contatti generati nel CRM, non saranno oggetto di integrazione.

#### 4.1.6 Creazione Preventivo

Un preventivo puo' essere immesso:

- 1. contestualmente alla immissione di una nuova anagrafica Cliente;
- 2. su un cliente gia' esistente;

In entrambi i casi, per immettere un Nuovo Preventivo, accedere dalla gestione del Cliente, al T*ab Vendite.* 

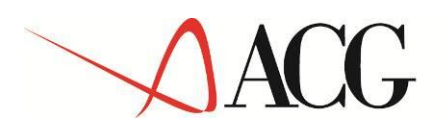

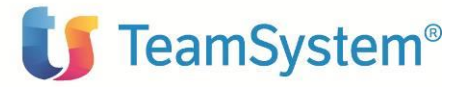

In questa sezione è possibile visualizzare tutti i documenti di vendita del cliente (immessi da Tustena o importati da ACG), e tramite il *bottone Nuovo Preventivo,* creare un Nuovo preventivo per il cliente.

|                               | CRM MAIL CENTER HELP DESK ARCHIVIO REPORT VENDITE SERVICE DATABASE SETUP ESCI                                             |
|-------------------------------|----------------------------------------------------------------------------------------------------|
|                               | Oggi Agenda <mark>Aziende</mark> Contatti Lead Opportunità Promozioni Campagne Attività Promemoria Appunti Messaggi Idea  |
| Tustena                       | Lisa Dest                                                                                                    |
| ACG S.r.l.                    | Mario Rossi & Co S.p.A.                                                                                                   |
| Web Mail                      | Western Bredetti Talah Gartetti Dava Marting Gradicat Database Gartisfiche Charit Bartet Natural                          |
| Personalizza                  | Ventrate Producti nicket Contracturi Parco macchine Contractori Database statusche Prossi social Network                  |
| Elementi recenti 🔹 🕨          | Azienda Contatti Estratto conto Attivita Opportunita Documenti Commesse Interventi Riscontri fatture Recupero creaiti 👽 p |
| Attività rapida               | Preventivi                                                                                                    |
|                               |                                                                                                    |
| Oggi lavoro per:              |                                                                                                    |
| ACG S.r.l. 🔻                  | Nessun record trovato                                                                                                    |
|                               |                                                                                                    |
| Opzioni                       | Preventivi a documento                                                                                                    |
| Nuova azienda                 | Nuovo preventivo a documenti                                                                                              |
| Ricerca avanzata              |                                                                                                    |
| Link esterni >                | Nessun record trovato                                                                                                    |
| Nuovo >                       |                                                                                                    |
|                               | Ordini                                                                                                    |
| Cerca                         | Nuovo Ordine                                                                                                    |
| mario rossi                   |                                                                                                    |
| + 🔍 Cerca                     | Nessun record trovato                                                                                                    |
|                               |                                                                                                    |
|                               |                                                                                                    |
| I Miei Preferiti              | Fatture                                                                                                    |
| % Gestione Preferiti          | 🛅 Nuova fattura                                                                                                    |
|                               |                                                                                                    |
|                               | Nessun record trovato                                                                                                    |
| Inserimento Rapido<br>Azienda | Note di Accredito                                                                                                    |
| Ragione sociale               | Nuova nota di accredito                                                                                                   |
|                               |                                                                                                    |
| Telefono                      | Nessun record trovato                                                                                                    |
|                               |                                                                                                    |

In testata del pannello di immissione del Preventivo, se nelle Condizioni del Cliente sono definiti alcuni dati predefiniti (nell'esempio Listino) tali campi vengono riportati come default:

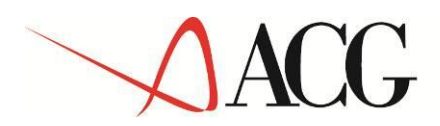

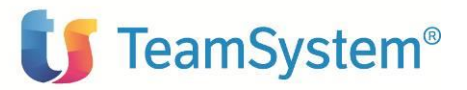

| Preventivi                                                       |                                                                               |                                                                                                    |                                                |          |
|------------------------------------------------------------------|-------------------------------------------------------------------------------|----------------------------------------------------------------------------------------------------|------------------------------------------------|----------|
| Preventivi                                                       |                                                                               |                                                                                                    |                                                |          |
|                                                                  |                                                                               |                                                                                                    | 🔚 Sa                                           | lva      |
| Richiesto da /<br>Indirizzo fatturazione<br>MARIO ROSSI & CO S ▼ | Mario Rossi & Co S.p.A.<br>MARIO ROSSI & CO S.P.A.<br>viale Europa 1450<br>IT | Oggetto preventivo<br>Numero preventivo<br>Modalità di pagamento                                         | Automatico                                     |          |
| Indirizzo spedizione<br>Indirizzo primario ▼<br>Informazioni     | Mario Rossi & Co S.p.A.<br>viale Europa 1450<br>IT                            | Banca di appoggio<br>Proprietario<br>Commerciale<br>Area Manager (responsabile<br>agenti)<br>Segnalatore | Seleziona                                      |          |
|                                                                  |                                                                               | Persona di interimento<br>Stato preventivo<br>Data<br>Data Validità<br>Aspetto esteriore                 | Bozza<br>30/10/2014<br>30/11/2014<br>Seleziona | <b>T</b> |
|                                                                  |                                                                               | Porto<br>Vettore<br>Trasporto a cura di                                                                  | Porto Franco<br>Seleziona                      |          |
|                                                                  |                                                                               | Listino<br>Data Consegna<br>Opportunità<br>Genera attività                                               | Seleziona                                      |          |

E' necessario completare i dati di testata del preventivo: Oggetto preventivo, Modalita' di pagamento, Commerciale (rappresenta l'Agente), Aspetto esteriore, Porto, Vettore, Listino, ecc. e poi imputare le righe.

Sono gestiti tutti i tipi di righe previste dal gestionale ACG con i relativi sconti di riga. In questa prima release non è gestito lo sconto Modalita' di pagamento in Testata.

#### Riga a Quantita' e Valore

Per immettere da Tustena una riga a Quantita' e valore è necessario selezionare come Tipo di Riga *Merce.* 

1. <u>Con Articolo</u>: se la riga prevede la vendita di un articolo, è necessario digitare il codice dell'articolo o selezionarlo utilizzando l'apposito bottone . , che apre la lista sotto:

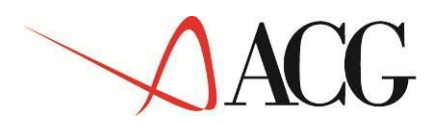

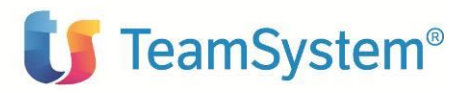

| i                | , 7                                 | ,           |
|------------------|-------------------------------------|-------------|
| ike 99           | ARTICOLO DI PROVA                   |             |
| AAC              | BISCOTTI DI FARRO INTEGRALI         |             |
| AERO BB-05-XC    | AEROZINE BB-05-XC-73/68 MOV. CENTR. |             |
| AERO BB-08-XC    | AEROZINE BB-08-XC-73/68 MOV. CENTR. |             |
| ALIVIO-SLM430    | SHIMANO ALIVIO-SLM430 COMANDI 9V    |             |
| ASTSKY-SR-CARB   | ASTUTE SKYLITE SR SELLA CARBONIO    |             |
| ASTSKY-VT        | ASTUTE SKYLINE VT SELLA             |             |
| ASTSKY-VT-CARB   | ASTUTE SKYLITE VT SELLA CARBONIO    |             |
| CR11XC-AM        | CRANK BROTHERS CANDY 11 PED.XC/AM   |             |
| CR1XC-AM         | CRANK BROTHERS CANDY 1 PEDALI XC/AM |             |
| CR2XC-AM         | CRANK BROTHERS CANDY 2 PEDALI XC/AM |             |
| CR3XC-AM         | CRANK BROTHERS CANDY 3 PEDALI XC/AM |             |
| CREGG11M-XC      | CRANK BROTHERS EGG BEATER 11 PED.XC |             |
| CREGG1M-XC       | CRANK BROTHERS EGG BEATER 1 PED. XC |             |
| CREGG2M-XC       | CRANK BROTHERS EGG BEATER 2 PED. XC |             |
| CREGG3M-XC       | CRANK BROTHERS EGG BEATER 3 PED. XC |             |
| CRMAL3M-DH       | CRANK BROTHERS MAL 3 PED. DH/FREE   |             |
| DEORE-RDM591     | SHIMANO DEORE-RDM591 SHADOW 9V      |             |
| DEORE-RDM592     | SHIMANO DEORE-RDM592 SHADOW 9V      |             |
| DEORE-RDM615     | SHIMANO DEORE-RDM615 SHADOW P 10V   |             |
| Elementi: 60 » 1 | 2 3                                 | Tutti i rec |

Dopo aver immesso l'articolo, vengono recuperati in modo automatico, direttamente dal gestionale ACG, secondo le regole in esso previste, i valori relativi ad Unita' di Misura, Aliquota IVA, Prezzo di Listino, Sconti e Maggiorazioni. L'utente puo' completare, accettare o modificare i dati proposti e salvare la riga, tramite il bottone *Salva*.

| ipo di Riga Codice UM Qtà IVA Costo Prezzo list. Sconto Prezzo unit. Imponibile Prezzo Guadagno<br>po di Riga Codice UM IVA<br>AAC Q Qtà PZ - Pezzi ▼ Aliquota 22% ▼     | uta EUI   | RO T         | Cambio 1, | .00 Deci     | mali 2 | Se pr<br>in ling | esente<br>gua: | e utilizzare desci | rizione It | alian      | T              |          |             |             |
|----------------------------------------------------------------------------------------------------|-----------|--------------|-----------|--------------|--------|------------------|----------------|--------------------|------------|------------|----------------|----------|-------------|-------------|
| ipo di Riga<br>AAC UM IVA<br>AAC PEZZI V Aliquota 22% ▼                                                                                                    | o di Riga | Codice       | UM        | Qtà          | IVA    | Costo            |                | Prezzo list.       | Sconto     | Prezzo uni | it. Imponibile | Prezzo   | Guadagno    | Guadag<br>% |
| AAC REPERTING AAC REPERTING AAC REPERTING AAC AAC AAC AAC AAC AAC AAC AAC AAC AA                                                                                         | o di Riga | Codice       |           |              | U      | ЛМ               |                | IVA                |            |            |                |          |             |             |
| à Costo Prezzo list. Sconto Prezzo unit. Imponibile Prezzo Guadagno Guadagno %<br>0,00 4,50 -1+2+3 ▼ 4,32 4,32 4,32 4,32 100,00%<br>odotto<br>ISCOTTI DI FARRO INTEGRALI | rce       | AAC          |           |              | 4      | PZ - Pezzi       | •              | Aliquota 22%       | ▼ 🕕 💅      |            |                |          |             |             |
| 0,00 4,50 -1+2+3 <b>v</b> 4,32 4,32 4,32 4,32 100,00%                                                                                                    | 1         | Costo        | P         | Prezzo list. | 5      | Sconto           |                | Prezzo unit.       | Imponi     | bile       | Prezzo         | Guadagno | Guadagi     | no %        |
| odotto<br>ISCOTTI DI FARRO INTEGRALI                                                                                                    |           |              | 0,00      |              | 4,50   | -1+2+3           | •              | 4                  | ,32        | 4,32       | 4,32           | 2        | 4,32 100,00 | %           |
| SCOTTI DI FARRO INTEGRALI                                                                                                    | dotto     |              |           |              |        |                  |                |                    |            |            |                |          |             |             |
|                                                                                                    | SCOTTI DI | FARRO INTEGR | ALI       |              |        |                  |                |                    |            |            |                |          |             |             |
|                                                                                                    |           |              |           |              |        |                  |                |                    |            |            |                |          |             |             |
|                                                                                                    |           |              |           |              |        |                  |                |                    |            |            |                |          |             |             |
|                                                                                                    |           |              |           |              |        |                  |                |                    |            |            |                |          |             |             |
|                                                                                                    |           |              |           |              |        |                  |                |                    |            |            |                |          |             | 🖂 Salva     |

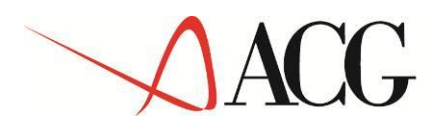

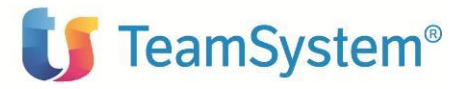

2. <u>Con Descrizione</u>: se la riga non prevede un codice articolo, ma una descrizione, l'utente deve compilare manualmente tutti i campi: Unita' di Misura, Aliquota IVA, Prezzo di Listino, Q.ta, eventuali Sconti e Maggiorazioni e salvare la riga, tramite il bottone *Salva*.

| Proposta di fo        | rnitura               |           |           |                  |                           |                     |          |              |            |           |              |              |
|-----------------------|-----------------------|-----------|-----------|------------------|---------------------------|---------------------|----------|--------------|------------|-----------|--------------|--------------|
| Valuta EUR            | Can                   | nbio 1,00 | ) Decir   | nali 2           | Se presente<br>in lingua: | utilizzare descri   | izione I | talian 🔻     |            |           |              |              |
| Tipo di Riga          | Codice                | UM        | Qtà       | IVA              | Costo                     | Prezzo list.        | Sconto   | Prezzo unit. | Imponibile | Prezzo    | Guadagno     | Guadag.<br>% |
| Merce                 | AAC                   | PZ        | 1         | Aliquota 2       | EURO 0,00                 | EURO 4,50           | -1+2+3   | EURO 4,32    | EURO 4,32  | EURO 4,32 | EURO 4,32    | 2 100,00%    |
| BISCOTTI DI P         | ARRO INTEGRALI        |           |           |                  |                           |                     |          |              |            |           |              |              |
| Tipo di Riga<br>Merce | Codice<br>•           |           |           | UM<br>  🥞   PZ - | Pezzi 🔻                   | IVA<br>Aliquota 22% | T        |              |            |           |              |              |
| Qtà                   | Costo                 | Pre       | zzo list. | Scon             | to I                      | Prezzo unit.        | Impon    | ibile Pre    | ezzo       | Guadagno  | Guadagi      | no %         |
| 10                    |                       | 0,00      | 1         | 0,00 -1+         | 12 🔻                      | 8,                  | 89       | 88,88        | 108,43     | 8         | 88,88 100,00 | %            |
| Prodotto              |                       |           |           | Mag              | jg. ✔ 1                   |                     | %        |              |            |           |              |              |
| 10 <u>prodotti</u> x  | non a <u>catalogo</u> |           |           | Sco              | nto 💙 12                  |                     | %        |              |            |           |              |              |
|                       |                       |           |           | Sco              | nto 🗸                     |                     | %        |              |            |           |              |              |
|                       |                       |           |           |                  |                           |                     |          |              |            |           |              |              |
|                       |                       |           |           |                  |                           |                     |          |              |            |           | ĺ            | 🗎 Salva      |

#### <u>Riga a Valore</u>

Per immettere da Tustena una riga a Valore è necessario selezionare come Tipo di Riga Valore.

 <u>Con Articolo</u>: se la riga prevede la vendita di un articolo, è necessario digitare il codice dell'articolo o selezionarlo utilizzando l'apposito bottone
 Vengono recuperati, in modo automatico, direttamente dal gestionale ACG, secondo le regole in esso previste, i valori relativi a Unita' di Misura, Aliquota IVA e Prezzo di Listino. L'utente puo' completare, accettare o modificare i dati proposti e salvare la riga, tramite il bottone *Salva*.

| Tipo di Riga<br>Valore ▼     | Codice<br>AAC |              | UM<br>PZ - Pezz | IVA<br>i T Aliquota 22 | % 🔻 🕕 🚧    |        |          |              |
|------------------------------|---------------|--------------|-----------------|------------------------|------------|--------|----------|--------------|
| Qtà                          | Costo         | Prezzo list. | Sconto          | Prezzo unit.           | Imponibile | Prezzo | Guadagno | Guadagno %   |
| 1                            |               | 0,00         | 4,50            | •                      | 4,50       | 4,50   | 4,50     | 4,50 100,00% |
| Prodotto<br>BISCOTTI DI FARR | RO INTEGRALI  |              |                 |                        |            |        |          |              |
|                              |               |              |                 |                        |            |        |          | 🔚 Salva      |

- 2. <u>Con Descrizione</u>: se la riga non prevede un codice articolo, ma una descrizione, l'utente deve compilare manualmente tutti i campi e salvare la riga, tramite il bottone *Salva*.
- 3. <u>Con codice Spesa</u>: per gestire le righe di spesa in Tustena, alla prima estrazione dei dati da ACG, viene creata, nel catalogo prodotti Tustena, una particolare categoria *Spese*, in cui vengono inserite le spese presenti nel gestionale nella *Tabella Spese* (SPC). Per inserire una riga a

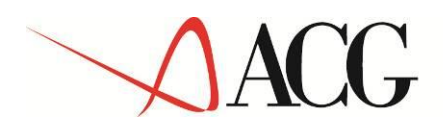

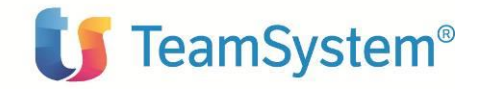

Valore di tipo spesa è, pertanto, necessario selezionare, dalla lista dei prodotti, nella categoria Spese, la spesa di interesse:

| Cerca Interno 🔻                                                        | Cerca in codice e         | descrizione c V                         | Ricerca avanzata |
|------------------------------------------------------------------------|---------------------------|-----------------------------------------|------------------|
| Nessuna Categoria<br>Tutte le Categorie<br>Componenti<br>Mountain Bike |                           | DESCRIZIONE CORTA                       |                  |
|                                                                        | SPI<br>SPT<br>Elementi: 3 | Spese di Incasso<br>Spese di Spedizione |                  |

Se la spesa prevede un importo standard predefinito in tabella, viene recuperato anche l'importo, che altrimenti deve essere digitato dall'utente. Salvare la riga con il bottone *Salva*.

| Tipo di Riga<br>Valore ▼       | Codice<br>SPT |                      |       | UM<br>Seleziona | , | IVA<br>Aliquota 22% ▼   | 0 🛩        |       |                 |          |       |                       |
|--------------------------------|---------------|----------------------|-------|-----------------|---|-------------------------|------------|-------|-----------------|----------|-------|-----------------------|
| Qtà<br>1                       | Costo         | Prezzo list.<br>0,00 | 12,00 | Sconto          |   | Prezzo unit.<br>12,00 × | Imponibile | 12,00 | Prezzo<br>14,64 | Guadagno | 12,00 | Guadagno %<br>100,00% |
| Prodotto<br>Spese di Spedizion | 10            |                      |       |                 |   |                         |            |       |                 |          |       |                       |
|                                |               |                      |       |                 |   |                         |            |       |                 |          |       |                       |
|                                |               |                      |       |                 |   |                         |            |       |                 |          |       | 🔚 Salva               |

#### Riga a Quantita' (Omaggio)

Per immettere da Tustena una riga a Quantita' è necessario selezionare come Tipo di Riga *Omag*gio.

1. <u>Con Articolo</u>: se la riga prevede un articolo, è necessario digitare il codice dell'articolo o se-

lezionarlo utilizzando l'apposito bottone . Vengono recuperati in modo automatico, direttamente dal gestionale ACG, secondo le regole in esso previste, i valori relativi a Unita' di Misura, Aliquota IVA e Prezzo di Listino. L'utente puo' completare, accettare o modificare i dati proposti e salvare la riga, tramite il bottone *Salva*. Nel totale documento per questa riga sara' presente solo l'importo relativo all'IVA.

| Tipo di Riga<br>Omaggio  ▼ | Codice<br>AAC |                      | UM<br>PZ - Pezzi | • | IVA<br>Aliquota 22% | T    | •          |       |        |       |  |         |
|----------------------------|---------------|----------------------|------------------|---|---------------------|------|------------|-------|--------|-------|--|---------|
| Qtà<br>3<br>Prodotto       | Costo         | Prezzo list.<br>0,00 | Sconto<br>4,50   | ¥ | Prezzo unit.        | 4,50 | Imponibile | 13,50 | Prezzo | 16,47 |  |         |
| BISCOTTI DI FARF           | RO INTEGRALI  |                      |                  |   |                     |      |            |       |        |       |  |         |
|                            |               |                      |                  |   |                     |      |            |       |        |       |  | 📄 Salva |

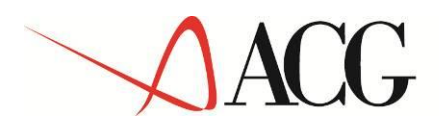

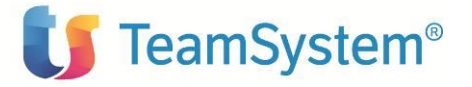

2. <u>Con Descrizione</u>: se la riga non prevede un codice articolo, ma una descrizione, l'utente deve compilare manualmente tutti i campi e salvare la riga, tramite il bottone *Salva*. Nel totale documento per questa riga sara' presente solo l'importo relativo all'IVA.

#### Riga Descrizione (solo a V3)

Per immettere da Tustena una riga di tipo descrittivo, presente solo nelle ACG V3, è necessario selezionare come Tipo di Riga *Nota*. E' necessario indicare nel campo Prodotto un testo descrittivo. Salvare la riga con il bottone *Salva*.

| Tipo di Riga     | Codice             |              |      | UM        |   | IVA          |      |            |      |        |      |          |      |            |
|------------------|--------------------|--------------|------|-----------|---|--------------|------|------------|------|--------|------|----------|------|------------|
| Nota             | <u> </u>           |              | 4    | Seleziona | • | Seleziona    | •    |            |      |        |      |          |      |            |
| Qtà              | Costo              | Prezzo list. |      | Sconto    |   | Prezzo unit. |      | Imponibile |      | Prezzo |      | Guadagno |      | Guadagno % |
| 1                |                    | 0,00         | 0,00 |           | • |              | 0,00 |            | 0,00 |        | 0,00 |          | 0,00 | 0,00%      |
| Prodotto         |                    |              |      |           |   |              |      |            |      |        |      |          |      |            |
| Spedire la forni | itura al civico 33 |              |      |           |   |              |      |            |      |        |      |          |      |            |
|                  |                    |              |      |           |   |              |      |            |      |        |      |          |      |            |
|                  |                    |              |      |           |   |              |      |            |      |        |      |          |      |            |
|                  |                    |              |      |           |   |              |      |            |      |        |      |          |      |            |
|                  |                    |              |      |           |   |              |      |            |      |        |      |          |      | Calua      |
|                  |                    |              |      |           |   |              |      |            |      |        |      |          |      | Salva      |

Le righe di tipo Commento (sia in V3 che in Vision4) non sono gestite in questo rilascio del prodotto ICT.

Al salvataggio delle singole righe viene aggiornato il totale del documento:

| Tipo di Riga    | Codice              | UM         | Qtà | IVA        | Costo     | Prezzo list. | Sconto | Prezzo unit. | Imponibile | Prezzo      | Guadagno   | Guadag<br>% |
|-----------------|---------------------|------------|-----|------------|-----------|--------------|--------|--------------|------------|-------------|------------|-------------|
| Merce           | AAC                 | PZ         | 1   | Aliquota 2 | EURO 0,00 | EURO 4,50    | -1+2+3 | EURO 4,32    | EURO 4,32  | EURO 4,32   | EURO 4,32  | 100,00%     |
| BISCOTTI DI F   | ARRO INTEGRALI      | 1          |     |            |           |              |        |              |            |             |            |             |
| Merce           |                     | PZ - Pezzi | 10  | Aliquota 2 | EURO 0,00 | EURO 10,00   | -1+12  | EURO 8,89    | EURO 88,88 | EURO 108,43 | EURO 88,88 | 100,00%     |
| 10 prodotti x r | non a catalogo      |            |     |            |           |              |        |              |            |             |            |             |
| Valore          | AAC                 | PZ         | 1   | Aliquota 2 | EURO 0,00 | EURO 4,50    |        | EURO 4,50    | EURO 4,50  | EURO 4,50   | EURO 4,50  | 100,00%     |
| BISCOTTI DI F   | ARRO INTEGRALI      | 1          |     |            |           |              |        |              |            |             |            |             |
| Valore          | SPT                 |            | 1   | Aliquota 2 | EURO 0,00 | EURO 12,00   |        | EURO 12,00   | EURO 12,00 | EURO 14,64  | EURO 12,00 | 100,00%     |
| Spese di Spedi  | izione              |            |     |            |           |              |        |              |            |             |            |             |
| Omaggio         | AAC                 | PZ         | 3   | Aliquota 2 | EURO 0,00 | EURO 4,50    |        | EURO 4,50    | EURO 13,50 | EURO 16,47  | EURO 0,00  | 0,00%       |
| BISCOTTI DI F   | ARRO INTEGRALI      | 1          |     |            |           |              |        |              |            |             |            |             |
| Nota            |                     |            | 1   |            | EURO 0,00 | EURO 0,00    |        | EURO 0,00    | EURO 0,00  | EURO 0,00   | EURO 0,00  | 0,00%       |
| Spedire la forr | nitura al civico 33 | 1          |     |            |           |              |        |              |            |             |            |             |
| <               |                     |            |     |            |           |              |        |              |            |             |            | >           |
|                 |                     |            |     |            |           |              |        |              |            | 1           | mponibile  | IVA T       |
|                 |                     |            |     |            |           |              |        |              |            |             | 109,70     |             |
|                 |                     |            |     |            |           |              |        |              |            |             | Tota       | ale         |
|                 |                     |            |     |            |           |              |        |              |            |             |            | 1           |
|                 |                     |            |     |            |           |              |        |              | Guadag     | gno         | 109,70     | 100         |

Per salvare il Preventivo è necessario pigiare il bottone Salva presente sulla testata.

Al salvataggio il preventivo viene salvato in Tustena, e viene assegnato il numero preventivo Tustena, ma non viene, registrato sul Getu e marcato come "Da Sincronizzare con ACG", come si legge dal messaggio informativo che si puo' vedere nel pannello sotto:

|                           | J          |                                                  |              |                                 | ean       | isys        | tem®                                  |
|---------------------------|------------|--------------------------------------------------|--------------|---------------------------------|-----------|-------------|---------------------------------------|
| CRM MAIL CENTER           | ELP DESK   | ARCHIVIO REPORT                                  | VENDITE      | SERVICE DATABASE SET            | UP ESC    | I           |                                       |
| Listino Catalogo prodotti | Preventiv  | Autorizzazione Preventivi                        | Ordini       | Fatture DDT                     |           |             |                                       |
| Preventivi                |            | Il preventivo verrà sinc<br>"Chiuso - Accettato" | ronizzato co | on ACG solamente quando lo stat | o sarà 🗙  |             | Lisa Destri - Gioved                  |
| Preventivi                |            | 🕕 Preventivo 77-14 salva                         | to con succe | esso.                           |           |             |                                       |
|                           |            |                                                  | 📄 Sa         | alva 📋 Clona/Revisiona preve    | ntivo 🔻   | 📄 Stampa    | Converti in ordine                    |
| Pichiesto da 🖓            | Marie      | Rossi & Co S n A                                 |              |                                 | Preventiv | vo di prova |                                       |
| Indirizzo fatturazione    | MARIO R    | OSSI & CO S.P.A.                                 |              | Oggetto preventivo              |           |             |                                       |
| MARIO ROSSI & CO.S.       | viale Euro | opa 1450                                         |              | Numero preventivo               | 77.14     |             |                                       |
|                           | IT         |                                                  |              | Modalità di pagamento           | Bonifico  |             | •                                     |
| Indirizzo spedizione      | Mario Ros  | ssi & Co S.p.A.                                  |              | Banca di appoggio               | Seleziona | a           | <b>T</b>                              |
| Indirizzo primario        | viale Euro | opa 1450                                         |              | Proprietario                    | 🔓 Lisa    | Destri      |                                       |
|                           | IT         |                                                  |              | Commerciale                     |           | Destri      |                                       |
| Informazioni              |            |                                                  |              | Area Manager (responsabile      |           |             |                                       |
| Creato da: Lisa De        | stri Data  | inserimento: 30/10/2014                          | ţ.           | agenti)<br>Segnalatore          |           |             |                                       |
| Modificato da: Lisa De    | stri Data  | modifica: 30/10/2014                             | ţ            | Persona di riferimento          |           |             |                                       |
|                           |            |                                                  | - F          | Stato preventivo                | Bozza     |             | <u>⊾</u> +<br>▼                       |
|                           |            |                                                  |              | Data                            | 30/10/20  | 014         |                                       |
|                           |            |                                                  |              | Data Validità                   | 30/11/20  | 014         |                                       |
|                           |            |                                                  |              | Aspetto esteriore               | Seleziona | a           | •                                     |
|                           |            |                                                  |              | Porto                           | Porto Fra | inco        | •                                     |
|                           |            |                                                  |              | Vettore                         |           |             |                                       |
|                           |            |                                                  |              | Trasporto a cura di             | Seleziona | a           | •                                     |
|                           |            |                                                  |              | Listino                         | LISTINO   | LW          | · · · · · · · · · · · · · · · · · · · |
|                           |            |                                                  |              | Data Consegna                   | Seleziona | a 🔻         |                                       |
|                           |            |                                                  |              | Opportunità                     |           |             |                                       |

Il preventivo non sincronizzato con ACG, puo' essere ancora aggiornato o convertito in ordine.

Quando è completo, e si vuole trasferire nel gestionale, è necessario cambiare lo stato del preventivo in *Chiuso-Accettato*:

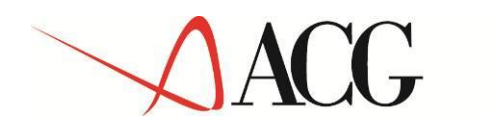

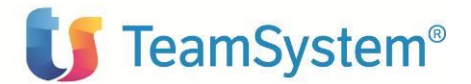

| CRM MAIL CENTER HE                               | LP DESK ARCHIVIO REPORT VE                                     | NDITE SERVICE DATABASE SE                  | TUP ESCI            |                                    |
|--------------------------------------------------|----------------------------------------------------------------|--------------------------------------------|---------------------|------------------------------------|
| Preventivi                                       | U L'oggetto è stato sincroniz     U Preventivo 77-14 salvato o | zato correttamente con il Gestionale ACI   | G ×                 | Lisa Destri - Giovedi 30 Ottobre 2 |
| Preventivi                                       |                                                                |                                            |                     |                                    |
|                                                  |                                                                | 🔚 Salva 📋 Clona/Revisiona prev             | entivo 🔻 唐 Stampa   | Converti in ordine                 |
| Richiesto da 🎮<br>Indirizzo fatturazione         | Mario Rossi & Co S.p.A.                                        | Oggetto preventivo                         | Preventivo di prova |                                    |
| MARIO ROSSI & CO S V                             | IT                                                             | Numero preventivo<br>Modalità di pagamento | 77-14<br>Bonifico   |                                    |
| Indirizzo spedizione                             | Mario Rossi & Co S.p.A.<br>viale Europa 1450                   | Banca di appoggio                          | Seleziona           | τ                                  |
| Indirizzo primario 🔻                             |                                                                | Proprietario                               | 🚨 Lisa Destri       | 2                                  |
|                                                  |                                                                | Commerciale                                |                     | <b>&amp;</b> +                     |
| Informazioni                                     |                                                                | Area Manager (responsabile<br>agenti)      |                     | 2                                  |
| Creato da: Lisa Desi<br>Modificato da: Lisa Desi | tri Data inserimento: 30/10/2014                               | Segnalatore                                |                     | 2.                                 |
| Houncato da. Lisa Des                            | 11 Data modifica. 50/10/2014                                   | Persona di riferimento                     |                     | 2                                  |
|                                                  |                                                                | Stato preventivo                           | Chiuso - accettato  | •                                  |
|                                                  |                                                                | Data                                       | 30/10/2014          |                                    |
|                                                  |                                                                | Data Validità                              | 30/11/2014          |                                    |
|                                                  |                                                                | Aspetto esteriore                          | Seleziona           | ▼                                  |
|                                                  |                                                                | Porto                                      | Porto Franco        | ▼                                  |
|                                                  |                                                                | Vettore                                    |                     |                                    |
|                                                  |                                                                | Trasporto a cura di                        | Seleziona           | ▼                                  |
|                                                  |                                                                | Listino                                    | LISTINO LW          | ▼                                  |
|                                                  |                                                                | Data Consegna                              | Seleziona 🔻         |                                    |
|                                                  |                                                                | Opportunità                                |                     |                                    |
|                                                  |                                                                | Genera attività                            | $\checkmark$        |                                    |

A questo punto il preventivo è stato registrato sul data base di frontiera in stato *Da Sincronizzare con il gestionale (GT03\_SYNCGE=1).* La successiva sincronizzazione in Ricezione (da Tustena verso ACG), dei Preventivi, trasferisce tali preventivi in ACG, per il normale iter.

Da Tustena non è possibile aggiornare i preventivi che sono stati sincronizzati con il gestionale, un messaggio applicativo informa l'utente.

| CRM MAIL CENTER          | HELP DESK ARCHIVIO        | REPORT VENDITE                                 | SERVICE       | DATABASE       | SETUP      | ESCI |          |                           |
|--------------------------|---------------------------|------------------------------------------------|---------------|----------------|------------|------|----------|---------------------------|
| Listino Catalogo prodott | i Preventivi Autorizzaz   | ione Preventivi Ordini                         | Fatture DD    | т              |            |      |          |                           |
| Preventivi               | il prever<br>ulteriori mo | tivo è gia stato sincroniz:<br>difiche dal CRM | zato con ACG. | Non è possibil | le inviare | ×    |          | isa Destri - Giovedi 30 ( |
| Preventivi               | () Preventi               | vo 77-14 salvato con suc                       | cesso.        |                |            |      |          |                           |
|                          |                           | ء 📄 د                                          | Salva 📋 Clo   | ona/Revisiona  | preventivo | ▼ 📳  | Stampa 🔁 | Converti in ordine        |

### 4.1.7 Creazione Ordine

Un Ordine puo' essere immesso:

3. contestualmente alla immissione di una nuova anagrafica Cliente;

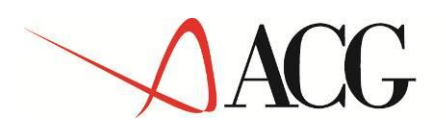

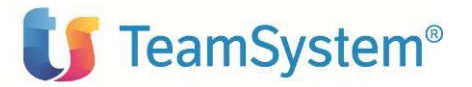

4. su un cliente gia' esistente;

In entrambi i casi, per immettere un Nuovo Ordine, accedere dalla gestione del Cliente al Tab Vendite.

In questa sezione è possibile visualizzare tutti i documenti di vendita del cliente (immessi da Tustena o importati da ACG), e tramite il *bottone Nuovo Ordine,* creare un Nuovo Ordine per il cliente.

| CRM<br>Oggi    | MAIL CEN                     | TER HE<br>ziende     | ELP DESK<br>Contatti  | <b>ARCHIV</b><br>Lead Op | <b>/IO REP(</b><br>oportunità | ORT VEN<br>Promozion      | DITE SERV<br>i Campagne      | ICE DA                  | TABASE                    | SETUP                  | ESCI<br>ppunti | Messaggi    | Idea           |
|----------------|------------------------------|----------------------|-----------------------|--------------------------|-------------------------------|---------------------------|------------------------------|-------------------------|---------------------------|------------------------|----------------|-------------|----------------|
| Mari           | io Rossi & C                 | o S.p.A.             |                       | -                        |                               |                           |                              |                         |                           |                        |                |             | Lisa De        |
| Veno<br>Azieno | dite Prodotti<br>da Contatti | i Ticket<br>Estratto | Contratti<br>conto At | Parco Ma<br>tività Opp   | cchine Cor<br>ortunità D      | ndizioni Da<br>ocumenti ( | tabase Statis<br>Commesse In | stiche Flu<br>nterventi | ussi Socia<br>Riscontri f | l Network<br>fatture R | ecupero        | o crediti   | <b>\$ 44 P</b> |
| Prev           | ventivi                      |                      |                       |                          |                               |                           |                              |                         |                           |                        |                |             |                |
|                |                              |                      |                       |                          |                               |                           |                              |                         |                           |                        |                | 🗋 Nuovo P   | reventivo      |
|                | $\Rightarrow$                | DATA                 | ÷                     | NUMERO                   |                               | RIZIONE                   |                              |                         |                           | RIETARIO               |                |             |                |
| 0              | o 30/                        | 10/2014              | 77-1                  | 4                        | Preventiv                     | o di prova                | Mario Rossi (                | & Co S.p.A.             | Lisa Destri               |                        |                |             | 136,80         |
| <u>Ordi</u>    | ni                           |                      |                       |                          |                               | Nessun re                 | cord trovato                 |                         |                           |                        | Г              | Nuov        | vo Ordine      |
|                |                              |                      |                       |                          |                               | Nessun re                 | cord trovato                 |                         |                           |                        |                |             |                |
| Fatte          | ure                          |                      |                       |                          |                               |                           |                              |                         |                           |                        |                |             |                |
|                |                              |                      |                       |                          |                               |                           |                              |                         |                           |                        |                | Nuov        | va fattura     |
| Note           | e di Accredit                | o                    |                       |                          |                               | Nessun re                 | cord trovato                 |                         |                           |                        |                |             |                |
|                |                              |                      |                       |                          |                               |                           |                              |                         |                           |                        | 🕒 Nuc          | ova nota di | accredito      |
|                |                              |                      |                       |                          |                               | Nessun re                 | cord trovato                 |                         |                           |                        |                |             |                |

In testata del pannello di immissione dell'Ordine, se nelle Condizioni del Cliente sono definiti alcuni dati predefiniti (nell'esempio Listino) tali campi vengono riportati come default:

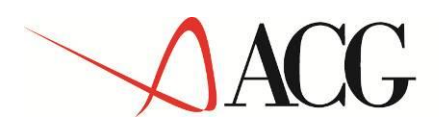

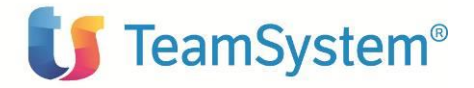

#### CRM MAIL CENTER HELP DESK ARCHIVIO REPORT VENDITE SERVICE DATABASE SETUP ESCI

| Listino Cata | logo prodotti | Preventivi | Autorizzazione Preventivi | Ordini | Fatture | DDT |  |
|--------------|---------------|------------|---------------------------|--------|---------|-----|--|
|--------------|---------------|------------|---------------------------|--------|---------|-----|--|

| Ordini                                                           |                               |                            |            |           |                       |                             |              |                          | Lisa       | Destri - Gi        | ovedi          |
|------------------------------------------------------------------|-------------------------------|----------------------------|------------|-----------|-----------------------|-----------------------------|--------------|--------------------------|------------|--------------------|----------------|
| Ordini                                                           |                               |                            |            |           |                       |                             |              |                          |            |                    |                |
|                                                                  |                               |                            |            |           |                       |                             |              |                          | Salva 📃 I  | Log di mod         | lifica         |
| Richiesto da 🔎<br>Indirizzo fatturazione<br>MARIO ROSSI & CO S 🔻 | MARIO ROSS<br>Viale Europa    | ssi & Co<br>I & CO<br>1450 | S.p.A.     | <b>Q</b>  | Descrizio<br>Numero ( | ne ordine<br>ordine         | A            | utomatico                |            |                    |                |
| Indirizzo spedizione                                             | Mario Rossi &<br>viale Europa | Co S.p<br>1450             | ).A.       |           | N° ordine<br>Modalità | e del client<br>di pagame   | e            | 9                        |            |                    | •              |
| Informazioni                                                     | IT                            |                            |            |           | Commere<br>Area Man   | rio<br>ciale<br>lager (resp | oonsabile    | Lisa Destri              |            |                    | 8+<br>8+<br>8+ |
|                                                                  |                               |                            |            |           | Segnalat              | ore                         |              |                          |            |                    | 2              |
|                                                                  |                               |                            |            |           | Persona (             | di riferime                 | nto          |                          |            |                    | 4              |
|                                                                  |                               |                            |            |           | Stato ord             | ine                         | (            | ⊂da conferma<br>⊂sospeso | re O       | annullato<br>evaso |                |
|                                                                  |                               |                            |            |           | Data ordi             | ne                          |              |                          |            |                    |                |
|                                                                  |                               |                            |            |           | Data pres             | sunta cons                  | egna 🗌       |                          |            |                    |                |
|                                                                  |                               |                            |            |           | Listino               |                             | LI           | STINO LW                 |            |                    | •              |
|                                                                  |                               |                            |            |           | Aspetto e             | steriore                    | Se           | eleziona                 |            |                    | •              |
|                                                                  |                               |                            |            |           | Data Con              | segna                       | Se           | eleziona                 | •          |                    |                |
|                                                                  |                               |                            |            |           | Stato eva<br>Genera a | isione righ<br>ttività      | e nei DDT    | ]                        |            |                    |                |
| Riahe d'ordine                                                   |                               |                            |            |           |                       |                             |              |                          |            |                    |                |
| Valuta EURO V                                                    | Cambio 1,0                    | 00 [                       | Decimali 2 |           |                       |                             |              |                          |            |                    |                |
| Tipo di Riga Codice                                              | UM                            | Qtà                        | IVA        | Costo     | Prezzo list.          | Sconto                      | Prezzo unit. | Imponibile               | Prezzo     | Guadagi            |                |
| Merce                                                            |                               | 1                          |            | FURO 0.00 | EURO 0.00             |                             | EUPO 0.00    | EURO 0.00                | ELIPO 0.00 | EURO               |                |

E' necessario completare i dati di testata dell'ordine: Descrizione Ordine, Modalita' di pagamento, Commerciale (rappresenta l'Agente), Data Ordine, Data presunta consegna, Listino, Aspetto esteriore e poi imputare le righe.

Sono gestiti tutti i tipi di righe previste dal gestionale ACG con i relativi sconti di riga. In questa prima release non è gestito lo sconto Modalita' di pagamento in Testata.

Per quanto riguarda la modalita' di immissione dei diversi tipi di riga, si rimanda a quando specificato nel *paragrafo 4.1.6 Creazione Preventivo*.

Al salvataggio delle singole righe viene aggiornato il totale del documento:

Per salvare l'Ordine è necessario pigiare il bottone Salva presente sulla testata.

Al salvataggio l'ordine viene salvato in Tustena, e viene assegnato il Numero ordine Tustena, ma non viene, registrato sul Getu e marcato come "Da Sincronizzare con ACG", come si legge dal messaggio informativo che si puo' vedere nel pannello sotto:

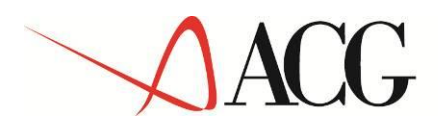

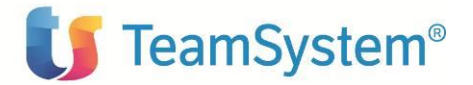

| CRM MAIL CENTER HE                                                                                                    | LP DESK ARCHIVIO REPORT VENDIT                                                                                                    | E SERVICE DATABASE SET                                                                                                    | UP ESCI                                                                                      |                          |
|----------------------------------------------------------------------------------------------------|----------------------------------------------------------------------------------------------------|----------------------------------------------------------------------------------------------------|----------------------------------------------------------------------------------------------|--------------------------|
| Ordini                                                                                                    | L'ordine verrà sincronizzato cor<br>"Evaso"     Ordine 79-14 salvato con succe                                                                                                    | n ACG solamente quando sarà in stat                                                                                                    | 0 ×                                                                                          | Lisa Destri - Giovedi 30 |
| Richiesto da A<br>Indirizzo fatturazione<br>Indirizzo primario ▼<br>Indirizzo spedizione<br>Indirizzo primario ▼<br>Informazioni<br>Creato da: Lisa Dest<br>Modificato da: Lisa Dest | Mario Rossi & Co S.p.A.<br>MARIO ROSSI & CO S.P.A.<br>viale Europa 1450<br>IT<br>Mario Rossi & Co S.p.A.<br>viale Europa 1450<br>IT<br>IT<br>Data inserimento: 30/10/2014<br>tri Data modifica: 30/10/2014 | Descrizione ordine<br>Numero ordine<br>N° ordine del cliente<br>Modalità di pagamento<br>Proprietario<br>Commerciale<br>Area Manager (responsabile<br>agenti)<br>Segnalatore<br>Persona di riferimento | Salva Stampa                                                                                 | Log di modifica          |
|                                                                                                    |                                                                                                    | Stato ordine                                                                                                    | <ul> <li>da confermare</li> <li>sospeso</li> </ul>                                           | ○ annullato<br>○ evaso   |
|                                                                                                    |                                                                                                    | Data ordine<br>Data presunta consegna<br>Listino<br>Aspetto esteriore<br>Data Consegna<br>Stato evasione righe nei DDT<br>Genera attività                                                              | 30/10/2014       30/10/2014       LISTINO LW       Seleziona       Seleziona       Non evaso | ▼<br>▼                   |

| Righe d'ordine                       |                             |    |     |          |           |              |        |              |            |           |         |  |
|--------------------------------------|-----------------------------|----|-----|----------|-----------|--------------|--------|--------------|------------|-----------|---------|--|
| Valuta EURO 🔻 Cambio 1,00 Decimali 2 |                             |    |     |          |           |              |        |              |            |           |         |  |
| Tipo di Riga                         | Codice                      | UM | Qtà | IVA      | Costo     | Prezzo list. | Sconto | Prezzo unit. | Imponibile | Prezzo    | Guadagı |  |
| Merce                                | AAC                         | PZ | 1   | Aliquota | EURO 0,00 | EURO 4,50    | -1+2+3 | EURO 4,32    | EURO 4,32  | EURO 4,32 | EURO    |  |
| BISCOTTI DI I                        | BISCOTTI DI FARRO INTEGRALI |    |     |          |           |              |        |              |            |           |         |  |

L'ordine non ancora sincronizzato con ACG, puo' essere ancora aggiornato.

Quando è completo, e si vuole trasferire nel gestionale, è necessario cambiare lo stato dell'ordine in *Evaso*:

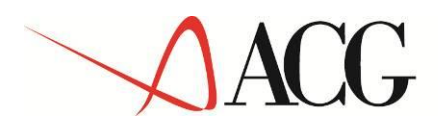

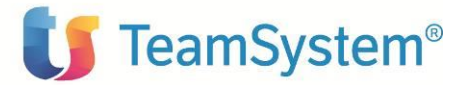

| CRM MAIL CENTER HE<br>Listino Catalogo prodotti | ELP DESK A    | <b>RCHIVIO</b><br>Autorizzazion | REPORT VENDI                                | Fatture D             | DATAB               | ASE SETUP     | ESCI              |            |              |        |
|-------------------------------------------------|---------------|---------------------------------|---------------------------------------------|-----------------------|---------------------|---------------|-------------------|------------|--------------|--------|
| Ordini                                          |               | ) L'oggetto è<br>) Ordine 79-:  | stato sincronizzato<br>14 salvato con succe | correttamente         | con il Gest         | ionale ACG    | ×                 | Lisa I     | Destri - Gio | wedi 3 |
| Ordini                                          |               |                                 |                                             |                       |                     |               |                   |            |              |        |
|                                                 |               |                                 |                                             |                       |                     |               | Salva 📳           | Stampa 🔳 L | .og di modi  | fica   |
| Richiesto da 🎮                                  | 📫 Mario Ros   | ssi & Co S.p.                   | А. 🔍                                        | Description           |                     | or            | dine di prova1    |            |              |        |
| Indirizzo fatturazione                          | MARIO ROSS    | I & CO S.P.A                    | •                                           | Descrizio             | ne ordine           |               |                   |            |              |        |
| MARIO ROSSI & CO S 🔻                            |               | 1450                            |                                             | Numero d              | ordine              | 79            | -14               |            |              |        |
|                                                 | IT            |                                 |                                             | N° ordine             | del client          | e [           |                   |            |              | -1     |
| Indirizzo spedizione                            | Mario Rossi & | Co S.p.A.                       |                                             | Modalità              | di pagame           | nto Co        | ntanti            |            |              | •      |
| Indirizzo primario 🔹                            | viale Europa  | 1450                            |                                             | Proprieta             | rio                 | 6             | 🔓 Lisa Destri 🛛 🛔 |            |              |        |
|                                                 | IT            |                                 |                                             | Commerc               | iale                |               |                   |            |              | 2.     |
| Informazioni                                    |               |                                 |                                             | Area Man              | ager (resp          | onsabile      |                   |            |              | 2.     |
| Creato da: Lisa Des                             | tri Data i    | nserimento:                     | 30/10/2014                                  | Segnalate             | ore                 |               |                   |            |              | 2      |
| Modificato da: Lisa Des                         | tri Da        | ta modifica:                    | 30/10/2014                                  | Persona o             | li riferimer        | nto 🗌         |                   |            |              | 1      |
|                                                 |               |                                 |                                             | i cibbila c           |                     |               |                   |            |              |        |
|                                                 |               |                                 |                                             | Stato ord             | ine                 |               | ⊃da conferma<br>⊃ | re ⊖a      | annullato    |        |
|                                                 |               |                                 |                                             |                       |                     |               | ) sospeso         |            | evaso        |        |
|                                                 |               |                                 |                                             | Data ordi             | ne                  | 30            | /10/2014          |            |              |        |
|                                                 |               |                                 |                                             | Data pres             | unta cons           | egna 30       | /10/2014          |            |              | _      |
|                                                 |               |                                 |                                             | Listino               |                     |               | LISTINO LW        |            |              |        |
|                                                 |               |                                 |                                             | Aspetto e             | steriore            | Se            | leziona           | -          |              |        |
|                                                 |               |                                 |                                             | Data Con<br>Stato eva | segna<br>sione righ | e nei DDT No  |                   | •          |              |        |
|                                                 |               |                                 |                                             | Genera a              | ttività             |               |                   |            |              |        |
|                                                 |               |                                 |                                             |                       |                     |               |                   |            |              |        |
| Pighe d'ordine                                  |               |                                 |                                             |                       |                     |               |                   |            |              |        |
| Valuta EURO V                                   | Cambio 1.0    | Decim                           | ali 2                                       |                       |                     |               |                   |            |              |        |
| Lotto I                                         | 1,0           | Jo Decim                        |                                             |                       |                     |               |                   |            |              |        |
| Tine di Dine Cadira                             | 1154          | 012 714                         | Carta                                       | Deserve list          | Combr               | Deserve worth | Turnershill       | Durana     | Curder       |        |

A questo punto il preventivo è stato registrato sul data base di frontiera in stato *Da Sincronizzare con il gestionale (GT03\_SYNCGE=1).* La successiva sincronizzazione in Ricezione (da Tustena verso ACG), degli Ordini, trasferisce tali ordini in ACG, per il normale iter evasione/fatturazione.

Da Tustena non è possibile aggiornare gli ordini che sono stati sincronizzati con il gestionale, un messaggio applicativo informa l'utente:

| CRM MAIL CENTER HELP D         | ESK ARCHIVIO REPORT VENDITE SERVICE DATABASE SETUP ESCI                                              |                   |
|--------------------------------|----------------------------------------------------------------------------------------------------|-------------------|
| Listino Catalogo prodotti Prev | rentivi Autorizzazione Preventivi Ordini Eatture DDT                                                 |                   |
| ▶ Ordini                       | U'ordine è gia stato sincronizzato con ACG. Non è possibile inviare ulteriori ×<br>modifiche dal CRM | Lisa Destri - Gio |
| Ordini                         | U Ordine 79-14 salvato con successo.                                                                 |                   |
|                                | Salva 🗎                                                                                              | ampa 🔲 Log di mod |

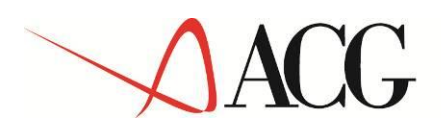

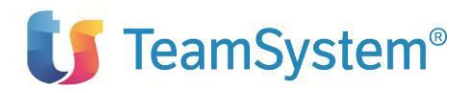

### 4.2 INSERIMENTO/AGGIORNAMENTO DATI DA ACG

Come descritto nel *Capitolo 3 Entita' e strutture dati oggetto di Integrazione*, i dati di base quali le anagrafiche, le tabelle, i dati contabili dei clienti vengono gestiti dalle opportune funzioni aziendali all'interno del gestionale ACG, ma vengono resi disponibili in sola lettura al CRM.

Altre Entita' (quali Anagrafica del Cliente, Contatti, Preventivi, Ordini) sono, invece, gestite da entrambe le procedure.

L'anagrafica di un Cliente, ad esempio, puo' essere creata all'interno del gestionale ACG oppure dalle forze di vendita direttamente dal CRM, e passata al gestionale, al primo preventivo o ordine accettato, per il completamento dei dati , da parte delle figure aziendali preposte. Gli aggiornamenti effettuati sul gestionale saranno resi disponibili al CRM alla successiva sincronizzazione dei dati.

Anche i preventivi e gli ordini, possono essere creati all'interno del gestionale ACG, oppure dalle forze di vendita direttamente dal CRM e poi trasferiti al gestionale per le operazioni di evasione e fatturazione, a questo punto non potranno piu' essere modificati dal CRM.

### 4.3 DATA BASE DI FRONTIERA: GETU

Il *GETU* è il database di frontiera che viene utilizzato per lo scambio dei dati tra il gestionale ACG e il CRM Tustena.

Viene creato durate la fase di Setup dei dati di ICT su ogni Sistema Informativo su cui deve essere attivato il modulo ICT. Viene installato sullo stesso server e sulla stessa istanza che ospita il data base del gestionale ACG, con il nome obbligatorio *GETU*.

Essendo l'integrazione fra i due moduli ACG e CRM Tustena bidirezionale, il GETU viene alimentato e letto da entrambe le procedure: i dati presenti nel gestionale ACG, vengono acquisiti nel CRM Tustena, transitando per il GETU; viceversa le informazioni registrate sul CRM Tustena, vengono importate in ACG, sempre transitando per il GETU, seguendo le regole di aggiornamento gia' descritte per le diverse entita' oggetto dell'integrazione.

La sincronizzazione dei dati, nei due sensi, avviene tramite una apposita funzione schedulabile dall'utente, descritta in seguito.

Forniamo alcune informazioni tecniche sulla struttura del GETU e sul meccanismo che regola il processo di integrazione.

Il GETU è costituito da alcune tabelle (elencate in appendice), dove vengono registrati i dati che devono transitare fra i due moduli oggetto dell'integrazione.

Per gestire il flusso dei dati, in ogni tabella del GETU (vedi tabella GT02\_CLIENTIFORNITORI sotto come esempio), sono presenti i seguenti due campi :

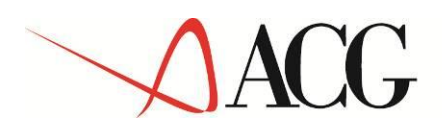

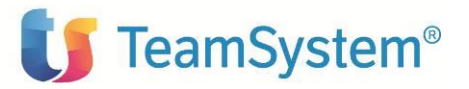

- <u>GTXX\_SYNCGE</u> Sincronizza Gestionale ACG: questo campo assume il valore 1 quando un record è stato immesso o aggiornato dal CRM e richiede un allineamento del gestionale. Il valore 0 indica che non è necessario alcun aggiornamento del Gestionale.
- <u>GTXX\_SYNCTU</u>- Sincronizza CRM Tustena: questo campo assume il valore 1 quando un record è stato immesso o aggiornato dal gestionale ACG e richiede un allineamento del CRM. Il valore 0 indica che non è necessario alcun aggiornamento del CRM

| GT02_ID | GT02_CODICEGE | GT02_CODICETU | GT02_SYNCGE | GT02_SYNCTU | G 102_DITTA | GT02_IND_TIPO_CLIENTE_FORNITORE | GT02_FLGPRSFIS | GT02_PARTIVA | GT |
|---------|---------------|---------------|-------------|-------------|-------------|---------------------------------|----------------|--------------|----|
| 7951    | 700203        | 6             | 0           | 0           | null        | 0                               | 0              |              |    |
| 7952    | 700204        | 7             | 0           | 0           | null        | 0                               | 0              |              |    |
| 7953    | 700205        | 8             | 0           | 0           | null        | 0                               | 0              |              |    |
| 7954    | 700206        | 9             | 0           | 0           | null        | 0                               | 0              |              |    |
| 7955    | 700207        | 10            | 0           | 0           | null        | 0                               | 0              |              |    |
| 7956    | 700208        | 11            | 0           | 0           | null        | 0                               | 0              |              |    |
| 7958    | 700210        | 12            | 0           | 0           | null        | 0                               | 0              |              |    |
| 7959    | 700211        | 13            | 0           | 0           | null        | 0                               | 0              |              |    |
| 7960    | 700212        | 14            | 0           | 0           | null        | 0                               | 0              |              |    |
| 7957    | 700209        | 15            | 0           | 0           | null        | 0                               | 0              |              |    |

Tali valori sono automaticamente aggiornati durante le sincronizzazioni.

### 4.4 SINCRONIZZAZIONE DEI DATI

La funzione di Sincronizzazione dei dati consente di allineare, con la periodicita' definita dall'utente, la base dati dei due prodotti oggetto dell'integrazione.

La funzione *Sincronizzazione Dati* è disponibile, dopo l'installazione del prodotto ICT, nel menu' *Integrazione CRM Tustena*, della web application ACG Vision4:

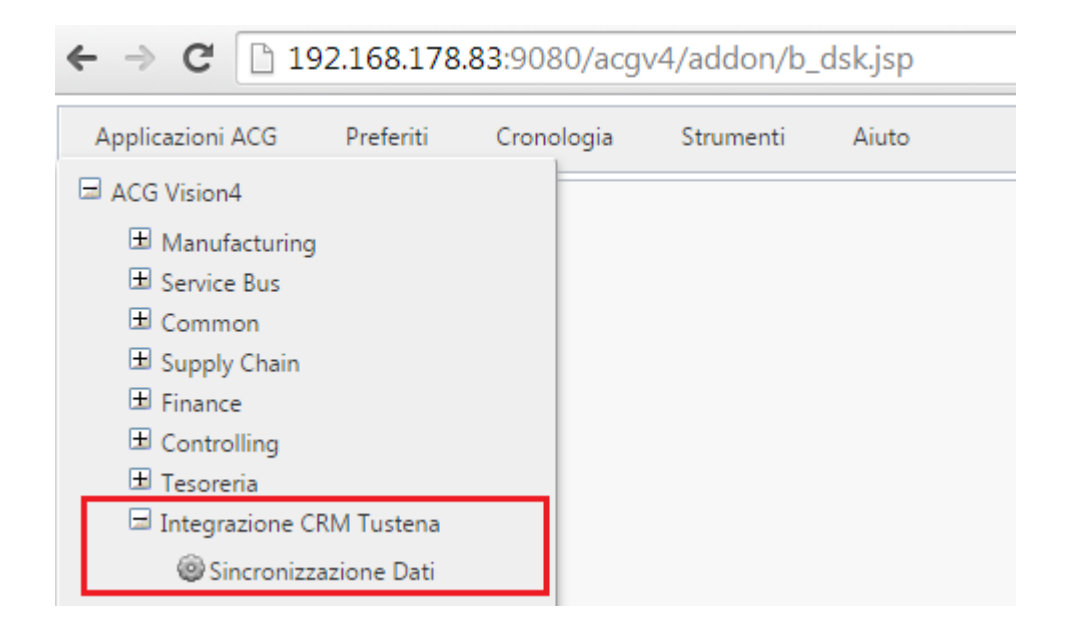

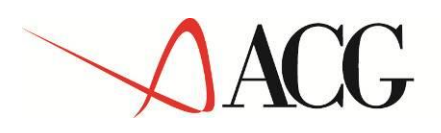

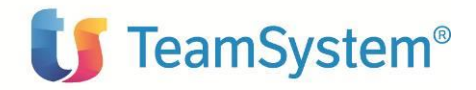

| Sincronizzazione dati - ACGAPP    |   |                           | ? ¥ _ 🗆 × |
|-----------------------------------|---|---------------------------|-----------|
| Estrazione Ricezione              |   |                           |           |
| Clienti                           |   | Agenti                    | <b>v</b>  |
| Dati contabili clienti            |   | Articoli                  |           |
| Trascodifiche                     |   | Classe articoli           | <b>s</b>  |
| 🗆 Estrazione documenti di vendita |   |                           |           |
| Ordini                            | 1 | Estrazione per differenza |           |
| Altri Documenti di Vendita        | 1 | Data estrazione iniziale  |           |
|                                   |   | Data estrazione finale    |           |
|                                   |   | Esegui                    |           |
| Schedulazione lavoro              |   |                           |           |
|                                   |   |                           |           |
|                                   |   |                           |           |
|                                   |   |                           |           |
|                                   |   |                           |           |
|                                   |   |                           |           |

Lanciando l'azione Sincronizzazione Dati, appare il pannello sotto:

Il pannello contiene due Tab:

• <u>Estrazione</u>: consente al CRM di estrarre i dati iniziali e i successivi aggiornamenti effettuati sul gestionale ACG. Al lancio della sincronizzazione, manuale o schedulata dall'utente, vengono registrati sul GETU i dati oggetto dell'integrazione, marcando il *GTXX\_SYNCTU=1*, di quelli che hanno subito una variazione.

Se la funzione automatica del CRM che si occupa dell'importazione dei dati è attiva, con la frequenza indicata dall'utente, tale funzione parte e provvede ad importare, in Tustena, i dati marcati come *da sincronizzare;* riportando, al termine, il GTXX\_SYNCTU=0 per i dati importati. Per quanto riguarda l'attivazione e la personalizzazione del Connettore in importazione del plugin, si rimanda a quando detto nel paragrafo 2.2.

Nel tab Estrazione è possibile selezionare i dati di interesse scegliendo tra:

- Clienti Fornitori
- Altri Documenti di Vendita (preventivi, fatture, note di credito )
- Articoli
- Contatti
- Agenti

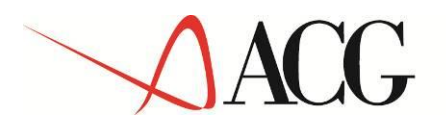

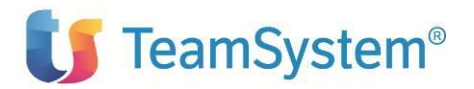

- Categorie (non gestito)
- Classe Articoli
- Trascodifiche (Unità di Misura, Codici Listino, etc)

La console per quanto concerne l'estrazione dei documenti di vendita può lavorare in diverse modalità

A) Se è attiva l'estrazione per differenza viene eseguita la sincronizzazione dei documenti che risultano modificati rispetto all'ultima sincronizzazione (questa è la nuova modalità introdotta con la PTF ICT110004C). In pratica nelle 2 nuove tabelle OCTETRG00F e BOTETRG00F vengono tracciati i documenti modificati dagli utenti, queste tabelle vengono lette in fase di estrazione per filtrare i record aggiornati.

L'estrazione per differenza esclude l'impostazione di filtri sulla data ed infatti il campo Data Estrazione iniziale e finale viene disabilitato.

| Estrazione documenti di vendita — |         |                           |    |
|-----------------------------------|---------|---------------------------|----|
| Ordini                            | <b></b> | Estrazione per differenza |    |
| Altri Documenti di Vendita        |         | Data estrazione iniziale  | 12 |
|                                   |         | Data estrazione finale    | 12 |

B) Se non è attiva l'estrazione per differenza è possibile utilizzare il filtro sulla data di estrazione iniziale e finale.

Se il campo "Data estrazione iniziale" non viene impostato è considerato con valore zero e pertanto verrà eseguita un'estrazione totale dei documenti, altrimenti verrà effettuata un'estrazione con data del documento >= data impostata.

| Estrazione documenti di vendita – |                           |              |
|-----------------------------------|---------------------------|--------------|
| Ordini                            | Estrazione per differenza |              |
| Altri Documenti di Vendita        | Data estrazione iniziale  | 02/06/2015   |
|                                   | Data estrazione finale    | 16/06/2015 📰 |

Una volta selezionati i dati di interesse, cliccando sul tasto *esegui* viene eseguita l'estrazione dei dati nella direzione ACG  $\rightarrow$  GETU

 <u>Ricezione</u>: consente al gestionale ACG di acquisire i dati immessi o aggiornati nel CRM. Durante l'immissione o l'aggiornamento dati nel CRM, nella fase, dei diversi processi applicativi, descritti in precedenza, in cui è previsto che venga sincronizzato il gestionale ACG (ad es. quando un Nuovo preventivo viene passato nello stato chiuso-accettato), vengono registrati sul Getu i dati con *GTXX\_SYNCGE=1*. Al lancio, manuale o schedulato, della Sincronizzazione in Ricezione, viene aggiornato (utilizzando le immissioni di massa di ACG) il gestionale ACG, con i dati

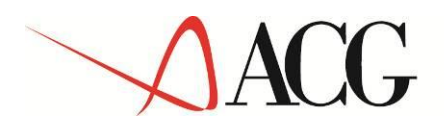

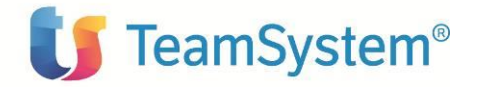

marcati come *da sincronizzare*. Al termine dell'operazione, se va a buon fine, viene aggiornato il campo GTXX\_SYNCGE=0.

| Sincronizzazione                               | e dati - ACGAPP                                  |                                                                                                    | ? ¥ _ 🗆 × |
|------------------------------------------------|--------------------------------------------------|----------------------------------------------------------------------------------------------------|-----------|
| Estrazione Ricez                               | zione                                            |                                                                                                    |           |
| Immissione di mas<br>Operazione                | <u>ssa Contatti</u><br>Controllo ed immissione ▼ |                                                                                                    |           |
| Note                                           |                                                  | Stampa Solo errati 🔻                                                                                                    |           |
| Immissione di mas                              | isa Cliente                                      |                                                                                                    |           |
| Operazione<br>richiesta                        | Controllo ed immissione 🔻                        | Stores and the stores of the stores of the s |           |
| Note                                           |                                                  | Stampa Solo errati 🔻                                                                                                    |           |
| Immissione di mas                              | sa Ordini                                        |                                                                                                    |           |
| Data limite                                    | 02/10/2014                                       |                                                                                                    |           |
| Caricamento<br>immediato<br>Trattamento errori | Si 💌                                             | Caricamento righe Si  errate  Riphe omaggio No  Immissione No                                                                                                    |           |
| precedenti<br>Note                             |                                                  | automatiche intercompany                                                                                                    |           |
| - Immissione di mas                            | sa Preventivi                                    |                                                                                                    |           |
| Data limite                                    | 02/10/2014                                       |                                                                                                    |           |
| Caricamento<br>immediato                       | Si 👻                                             | Caricamento righe Si                                                                                                    |           |
| Trattamento errori<br>precedenti               | Rielaborazione 🔻                                 | Righe omaggio No ▼<br>automatiche                                                                                                    |           |
| Note                                           |                                                  |                                                                                                    |           |
|                                                |                                                  | Esegui                                                                                                    |           |
| Schedulazione lavo                             | <u>ro</u>                                        |                                                                                                    |           |

Nel tab **Ricezione** (dal GETU), è possibile sincronizzare i seguenti dati nella direzione GETU →ACG :

- Contatti
- Clienti
- Ordini
- Preventivi

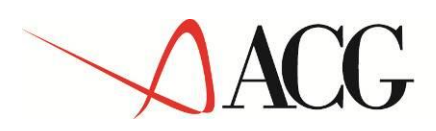

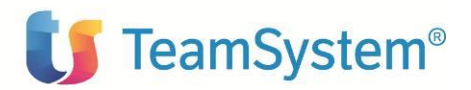

| Sincronizzazion                                                                                          | e dati - ACGAPP                                                     |                                                                             |                                                                    | ? ¥_□× |
|----------------------------------------------------------------------------------------------------|---------------------------------------------------------------------|-----------------------------------------------------------------------------|--------------------------------------------------------------------|--------|
| Estrazione Ricez                                                                                         | zione                                                               |                                                                             |                                                                    |        |
| Immissione di mas<br>Operazione<br>richiesta<br>Note                                                     | sa Contatti<br>Controllo ed immissione ▼                            | Stampa                                                                      | Solo errati 🔻                                                      |        |
| ☐ <u>Immissione di mas</u><br>Operazione<br>richiesta<br>Note                                            | Controllo ed immissione                                             | Stampa                                                                      | Solo errati ▼                                                      |        |
| Immissione di mas<br>Data limite<br>Caricamento<br>immediato<br>Trattamento errori<br>precedenti<br>Note | sa Ordini<br>02/10/2014 ∰<br>Si ▼<br>Rielaborazione ▼               | Caricamento righe Si ╺<br>errate<br>Righe omaggio No ╺<br>automatiche       | Caricamento<br>cliente bloccato<br>Immissione No ▼<br>intercompany | E      |
| Immissione di mas<br>Data limite<br>Caricamento<br>immediato<br>Trattamento errori<br>precedenti<br>Note | Isa Preventivi<br>02/10/2014 IIII<br>Si ▼<br>Rielaborazione ▼<br>22 | Caricamento righe Si<br>errate<br>Righe omaggio No<br>automatiche<br>Esegui | Caricamento Si ▼<br>cliente bloccato                               |        |
| Schedulazione lavo                                                                                       | ro                                                                  |                                                                             |                                                                    |        |

E' possibile in entrambe le modalità (Estrazione/Ricezione) pianificare la transizione dei dati tramite il pannello di *Schedulazione lavoro*.

| Schedulazione lav          | /oro                 |                               |   |
|----------------------------|----------------------|-------------------------------|---|
| Nome Lavoro                |                      | Descrizione                   |   |
| Frequenza                  | Una sola volta 🔻     |                               |   |
| Operazione                 | ICT_Sincronizzazione | Sincronizzazione dati ICT CRM |   |
| Data pianificazion         | e 02/10/2014         | <b>•</b>                      |   |
| Giorno<br>pianificazione   | Domenica<br>Lunedì   |                               |   |
| Ora pianificazione         | :                    |                               |   |
| Giorno relativo de<br>mese | Primo<br>Secondo     |                               |   |
| Coda                       | Differita 💌          |                               |   |
|                            |                      |                               |   |
| •                          |                      |                               | • |
|                            |                      |                               |   |

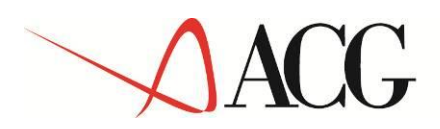

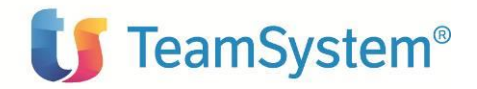

Il tempo impiegato dall'elaborazione è in funzione della quantità di dati da sincronizzare.

E' possibile monitorare l'esecuzione dell'elaborazione dalla lista di attività ACG.

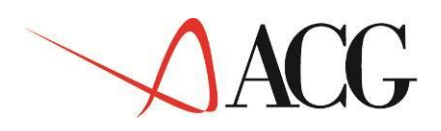

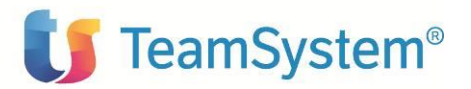

# APPENDICE – TABELLE DEL GETU

In questa appendice vengono elencate le tabelle del data base di frontiera che vengono utilizzate per l'integrazione:

- GT00\_TIPITRASCODIFICHE Tabella Tipi Trascodifiche : vengono registrati i tipi di tabelle estratte da ACG (Azienda, Aree, Codice IVA, Porto, ecc.);
- GT01\_TRASCODIFICHE Tabella Codici delle tabelle: vengono registrati, per ogni tabella GT00, i codici estratti da ACG.
- GT02\_CLIENTIFORNITORI Tabella Clienti/Fornitori: vengono registrate le anagrafiche dei clienti. Questa tabella viene aggiornata in modo bidirezionale;
- GT02\_DATICONTABILI Tabella Dati Contabili: vengono importati dal gestionale i dati contabili del cliente, per consentire dal CRM di visualizzare l'estratto conto del cliente.
- GT03\_DOCTESTATA Tabella Documenti Testate: vengono registrate le testate dei documenti di vendita. Per i documenti di tipo Fattura, Fattura Accompagnatoria e Nota di Credito, l'aggiornamento è solo in Estrazione dal Gestionale ACG; per i documenti di tipo Preventivo e Ordine, l'aggiornamento e bidirezionale.
- GT04\_DOCCORPO Tabella Documenti Riga: vengono registrate le righe dei documenti di vendita. Per i documenti di tipo Fattura, Fattura Accompagnatoria e Nota di Credito, l'aggiornamento è solo in Estrazione dal Gestionale ACG; per i documenti di tipo Preventivo e Ordine, l'aggiornamento e bidirezionale.
- GT05\_GEDATICLIFOR Tabella non usata.
- GT06\_ARTICOLI Tabella Articoli: vengono registrati gli articoli estratti da ACG.
- GT07\_SCADENZE Tabella non usata.
- GT08\_DOCCORPORIF- Tabella non usata.
- GT09\_AGENTI Tabella Agenti: vengono estratte dal gestionale le anagrafiche degli Agenti.
- GT10\_AGEMUL Tabella legami Cliente-Agente: in fase di estrazione dei clienti dal gestionale, o in fase di immissione di un cliente dal CRM, se imputato l'agente, viene registrato in tale tabella un record di legame fra l'agente e il cliente.
- GT11\_CONTATTI Tabella Contatti: vengono registrati i contatti. Questa tabella viene aggiornata in modo bidirezionale. Non gestita nel caso di ACG V.3.8.0.
- GT12\_ARTDESCLINGUE Tabella non usata.
- GT13\_DESTINATARI Tabella non usata.
- GT14\_DESTAGEMUL Tabella non usata.
- GT16\_AREE Tabella Aree: vengono registrate le zone estratte dal gestionale ACG.

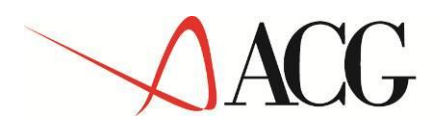

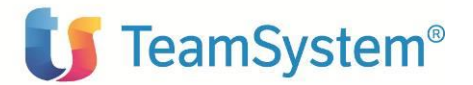

- GT17\_CATEGORIE Tabella non usata.
- GT18\_CLASSARTICOLI Tabella Classi Articoli: vengono estratte dal gestionale le classi Merceologiche degli Articoli.
- GT19\_SCONTI Tabella sconti: viene utilizzata per gestire gli sconti, con lettura diretta dal gestionale.